# Uživatelská příručka IS ESF 2014+ verze 1.4

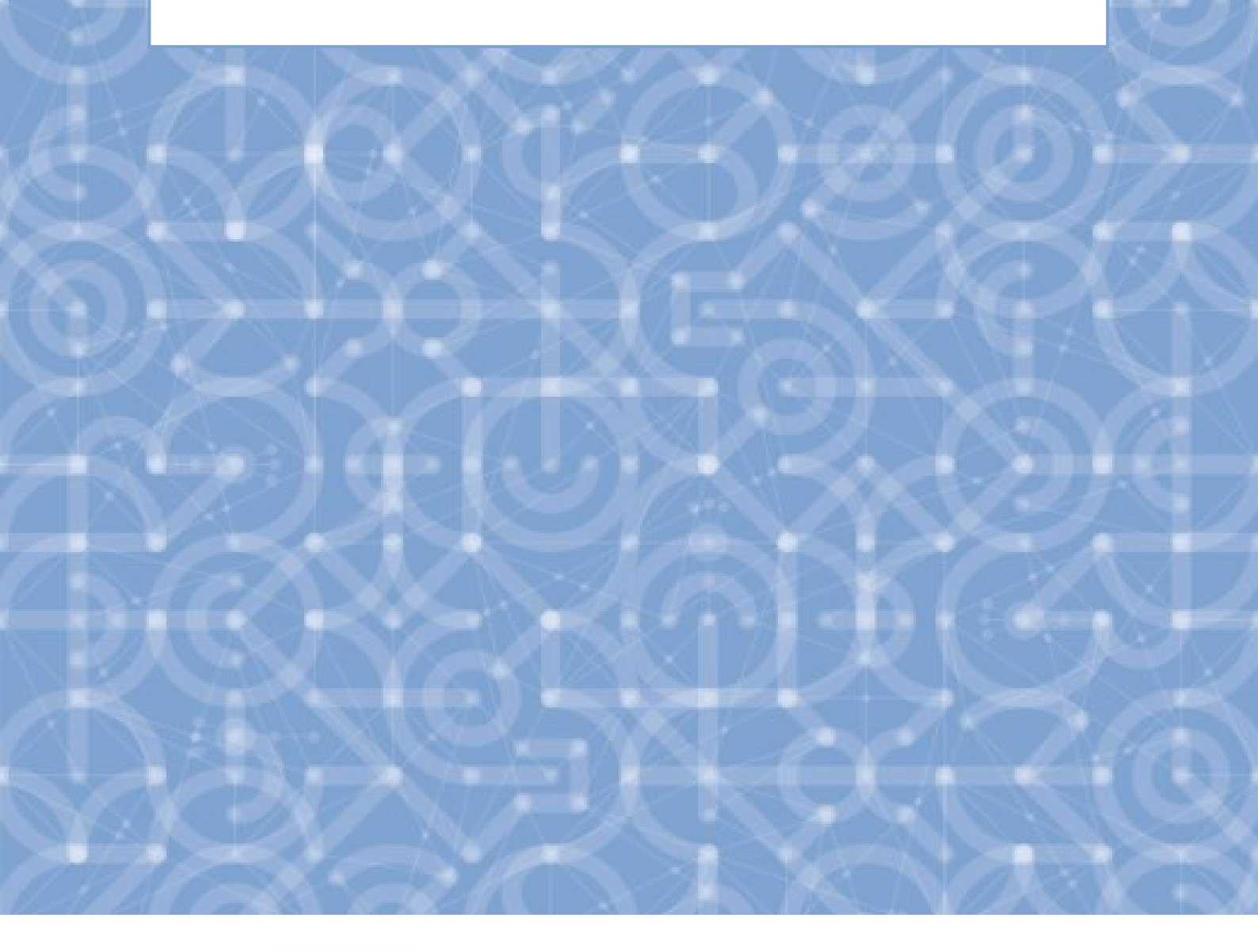

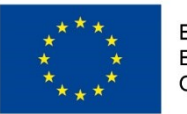

EVROPSKÁ UNIE Evropské strukturální a investiční fondy Operační program Výzkum, vývoj a vzdělávání

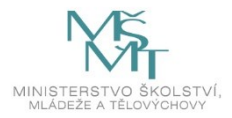

## Obsah

| 0 | bsah    |         |                                                                              | 2 |
|---|---------|---------|------------------------------------------------------------------------------|---|
| R | evize z | změn.   |                                                                              | ţ |
| Ú | vod     |         | 5                                                                            | 5 |
| 1 | Inf     | formaò  | íní systém ESF 2014+                                                         | 5 |
|   | 1.1     | Reg     | istrace nového uživatele                                                     | 3 |
|   | 1.2     | Zjeo    | nodušená registrace pro uživatele evidované na projektu v Aplikaci MS2014+ 8 | 3 |
|   | 1.2     | 2.1     | Dokončení aktivace uživatele                                                 | ) |
|   | 1.2     | 2.2     | Chyba při aktivaci účtu                                                      | ) |
|   | 1.2     | 2.3     | Vypršení platnosti nebo nedoručení aktivačních kódů                          | ) |
|   | 1.2     | 2.4     | Chybně převzatá emailové adresy k aktivaci účtu10                            | ) |
|   | 1.3     | Reg     | istrace dalších uživatelů10                                                  | ) |
|   | 1.4     | Zmé     | éna údajů zadaných při registraci11                                          | Ł |
|   | 1.5     | Přih    | lášení uživatele11                                                           | Ł |
|   | 1.6     | Zap     | omenuté heslo13                                                              | 3 |
|   | 1.7     | Obe     | cné funkcionality13                                                          | 3 |
| 2 | Úν      | vodní s | tránka17                                                                     | 7 |
|   | 2.1     | Pro     | jekty                                                                        | 7 |
|   | 2.1     | 1.1     | Seznam mých projektů                                                         | 7 |
|   | 2.1     | 1.2     | Veřejný seznam projektů17                                                    | 7 |
|   | 2.1     | 1.3     | Seznam projektů dle období18                                                 | 3 |
|   | 2.1     | 1.4     | Seznam podpořených osob                                                      | 3 |
|   | 2.2     | Pro     | dukty 19                                                                     | ) |
|   | 2.3     | Sest    | tavy a data19                                                                | ) |
|   | 2.3     | 3.1     | Seznam sestav                                                                | ) |
|   | 2.4     | Nas     | tavení19                                                                     | ) |
|   | 2.4     | 4.1     | Nastavení notifikací                                                         | ) |
|   | 2.4     | 4.2     | Přehled notifikací                                                           | ) |
|   | 2.5     | Akti    | vace účtu 19                                                                 | ) |
|   | 2.6     | Det     | ail projektu                                                                 | ) |
|   | 2.6     | 5.1     | Informace o projektu22                                                       | L |
|   | 2.6     | 5.2     | Odpovědní uživatelé                                                          | L |
|   | 2.6     | 5.3     | Hromadné připojení a odebrání zástupce příjemce nad seznamem projektů 24     | ł |

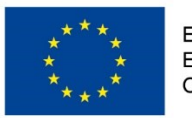

2

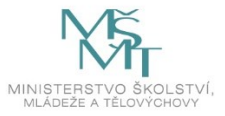

|                | 2.7     | Pod   | pořené osoby                                                          | . 26 |
|----------------|---------|-------|-----------------------------------------------------------------------|------|
|                | 2.7.2   | L     | Založení nové podpořené osoby v projektu                              | . 26 |
|                | 2.7.2   | 2     | Vyplnění karty účastníka pomocí on-line webového formuláře            | . 28 |
|                | 2.7.3   | 3     | Vyplnění karty účastníka pomocí PDF formuláře                         | . 32 |
|                | 2.7.4   | 1     | Zpracování naimportovaných formulářů                                  | . 36 |
|                | 2.7.5   | 5     | Poblémy se ztotožnením osoby v Registru obyvatel                      | . 39 |
|                | 2.7.6   | 5     | Potvrzení identity podpořené osoby příjemcem                          | . 42 |
|                | 2.7.7   | 7     | Zafixování údajů o podpořených osobách                                | . 44 |
|                | 2.8     | Zápi  | s podpory, kterou účastníci získali                                   | . 45 |
|                | 2.8.2   | L     | Zápis údajů o podpoře                                                 | . 46 |
|                | 2.8.2   | 2     | Specifikace typu podpory                                              | . 51 |
|                | 2.8.3   | 3     | Zafixování záznamu o podpoře                                          | . 52 |
|                | 2.9     | Indil | kátory                                                                | . 53 |
|                | 2.9.2   | L     | Podmínky pro výpočet indikátorů                                       | . 53 |
|                | 2.9.2   | 2     | Schválení seznamu podpořených osob                                    | . 53 |
|                | 2.9.3   | 3     | Kontrola podmínek pro započtení                                       | . 57 |
| 2.9.4          |         | 1     | Ověření a export seznamu osob započtených do indikátorů               | . 60 |
| 2.9.5<br>2.9.6 |         | 5     | Výpočet dosažených hodnot indikátorů při zpracování ZoR projektu      | . 61 |
|                |         | 5     | Výpočet dosažených hodnot indikátorů k vybranému datu                 | . 62 |
|                | 2.9.7   | 7     | Problémy s přenosem indikátorů do ZoR projektu                        | . 65 |
|                | 2.9.8   | 3     | V ZoR projektu se zobrazuje jiná hodnota vypočtených indikátorů       | . 66 |
|                | 2.9.9   | 9     | Chybové hlášky ve Zprávě o realizaci v ISKP 14+                       | . 66 |
|                | 2.9.2   | 10    | Zpráva o realizaci vyplnění bez hodnot ESF indikátorů                 | . 67 |
|                | 2.10    | Pod   | pora                                                                  | . 67 |
|                | 2.11    | Přílo | bhy                                                                   | . 67 |
|                | 2.12    | Udá   | losti                                                                 | . 67 |
| 3              | Uko     | nčeni | í účasti podpořené osoby v projektu                                   | . 68 |
|                | 3.1     | Zazn  | namenání ukončení účasti podpořené osoby na vytištěné kartě účastníka | . 68 |
|                | 3.2     | Zazn  | namenání ukončení účasti podpořené osoby v IS ESF 2014+               | . 68 |
|                | 3.2.2   | L     | Charakteristiky účastníka                                             | . 68 |
|                | 3.2.2   | 2     | Hromadná úprava charakteristik účastníků                              | . 70 |
|                | 3.2.3   | 3     | Datum výstupu z projektu                                              | . 71 |
|                | 3.2.4   | 1     | Opakovaný návrat podpořené osoby do projektu                          | . 71 |
| Se             | eznam p | ouži  | tých tabulek                                                          | . 72 |

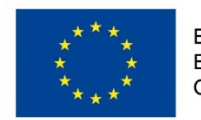

3

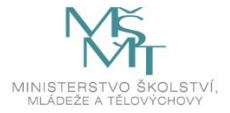

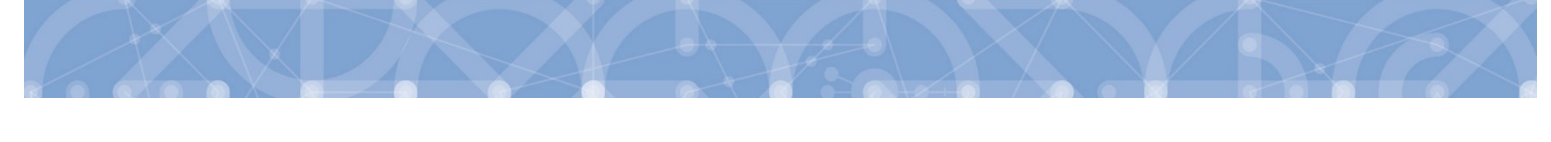

## 

## Revize změn

| Kapitola / Strana                                   | Název změny                        | Popis změny |
|-----------------------------------------------------|------------------------------------|-------------|
| Změna celé struktury uživatelské př                 | íručky                             |             |
| Úvod / s 5                                          | Editace celé kapitoly a podkapitol |             |
| 1 Informační systém ESF 2014+ / s<br>6              | Editace celé kapitoly a podka      | pitol       |
| 2 Úvodní stránka / s 17                             | Editace celé kapitoly a podka      | apitol      |
| 3 Ukončení účasti podpořené osoby v projektu / s 68 | Editace celé kapitoly a podka      | pitol       |

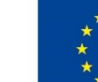

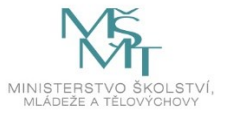

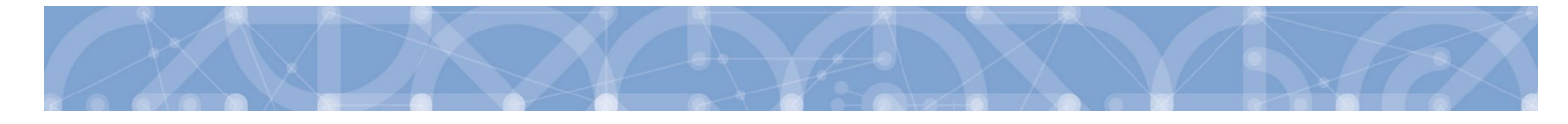

## Úvod

Ministerstvo školství, mládeže a tělovýchovy je v souvislosti s realizací projektů podpořených z OP VVV oprávněno zpracovávat osobní údaje podpořených osob na základě nařízení Evropského parlamentu a Rady (EU) č. 1304/2013 ze dne 17. prosince 2013 o Evropském sociálním fondu a o zrušení nařízení Rady (ES) č. 1081/2006 (zejména jeho příloh I a II). Dosažené hodnoty u indikátorů týkajících se podpořených osob se do zprávy o realizaci projektu, kterou mají příjemci povinnost předkládat, naplní prostřednictvím informačního systému IS ESF 2014+.

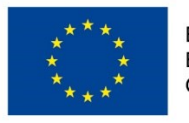

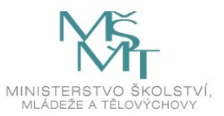

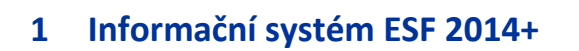

Informační systém ESF 2014+ (dále jen IS ESF 2014+) umožňuje zejména:

- Monitoring podpořených osob.
- Automatizovaný výpočet indikátorů týkajících se osob pro jednotlivé projekty a přenos dosažených hodnot indikátorů týkajících se podpořených osob do IS KP14+ (Zprávy o realizaci projektu).

Příjemci podpory OP VVV mají povinnost zaznamenávat údaje o podpořených osobách v systému IS ESF 2014+ prostřednictvím tzv. Karet účastníků OP VVV, a to u projektů ESF, které v rámci realizace vykazují indikátor 6 00 00 - Celkový počet účastníků. Ke jmenným datům o podpořených osobách uloženým v systému IS ESF 2014+ mají přístup pouze osoby v roli hlavní zástupce příjemce a zástupce příjemce a po omezenou dobu také osoby provádějící kontrolní činnost. Jedná se zejména o všechny kontroly ze strany ŘO, auditního orgánu či platebního a certifikačního orgánu (tj. Ministerstva financí), Evropské komise, Nejvyššího kontrolního úřadu a Evropského účetního dvora. Ostatní uživatelé systému IS ESF 2014+ si mohou zobrazovat pouze anonymizované údaje o projektech. Bez zákonného podkladu nelze osobní údaje z IS ESF 2014+ předávat.

Kvůli větší bezpečnosti zpracování osobních údajů je IS ESF 2014+ rozdělen na 2 informační databáze: identifikačních údajů a pseudonymních údajů. Obě databáze jsou striktně odděleny a uchovávány v samostatných datových úložištích. Jmenné osobní údaje účastníků jsou uloženy v šifrované databázi.

V systému je možno evidovat účastníky až po po vydání právního aktu o poskytnutí/převodu podpory a následné registraci v systému. Do té doby, pokud již probíhají v některých projektech aktivity spojené se vzděláváním účastníků (podpořených osob), využijí příjemci ke sběru dat tzv. kartu účastníka. Po registraci příjemce do IS ESF 2014+ lze karty účastníků i zpětně nahrát do IS ESF 2014+. Postupy registrace, importu dat a práce se systémem jsou podrobně popsány v následujících kapitolách.

### Úloha příjemce nebo zástupce příjemce v systému

Níže je uveden stručný souhrn postupů, které provádí v systému IS ESF 2014+ uživatel v roli hlavní zástupce příjemce nebo příjemce k úspěšné evidenci podpořených osobo a přenosu dosažených hodnot indikátorů do IS KP14+. Podrobný postup je dále popsán v následujících kapitolách.

Hlavní zástupce příjemce nebo zástupce příjemce v systému IS ESF 2014+ zejména:

- 1. Aktivuje svůj účet, příp. spravuje ostatní odpovědné účty na projektu.
- 2. Vede evidenci podpořených osob a pracuje s kartami účastníků.
- 3. Pokud nedošlo ke ztotožnění podpořené osoby v ROB, potvrzuje ručně identitu.
- 4. Zadává podporu u podpořených osob.
- 5. Schvaluje seznam podpořených osob.
- 6. Spouští výpočet indikátorů k datu konce sledovaného období a přenáší údaje o dosažených hodnotách na indikátorech 6 xx xx do IS KP14+ v ZoR projektu.
- 7. Ukončuje účast podpořené osoby v projektu.

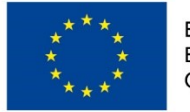

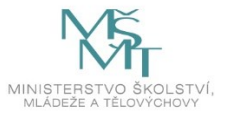

#### Podpora při práci se systémem

V IS ESF14+ se nachází odkaz Nápověda.

V případě technických problémů lze kontaktovat také pracovníky **technické podpory ESF**, kteří jsou k dispozici online ve fóru portálu esfcr.cz v klubu "TECHNICKÁ PODPORA IS ESF pro OP VVV", a to na adrese <u>https://www.esfcr.cz/technicka\_pomoc\_opvvv</u>.

#### Technická a metodická podpora OP VVV

V rámci projektů **OP VVV** lze využít technickou podporu interní depeší na adrese OPVVV\_Žadatel/Příjemce\_Technická\_podpora. Pracovníci technické podpory jsou k dispozici v pracovních dnech v čase od 9:00 do 15:00 hodin.

Pozn.: Interní depeši příjemce nebo zástupce příjemce zasílá z detailu projektové žádosti v IS KP14+, a to na adresu technické podpory OPVVV\_Žadatel/Příjemce\_Technická\_podpora vždy s uvedením registračního čísla projektu.

V případě věcných metodických problémů u evidence podpořených osob v rámci projektů **OP VVV** se prosím obracejte přímo na kontaktní osobu dané výzvy nebo kontaktujte příslušného projektového administrátora, který má projekt přidělen.

Upozornění: Před kontaktováním technické a metodické podpory OP VVV si prosím ujistěte, že používáte vždy aktuální verzi Uživatelské příručky IS ESF 2014+, kterou naleznete na webu OP VVV: <u>https://opvvv.msmt.cz</u> v sekci Dokumenty, na záložce Monitorovací systém 2014+ v části IS ESF 2014+ - evidence podpořenýh osob.

#### Systém IS ESF 2014+

Systém IS ESF 2014+ běží pod portálem Evropského sociálního fondu https://www.esfcr.cz/ spravovaného Ministerstvem práce a sociálních věcí. Přímý vstup do systému IS ESF 2014+ najdete pod odkazem <u>https://esf2014.esfcr.cz</u>.

Z portálu ESF CR se proklikáte do systému přes tlačítko Správa dat <u>https://www.esfcr.cz/sprava-dat</u> a proklikem na záložku IS ESF 2014+

| Operační program Zaměstr                                                                               | hanost Podpor                                                                                               |
|----------------------------------------------------------------------------------------------------|----------------------------------------------------------------------------------------------------|
| PROGRAMY (8) KLIENTI (7) FÓRUM                                                                         | (1) INFOCENTRUM SPRÁVA DAT                                                                                  |
| Rozcestník pro vkládání a editaci dat týkajících se součást povinnosti spojených s realizací projektů. | projektů - akci, produktů, zadávacich řízení, indikátorů (                                                  |
| → IS ESF 2014+ >                                                                                       | ESE > Správa dat                                                                                            |
| SPRÁVA PRODUKTŮ >                                                                                      | Sekce Správa dat umožňuje přihlášeným uživatelům vk<br>indikátorů (IS ESE 2014+) produktů akcí a zadávacích |

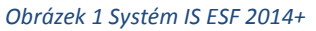

7

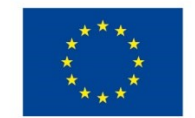

EVROPSKÁ UNIE Evropské strukturální a investiční fondy Operační program Výzkum, vývoj a vzdělávání

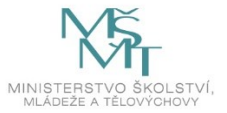

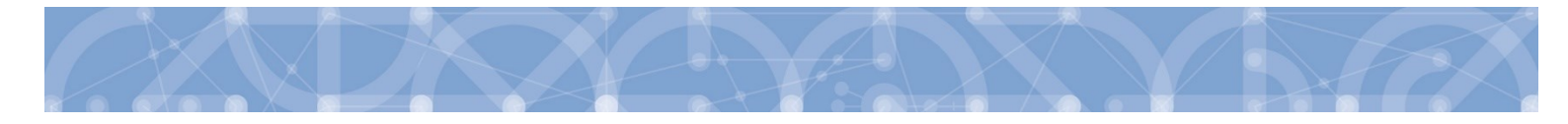

#### Systémové požadavky

Bezproblémová funkčnost je garantovaná v prohlížečích Internet Explorer od verze 10 a novější, Google Chrome, Mozilla Firefox a Safari, a to vždy v aktuální verzi nebo nejbližší předchozí verzi. Žádné speciální hardwarové požadavky pro uživatele stanoveny nejsou. Dostupnost IS ESF 2014+ je 365 dní v roce, 24 hodin denně.

#### Automatické odhlášení

V systému funguje automatické odhlášení uživatele po 30 minutách nečinnosti. Po 27 minutách se objeví žlutý řádek s upozorněním, po 3. minutách dojde k odhlášení.

## 1.1 Registrace nového uživatele

Pro práci v systému IS ESF 2014+ je nutné, aby byl každý uživatel zaregistrován. Uživatelský účet je vázán na unikátní e-mailovou adresu uživatele.

## 1.2 Zjednodušená registrace pro uživatele evidované na projektu v Aplikaci MS2014+

Systém IS ESF 2014+ přebírá z Aplikace MS2014+ informace o kontaktních osobách a statutárních zástupcích přiřazených na projektech ESF vykazujících indikátor 6 00 00 - Celkový počet účastníků, a to od stavu, ve kterém je projekt ve fyzické realizaci.

V případě, že daná osoba nemá zřízen aktivní přístup v IS ESF 2014+, ani v žádné jiné aplikaci portálu <u>www.esfcr.cz</u>, provede IS ESF 2014+ automaticky registraci nového uživatelského účtu a odešle do datové schránky subjektu příjemce zprávu s odkazem a dočasným 16-místným aktivačním kódem pro aktivaci uživatelského účtu. Zároveň bude osobě, k jejímuž uživatelskému účtu se aktivační kód vztahuje, odeslán e-mail s vygenerovaným dočasným ověřovacím 8-místným kódem. Osoba pro aktivaci svého účtu v IS ESF 2014+ musí zadat současně ověřovací kód z e-mailu společně s kódem z datové schránky. V závěru si zvolí heslo, kterým se bude do systému přihlašovat.

V případě, že systém IS ESF 2014+ nenajde v registru aktivní datovou schránku, odesílá pokyny a aktivační odkazy k zjednodušeným registracím ŘO OP VVV, formou interní depeší na daný projekt do IS KP14+.

V případě, že daná osoba má aktivní uživatelský účet zřízený na portálu <u>www.esfcr.cz</u>, ale v systému IS ESF 2014+ ještě nemá přidělenou roli hlavní zástupce příjemce nebo zástupce příjemce, IS ESF 2014+ odešle do datové schránky subjektu příjemce zprávu s odkazem a dočasným aktivačním kódem pro aktivaci uživatelského účtu. Zároveň bude osobě, k jejímuž uživatelskému účtu se aktivační kód vztahuje, odeslán e-mail s vygenerovaným dočasným ověřovacím 8-místným. Osoba pro aktivaci svého účtu v IS ESF 2014+ musí zadat současně ověřovací kód z e-mailu společně s 16-místným kódem z datové schránky. Heslo pro přihlašování do aplikace je shodné s heslem, které si uživatel zadal při registraci na portálu <u>www.esfcr.cz</u>.

V případě, že osoba již má v systému aktivní uživatelský účet a přidělenou roli hlavní zástupce příjemce / zástupce příjemce, pak při převzetí dalšího projektu, pro který je tato osoba v MS2014+ evidována, do IS ESF 2014+ opětovnou aktivaci již neprovádí. IS ESF 2014+ tuto osobu jen připojí k nově

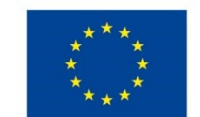

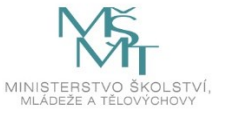

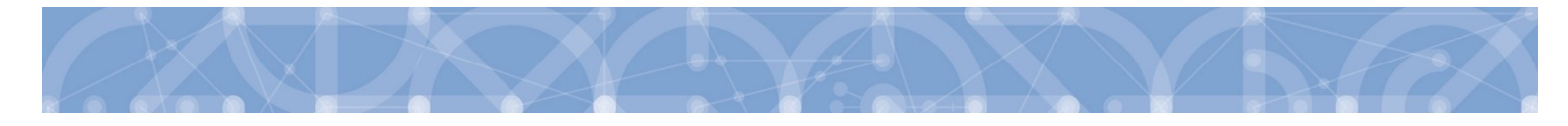

převzatému projektu, o čemž jí informuje e-mailem. Zároveň odesílá informaci o připojených osobách příjemci do datové schránky.

Pozn.: Každý uživatel se tedy registruje do systému IS ESF 2014+ vždy pouze jednou, a to bez ohledu na operační program nebo počet přiřazených projektů.

## 1.2.1 Dokončení aktivace uživatele

- Uživatel otevře v internetovém prohlížeči aktivační odkaz uvedený ve zprávě zaslané do datové schránky příjemce, nebo v IS ESF 2014+ na https://esf2014.esfcr.cz/ zvolí z menu Aktivace uživatele.
- Na obrazovce vyplní 16-místný aktivační kód uvedený ve zprávě zaslané do datové schránky a
  potvrdí ho volbou Ověřit aktivační kód. V případě použití aktivačního odkazu se aktivační kód
  do políčka předvyplní automaticky.
- 3. Vyplní uživatelské jméno (e-mail) a jednorázový 8-místný ověřovací kód z obdrženého e-mailu.
- 4. V případě zcela nové registrace bude vyzván k zadání vlastního nového přihlašovacího hesla k účtu.
- 5. Poslední krok potvrdí volbou Aktivovat.

| <u>Portál ESF</u> > <u>IS ESF 2014+</u> > A | ktivace uživatele                                                                                                    |  |
|---------------------------------------------|----------------------------------------------------------------------------------------------------|--|
| Aktivovat                                   |                                                                                                    |  |
| i Aktivačn<br>Zadejte<br>zaslán e-          | í kód byl ověřen.<br>e-mailovou adresu uživatele, ke kterému se aktivační kód vztahuje a 8mi-místný ověřovací kód, který mu byl<br>mailem. Současně zadejte heslo, které chcete používat pro přístup do systému. |  |
| Aktivace uživate                            | ele                                                                                                    |  |
| Aktivační kód *                             | PNFM-8UX3T-SH8C-J7N                                                                                                    |  |
| E-mail *                                    |                                                                                                    |  |
| Ověřovací kód *                             |                                                                                                    |  |
|                                             |                                                                                                    |  |
|                                             |                                                                                                    |  |
|                                             |                                                                                                    |  |

## **1.2.2** Chyba při aktivaci účtu

Upozornění: Při prvotní registraci se uživatel může setkat se situací, kdy provede aktivaci účtu, systém mu však hlásí chybu, přestože k úspěšné aktivaci došlo. Zde doporučujeme provést reset hesla přes odkaz <u>https://www.esfcr.cz/forgotten-password</u>, příp. přes odkaz Zapomenuté heslo pod přihlašovací tabulkou. Uživatel si takto vygeneruje dle instrukcní na obrazovce po zadání přihlašovacího emailu heslo nové, pod kterým se úspěšně přihlásí do systému.

## 1.2.3 Vypršení platnosti nebo nedoručení aktivačních kódů

Platnost aktivačního/ověřovacího kódu je 20 kalendářních dnů od jeho předání. Pracovník ŘO OP VVV může na požádání platnost prodloužit, případně vygenerovat a zaslat kódy nové. Nový aktivační kód se

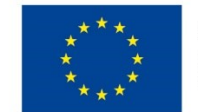

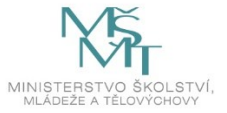

Obrázek 2- Aktivace uživatele

odešle automaticky do datové schránky příjemce a současně se odešle nový ověřovací kód do emailové schránky daného uživatele. Žádost musí být zaslána formou interní depeše s uvedením daného účtu v IS ESF včetně registračního e-mailu.

Pozn.: Interní depeši příjemce nebo zástupce příjemce zasílá z detailu projektové žádosti v IS KP14+, a to na adresu technické podpory OPVVV\_Žadatel/Příjemce\_Technická\_podpora vždy s uvedením registračního čísla projektu.

Příjemce je povinen disponovat aktivní datovou schránkou a udržovat ji aktivní až do konečného finančního vypořádání projektu, kterým se rozumí veškeré vyrovnání závazků a pohledávek mezi ním a poskytovatelem podpory. V případě, že systém IS ESF 2014+ nenajde v registru aktivní datovou schránku, upozorní na tuto skutečnost pracovníka ŘO, který odešle aktivační odkazy k zjednodušeným registracím interní depeší v prostředí MS2014+.

Pozn.: Datem předání kódů je datum, kdy systém kódy vygeneroval a odeslal do datové schránky / emailu, nikoli datum přečtení zprávy příjemcem.

## 1.2.4 Chybně převzatá emailové adresy k aktivaci účtu

Pokud byl projekt do systému IS ESF 2014+ převzat s chybnou emailovou adresou a příjemci nedorazí potřebný email s ověřovacím kódem, je nutné, aby se zástupce příjemce registroval sám do portálu ESF CR 2014+ přes adresu <u>https://www.esfcr.cz/register</u> a zaslal interní depeší žádost o připojení emailové adresy k požadovanému projektu. V depeši musí být zasláno registrační číslo projektu, jméno, příjmení a správný email.

Pozn.: Interní depeši příjemce nebo zástupce příjemce zasílá z detailu projektové žádosti v IS KP14+, a to na adresu technické podpory OPVVV\_Žadatel/Příjemce\_Technická\_podpora vždy s uvedením registračního čísla projektu. Tímto je doložena oprávněnost přístupu na daný projekt požadující osobou.

Upozornění: V případě, že došlo v organizaci příjemce k personálním změnám a uživatelé evidovaní k projektu na základě zjednodušené registrace do IS ESF 2014+ prováděné na základě údajů převzatých z MS2014+ nejsou už oprávněni ke správě údajů projektu, je bezpodmínečně nutné zajistit změnu údajů. Zrušení přístupu dané osoby k datům vztahujícím se k projektu v IS ESF 2014+ provádí buď pracovník příjemce s přidělenou rolí hlavní kontaktní osoba nebo projektový manažer ŘO. Zrušení přístupu a odpojení od projektu je nutné provést nejen pro osoby, které mají aktivní přístup do IS ESF 2014+, ale i pro ty, kteří uživatelský účet aktivován zatím nemají, neboť jejich účet může být aktivován v budoucnu v souvislosti s jiným projektem.

## 1.3 Registrace dalších uživatelů

V případě, že příjemce chce přidělit v IS ESF 2014+ přístup k projektu dalším osobám, které zatím nemají aktivní uživatelský přístup zřízený na portálu <u>www.esfcr.cz</u>, je nutné nejprve provést registraci nového uživatele přes tlačítko **Registrace** na úvodní stránce <u>https://www.esfcr.cz/register</u>.

Po odeslání vyplněné registrace je třeba počkat na potvrzující e-mail s heslem, který dorazí na zadanou e-mailovou adresu.

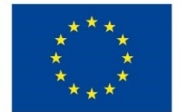

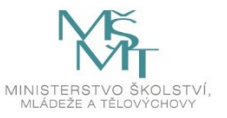

Upozornění: Účastníci vzdělávacích akcí (tzv. podpořené osoby) se do systému IS ESF 2014+ sami výše uvedenými způsoby nikterak neregistrují. Tyto do systému nahrává zástupce příjemce pomocí tzv. karet účastníků.

## Registrace uživatele

### Přihlašovací údaje

| E-mailová adresa: *            |                            | ? |
|--------------------------------|----------------------------|---|
| Osobní údaje                   |                            |   |
| Jméno (jména): *               |                            |   |
| Příjmení: *                    |                            |   |
| Zobrazované jméno - přezdívka: |                            | ? |
|                                | <b>3400</b> °              |   |
|                                | Ověření textu (Vvžadováno) |   |

Obrázek 3-Registrace další osoby

## 1.4 Změna údajů zadaných při registraci

Uživatel má možnost změnit údaje zadané při registraci (jméno a příjmení, emailová adresa, heslo apod.) přes odkaz v pravém horním menu **Můj účet**. Zde lze editovat profil přes odkaz **Upravit profil** nebo nastavit notifikace odkazem **Emailové notifikace**.

Upozornění: Při změně emailu může u uživatele dojít k automatickému odebrání již přidělené role Zástupce příjemce. Žadatel nemá viditelné dříve viditelné projekty. V takovém případě se obrací interní depeší na pracovníky ŘO OP VVV s žádostí o kontrolu účtu.

Pozn.: Interní depeši příjemce nebo zástupce příjemce zasílá z detailu projektové žádosti v IS KP14+, a to na adresu technické podpory OPVVV\_Žadatel/Příjemce\_Technická\_podpora vždy s uvedením registračního čísla projektu a e-mailového účtu, u kterého je požadována kontrola.

## 1.5 Přihlášení uživatele

Přihlášení do aplikace následně probíhá buď přes přímý odkaz do IS ESF2014+ <u>https://esf2014.esfcr.cz</u>, nebo na portálu ESF CR na odkazu <u>https://www.esfcr.cz/login</u>.

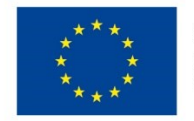

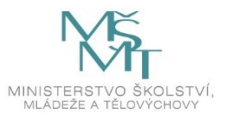

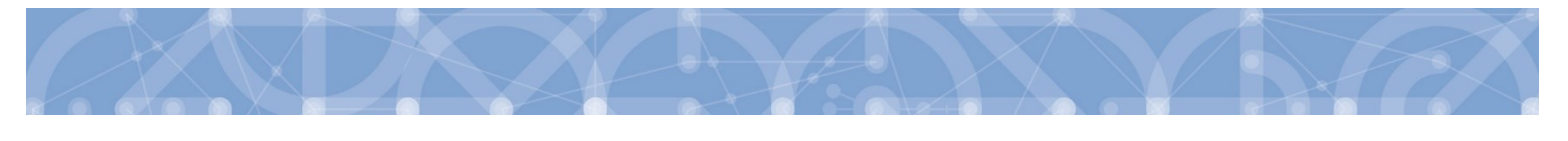

|              | Evropská unie<br>Evropský sociální<br>Operační progran | fond<br>n Zaměstnanost | Podp                                        | orujeme vaši      | budoucnost                |
|--------------|--------------------------------------------------------|------------------------|---------------------------------------------|-------------------|---------------------------|
| Domů         | PROGRAMY                                               | 🛞 klienti 🗔 fóru       | M (1) INFOCENTRUM                           | Q (8)             | PŘIHLÁŠENÍ A REGISTRACE   |
|              |                                                        |                        |                                             |                   |                           |
|              |                                                        | Přihlášení             |                                             |                   |                           |
|              |                                                        | Email: *               |                                             |                   |                           |
|              |                                                        | Heslo: *               |                                             |                   |                           |
|              |                                                        | PŘIHLÁSIT 2            | <u> Zapomenuté heslo</u> <u>Registrovat</u> |                   |                           |
| Na začátek s | tránky                                                 |                        |                                             | Uytisknout stránk | u (D) Exportovat   Sdílet |

Obrázek 4-Přihlášení uživatele

V případě, že uživatel vstupuje do IS ESF 2014+ přes portál, klikne na tlačítko **Správa dat** a vybere odkaz **IS ESF 2014+** v levém menu.

|   | Evropská unie<br>Evropský sociální fond<br>Operační program Zamě |                                                | <sup>ěstnanost</sup> Podporujeme vaši bu        |                                                |                                                | aši bud                                    | udoucnost                            |                |
|---|------------------------------------------------------------------|------------------------------------------------|-------------------------------------------------|------------------------------------------------|------------------------------------------------|--------------------------------------------|--------------------------------------|----------------|
|   | PROGRAMY (B) KLIENTI                                             | <b>FÓRUM</b>                                   | INFOCENT                                        | rum 🔗 språ                                     | ÁVA DAT                                        |                                            | Q (8" +                              | IANA KUŽELKOVÁ |
|   | Všechny operačni programy i potřebné informace o zaměi           | ESF řízené MPSV, v je<br>ieni operačniho progi | ejichž rámci je (bylo)<br>ramu, výzvy k předklá | možné žádat o finanči<br>dáni projektů, odkazy | ní podporu. K aktuálı<br>v na metodické přírud | nimu OP Zaměstnar<br>čky, související aktu | iost zde naleznete<br>iality a akce. | 2              |
|   | SPRÁVA PROJEKTŮ                                                  | >                                              | Přehled a                                       | kcí                                            |                                                |                                            |                                      |                |
|   | PRŮZKUMY                                                         | >                                              |                                                 |                                                |                                                | Hledat:                                    |                                      |                |
|   | IS ESF 2014+                                                     | >                                              | Název akce                                      | Stručný popis                                  | Místo konání                                   | Datum od                                   | Datum do                             | Vlastník       |
| Ľ | DATABÁZE PRODUKTŮ                                                | >                                              |                                                 |                                                |                                                | Poče                                       | t záznamů na stránce                 | e 10 V         |

Obrázek 5-Přihlášení přes Portál

Každému uživateli se při prvním přihlášení do systému automaticky zobrazí provozní řád IS ESF 2014+, který odsouhlasí zaškrtnutím checkboxu a kliknutím na tlačítko **Uložit**. Bez odsouhlasení provozního řádu není možné systém IS ESF 2014+ využívat jako registrovaný uživatel a zobrazovat se budou pouze veřejné informace.

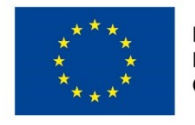

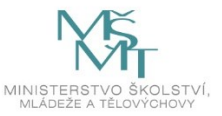

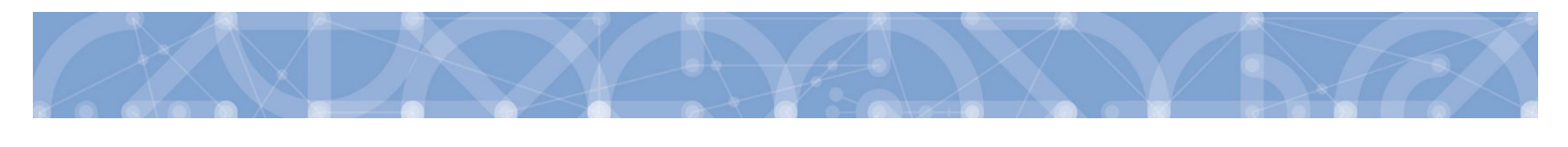

| Evropská unie<br>Evropský sociální fond<br>Operační program Zaměstnanost |                                                                                                    |  |  |  |  |
|--------------------------------------------------------------------------|----------------------------------------------------------------------------------------------------|--|--|--|--|
| PROJEKTY                                                                 | > Portál ESE > 1 <u>5 ESF 2014</u> > Odsouhlasení provozního řádu                                        |  |  |  |  |
| AKCE                                                                     | > Uložit                                                                                                 |  |  |  |  |
| DATABÁZE PRODUKTŮ                                                        | Odsouhlasení provozního řádu<br>Pro stažení provozního řádu klikněte zde.<br>Souhlasím s provozním řádem |  |  |  |  |
| T Na začátek stránky                                                     |                                                                                                    |  |  |  |  |
| DŮLEŽITÉ ODKAZY                                                          | ČASTÉ DOTAZY KONTAKTY                                                                                    |  |  |  |  |

Obrázek 6-Odsouhlasení provozního řádu

#### **1.6 Zapomenuté heslo**

V případě zapomenutého hesla, lze učinit reset hesla přes odkaz **Zapomenuté heslo**. Uživatel vyplní zaregistrovanou e-mailovou adresu a vyplní text z obrázku, následně odešle žádost o reset hesla.

| Evropská unie<br>Evropský sociální fond<br>Operační program Zaměstnanost | Podpo            | rujeme vaši budoucnost      |
|--------------------------------------------------------------------------|------------------|-----------------------------|
| ) domů 🗐 programy 🛞 klienti 📿 fór                                        | um 👔 infocentrum | Q 8 přihlášení a registrace |
|                                                                          |                  |                             |
| Zapomenuté heslo<br>E-mailová adresa                                     |                  |                             |
| uživatele: *                                                             |                  |                             |
| Ověření textu (Vyžadováno)                                               |                  |                             |
|                                                                          |                  |                             |
| RESETOVAT HESLO                                                          |                  |                             |
|                                                                          |                  |                             |

Obrázek 7-Zapomenuté heslo

Pozn.: Platnost hesla je pro všechny uživatele nastavena jednotně na 26 týdnů bez ohledu na to, zda se uživatel přihlašuje resp. nepřihlašuje do IS ESF 2014+. Po této době vyzve systém uživatele ke změně hesla.

## **1.7 Obecné funkcionality**

Systém barevně odlišuje datové položky, které jsou needitovatelné, povinné a nepovinné a které není možné z úrovně příjemce editovat..

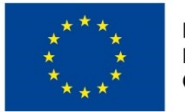

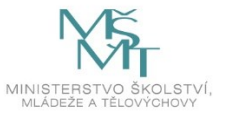

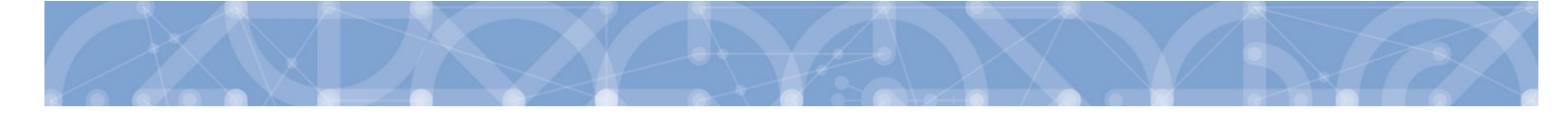

Needitovatelná položky mají šedé podbarvení. Tyto položky nelze měnit.

Název projektu Projekt Test 3

Obrázek 8-Needitovatelné pole

**Povinná pole** jsou označeny hvězdičkou a žlutým podbarvením. Pokud zůstane některá z povinných položek prázdná, označí se červeným podbarvením a systém zobrazí chybové hlášení.

Poznámka: Při změně některých dat se může nepovinná položka stát povinnou; např. po výběru druhu podpory, u kterého je nastaveno "Vyžaduje poznámku", se stává položka Poznámka povinnou.

| Název akce * | Nová akce |
|--------------|-----------|
|              |           |

#### Obrázek 9-Povinné pole

Nepovinná pole nejsou nijak označena a jejich podbarvení je bílé.

| Popis | Popis akce |
|-------|------------|
|       |            |
|       |            |

#### Obrázek 10-Nepovinné pole

#### Datumové položky

Datum je možné zadat z klávesnice nebo pomocí kalendáře. Okno s kalendářem se aktivuje kliknutím na tlačítko s ikonou , které se nachází vždy v pravé části datumového pole. Vybírá se měsíc, rok a den.

|    |    |     |      |       |     |      | (  | ٦ |
|----|----|-----|------|-------|-----|------|----|---|
| ~  | <  |     | břez | en 2( | 016 |      | >  | » |
|    | po | út  | st   | čt    | pá  | so   | ne |   |
| 09 | 29 | 1   | 2    | 3     | 4   | 5    | 6  |   |
| 10 | 7  | 8   | 9    | 10    | 11  | 12   | 13 |   |
| 11 | 14 | 15  | 16   | 17    | 18  | 19   | 20 |   |
| 12 | 21 | 22  | 23   | 24    | 25  | 26   | 27 |   |
| 13 | 28 | 29  | 30   | 31    | 1   | 2    | 3  |   |
| 14 | 4  | 5   | 6    | 7     | 8   | 9    | 10 |   |
|    | D  | nes |      |       | Pra | ázdı | ný |   |

Obrázek 11-Tlačítka v kalendáři: Prázdný - vymaže nastavené datum ; Dnes - nastaví aktuální datum

#### Ovládání seznamu

Údaje je možno setřídit podle konkrétního sloupce, a to vzestupně nebo sestupně. Setřídění se provádí kliknutím na hlavičku zvoleného sloupce. V hlavičce sloupce se zobrazí šipka určující směr třídění. Šipka ▼ určuje třídění sestupné a šipka ▲ třídění vzestupné. Opětovným kliknutím na text hlavičky stejného sloupce dojde k setřídění opačnému.

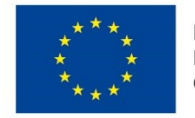

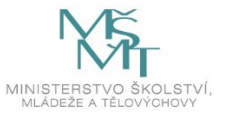

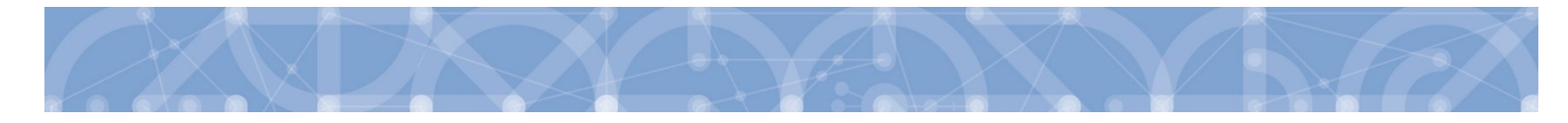

| Název projektu |  |
|----------------|--|
|                |  |
| Projekt JF     |  |
| Projekt Test 2 |  |
| Projekt Test 3 |  |

#### Obrázek 12-Ovládání seznamu

Pokud chce příjemce třídění zrušit, klikne pravým tlačítkem v hlavičce sloupce. V nabídce, která se zobrazí, následně zvolí možnost Zrušit řazení.

| Název projektu | Zrušit řazení     |
|----------------|-------------------|
|                | Menu řádku filtru |
| Projekt JF     |                   |
| Projekt Test 2 |                   |
| Projekt Test 3 |                   |

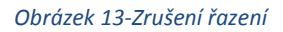

#### Vyhledávání

V seznamu jsou pod hlavičkou sloupců dostupná textová pole, do nichž je možno zadat hledaný řetězec. Vyhledání je spuštěno okamžitě V seznamu se zobrazí pouze ty záznamy, které obsahují zadaný řetězec.

|   | Registrační číslo | Název projektu | Operační program  | Investiční priorita                          | Výzva                                           |
|---|-------------------|----------------|-------------------|----------------------------------------------|-------------------------------------------------|
| ₽ |                   | Test           |                   |                                              |                                                 |
|   | 03_15_002_19      | Projekt Test 2 | CZ.0 Zaměstnanost | 1.3 Pomoc pracovníkům, podnikům a podnikatel | 2 Budování kapacit sociálních partnerů          |
|   | 03_15_002_18      | Projekt Test 3 | CZ.0 Zaměstnanost | 1.3 Pomoc pracovníkům, podnikům a podnikatel | 27 Implementace Vládní strategie pro rovnost že |

Obrázek 14-Vyhledávání

#### Možnosti

Nad každým seznamem vpravo nahoře je tlačítko Možnosti – vzhled ozubeného kola

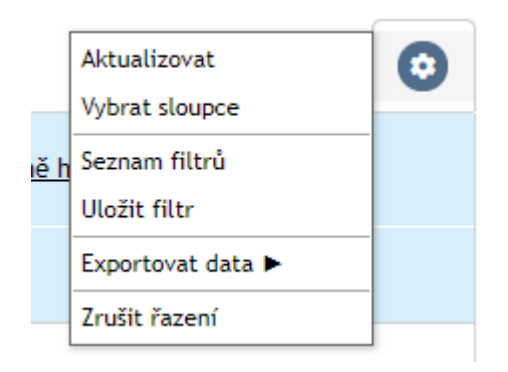

#### Obrázek 15 - Tlačítko Možnosti

Po kliknutí na toto tlačítko se zobrazí výčet funkcionalit, z nichž nejdůležitější je možnost Vybrat sloupce. Zde lze pro daný seznam zatržením označit, které sloupce mají být viditelné, a potvrdí se tlačítkem **OK**. Tlačítko **OK** se nachází až úplně dole pod seznamem.

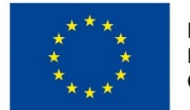

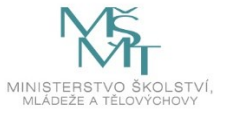

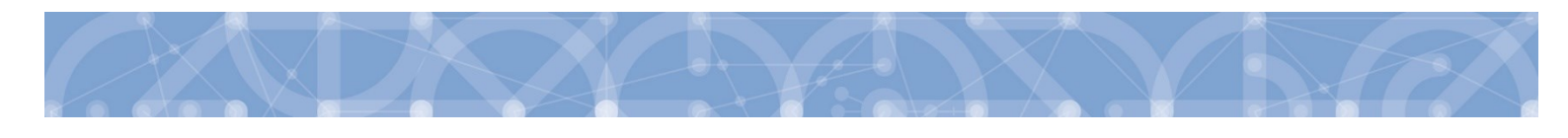

|   | 1 vibër                                         |       |
|---|-------------------------------------------------|-------|
|   | Registrační číslo                               |       |
|   | Název projektu                                  |       |
|   | Operační program                                |       |
|   | Prioritní osa                                   |       |
|   | Investiční priorita                             |       |
| E | Specifický cíl                                  |       |
|   | Opatření                                        |       |
| C | ) výzva                                         |       |
| E | Příspěvek Unie (Kč)                             |       |
|   | Finanční prostředky ze státního rozpočtu (Kč)   |       |
|   | Vlastní zdroj financování (Kč)                  |       |
| C | Skutečné datum zahájení                         |       |
|   | ] Skutečné datum ukončení fyzické realizace pro | jektu |
| Г | Aktivní politika zaměstnanosti                  |       |

Obrázek 16-Výběr sloupců

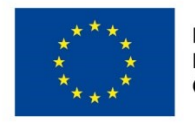

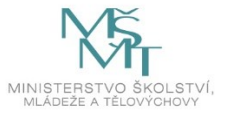

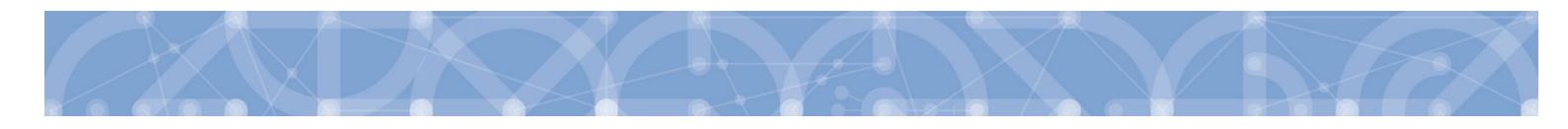

## 2 Úvodní stránka

Uživateli se po přihlášení zobrazí v levé části stromové menu, ve kterém jsou k dispozici následující záložky:

- Projekty
- Produkty
- Sestavy a data
- Nastavení
- Aktivace účtu

| Evropská unie<br>Evropský sociální fond<br>Operační program Zaměstnanost |                                               |                               |                             |                                | ránka ? nápověda             | Devátý Příjemce          |
|--------------------------------------------------------------------------|-----------------------------------------------|-------------------------------|-----------------------------|--------------------------------|------------------------------|--------------------------|
| PROJEKTY >                                                               | Portál ESF > IS ESF 2014+ > Seznam mých proje | ktů                           |                             |                                |                              | <u>&lt; ZPĚT</u>         |
| • SEZNAM MÝCH PROJEKTŮ                                                   | Spuštění výpočtu indikátorů                   | + Přidat odpovědné uživ       | atele 🗸 📄 Odebrat odp       | oovědné uživatele -            | Celková kontrola dat         |                          |
| SEZNAM PŘIDĚLENÝCH<br>PROJEKTŮ                                           | Seznam mých projektů                          |                               |                             |                                |                              |                          |
| O SEZNAM PODPOŘENÝCH OSOB                                                | Filtr seznamu projektů podle vlastností os    | ob                            |                             |                                |                              | <u>ی</u>                 |
| O VEŘEJNÝ SEZNAM PROJEKTŮ                                                | Zadejte text pro vyhledávání                  |                               |                             |                                |                              | (*)                      |
| ⊕ SEZNAM PROJEKTŮ DLE<br>OBDOBÍ                                          | <u>Registrační číslo</u>                      | Název projektu                | Operační program            | Investiční priorita            | <u>Výzva</u>                 | Faze                     |
|                                                                          |                                               |                               |                             |                                |                              | 🕲 🗸                      |
|                                                                          | CZ.02.3.68/0.0/0.0/16_004/000003              | 7 Indikátory MPSV_01          | 02 Operační program Výzkum, | 02.3.68 Omezování a prevence   | 4 Testování MI pro MPSV      | Odemčen                  |
| SESTAVY A DATA 🔉 🖻                                                       | CZ.03.2.60/0.0/0.0/16_023/000004              | 5 Kopie 1: MPSV_PV_ZJED_2016  | 03 Operační program Zaměstn | 03.2.60 Aktivní začleňování, v | 23 ZJED_20160405             | Odemčen                  |
| Ś                                                                        | CZ.03.2.60/0.0/0.0/16_031/000009              | 2 MPSV_LJ_2017.02.21, PP36 Pr | 03 Operační program Zaměstn | 03.2.60 Aktivní začleňování, v | 31 MPSV_PV Testování NN (dle | Odemčen                  |
| NASTAVENÍ >                                                              | CZ.02.3.68/0.0/0.0/15_003/000000              | 1 Školení 001                 | 02 Operační program Výzkum, | 02.3.68 Omezování a prevence   | 3 Budování kapacit           | Odemčen                  |
| ΑΚΤΙVACE ΙΙ΄ČΤΙΙ                                                         | 03_15_040_22                                  | Vzdělávání v eGon Centru Havl | 03 Operační program Zaměstn | 03.2.63 Zlepšování přístupu k  | 1 PV_2015.08.01              | Uzamčen                  |
|                                                                          |                                               |                               |                             |                                |                              |                          |
|                                                                          | Celkem 5 záznamů                              |                               |                             |                                |                              | Zobrazit 15 na stránku 👻 |

#### Obrázek 17-Úvodní stránka

## 2.1 Projekty

## 2.1.1 Seznam mých projektů

Na záložce jsou zobrazeny všechny projekty, u kterých je daný uživatel IS ESF 2014+, který je aktuálně do systému přihlášen, zaregistrován v roli hlavní zástupce příjemce nebo zástupce příjemce. Seznam lze filtrovat podle zvolených kritérií. V této části aplikace IS ESF 2014+ edituje příjemce údaje o podpořených osobách, eviduje rozsah poskytnuté podpory a eviduje jednotlivé akce, které probíhají v projektu. Ostatní záložky slouží k zobrazení příslušných dat, ale k editaci dochází pouze na detailu projektu.

## 2.1.2 Veřejný seznam projektů

Na záložce jsou zobrazeny projekty, které čerpají podporu v rámci OP Z, Operačního programu Praha – pól růstu, Operačního programu Výzkum, vývoj a vzdělávání, anebo čerpaly podporu z programů v gesci MPSV v předchozích programových obdobích, a veřejné informace o nich. Seznam lze filtrovat podle zvolených kritérií. Záložku v IS ESF 2014+ vidí každý uživatel portálu <u>www.esfcr.cz</u>.

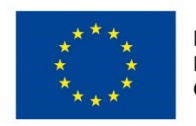

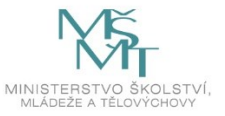

## 2.1.3 Seznam projektů dle období

Záložka obsahuje rozdělení projektů ze záložky Veřejný seznam projektů dle jednotlivých programových období (2004-2006, 2007-2013 a 2014-2020) pro využívání fondů EU, v rámci nichž byly projekty podpořeny.

### 2.1.4 Seznam podpořených osob

Na záložce jsou zobrazeny všechny podpořené osoby evidované v projektech, u nichž je daný uživatel IS ESF 2014+, který je aktuálně do systému přihlášen, zaregistrován v roli hlavní zástupce příjemce nebo zástupce příjemce. Seznam lze filtrovat podle zvolených kritérií. Z této záložky nelze data podpořených osob editovat, slouží pouze pro jejich zobrazení.

Na záložce lze také přes průvodce založit novou podpořenou osobu, avšak pouze v ojedinělých případech, např. pokud došlo omylem ke smazání podpořené osoby z aktuálního seznamu podpořených osob příjemcem, který má k dispozci již jednou do systému vloženou a také vytištěnou a podepsanou kartu účastníka a systém mu formulář karty účastníka nedovolí opakovaně zpracovat. Příjemce v takovém případě založí znovu do systému podpořenou osobu přes průvodce, a to přes odkaz **Přidat podpořenou osobu**.

Upozornění: ŘO OP VVV doporučuje příjemcům, aby údaje o podpořených osobách sbírali výhradně pomocí off-line nebo on-line karet účastníků. Pouze pomocí těchto způsobů má příjemce následně k dispozici vytištěný PDF formulář karty účastníka.

| Evropská unie<br>Evropský soci<br>Operační prog | úvo    | DNÍ STRÁNKA           | ?                      | ) nápově       | DA             | B JK Zástupce  |          |                         |                            |                                   |            |                               |
|-------------------------------------------------|--------|-----------------------|------------------------|----------------|----------------|----------------|----------|-------------------------|----------------------------|-----------------------------------|------------|-------------------------------|
| PROJEKTY                                        | >      | Portál ESF > IS ESF 2 | 1014+ > Seznam podpoře | ných osob      | 8. 8. S        | <u> </u>       | 8 S. S.  | <u> </u>                | 5                          | <u> </u>                          |            | <u>&lt; ZPĔT</u>              |
| O SEZNAM MÝCH PRO                               | DJEKTŮ | Seznam po             | odpořených o           | sob            |                |                |          |                         |                            |                                   |            |                               |
| SEZNAM PODPOŘE                                  | NÝCH   |                       |                        |                |                |                |          |                         | (1                         | Přidat p                          | odpoře     | nou osobu 🔅                   |
| OSOB                                            |        | Jméno                 | Příjmení               | Datum narození | <u>Obec</u>    | Část obce      | Ulice    | <u>Číslo</u><br>popisné | <u>Číslo</u><br>orientační | <u>Znak čísla</u><br>orientačního | <u>PSČ</u> | Registrační číslo<br>projektu |
| VEŘEJNÝ SEZNAM<br>PROJEKTŮ                      |        |                       |                        |                |                |                |          |                         |                            |                                   |            |                               |
|                                                 | Ú DI E | Petr                  | Lomoz                  | 5. 5. 1944     | Česká Kamenice | Horní Kamenice | Nábřežní | 69                      |                            |                                   | 407 21     | CZ.02.3.68/0.0/0.0            |
| OBDOBÍ                                          | U DEE  | Jana-Marie            | Phillipsová            | 7.3.1969       | Arnoltice      | Arnoltice      |          | 100                     |                            |                                   | 407 14     | CZ.02.1.001/0.0/0             |
| PRODUKTY                                        | 5      | Petra                 | <u>Sulovská</u>        | 7. 1. 1964     | Arnoltice      | Arnoltice      |          | č. ev                   |                            |                                   | 407 14     | CZ.07.4.51/0.0/0.0            |
|                                                 | <      | Jaroslav              | <u>Šmarda</u>          | 25. 4. 1927    | Staré Křečany  | Brtníky        |          | 88                      |                            |                                   | 407 60     | CZ.02.1.001/0.0/0             |
| SESTAVY A DATA                                  | >      | Jarmila               | <u>Šmídová</u>         | 7. 7. 1961     | Staré Křečany  | Корес          |          | 29                      |                            |                                   | 407 47     | 03_15_040_4   CZ              |
|                                                 |        | Bohuslava             | Špinarová              | 26. 5. 1964    | Staré Křečany  | Корес          |          | č. ev                   |                            |                                   | 407 47     | CZ.02.3.68/0.0/0.0            |
| NASTAVENÍ                                       | > <    | Martina               | Tymlová                | 4. 6. 1966     | Dolní Podluží  | Dolní Podluží  |          | 13                      |                            |                                   | 407 55     | CZ.02.3.68/0.0/0.0            |
|                                                 |        | Vladimír              | <u>Velehradský</u>     | 22. 11. 1972   | Česká Kamenice | Hunikov        |          | 25                      |                            |                                   | 405 02     | 03_15_040_4                   |
| AKTIVACE UCTU                                   |        | Václav                | Vohnout                | 28. 5. 1969    | Dobrná         | Dobrná         |          | 163                     |                            |                                   | 407 41     | 03_15_040_4   CZ              |
|                                                 |        | Zdeněk                | <u>Vystavěl</u>        | 23. 12. 1977   | Dobrná         | Brložec        |          | 42                      |                            |                                   | 407 41     | CZ.02.3.68/0.0/0.0            |

Obrázek 18-Seznam podpořených osob

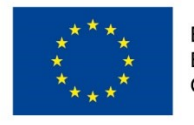

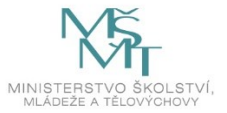

## 2.2 Produkty

Tato záložka je pro projekty OP VVV nerelevantní a nevyužívá se.

#### 2.3 Sestavy a data

#### 2.3.1 Seznam sestav

V tomto modulu má uživatel IS ESF 2014+ možnost generovat sestavy z dat projektů, v nichž je zaregistrován v roli hlavní zástupce příjemce nebo zástupce příjemce. Modul je v současnosti v rozvoji a bude umožňovat generovat uživatelské sestavy.

#### 2.4 Nastavení

#### 2.4.1 Nastavení notifikací

Na záložce je možno nastavit, která oznámení o změnách na projektu budou uživateli odesílána emailem. Uživatel se může rozhodnout, které změny na projektu považuje za závažné a přeje si o nich být informován, jakmile nastanou. Například si může nechat zasílat informace, které osoby ve schváleném seznamu podpořených osob nejsou ztotožněny s Registrem obyvatel, informace o změně v roli zástupce příjemce, informace o změně stavu zprávy o realizaci projektu atd. Mechanismus notifikačních hlášek bude dále rozvíjen a upravován.

#### 2.4.2 Přehled notifikací

Na záložce je zobrazen seznam všech notifikací pro projekty, kde je osoba zaregistrována v roli hlavní zástupce příjemce nebo zástupce příjemce. Systém IS ESF 2014+ generuje notifikace pro všechny události, u kterých uživatel zaškrtl, že chce být informován.

### 2.5 Aktivace účtu

Na záložce je možné vložit aktivační kód. Tato funkcionalita slouží k prvotnímu ověření kontaktních osob příjemců projektů převzatých z IS KP14+ a umožňuje, jim jako zástupcům příjemců, začít spravovat své projekty v IS ESF2014+. Aktivace zajišťuje přiřazení odpovídajícího oprávnění k uživatelskému účtu.

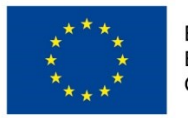

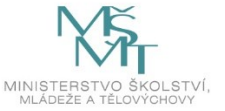

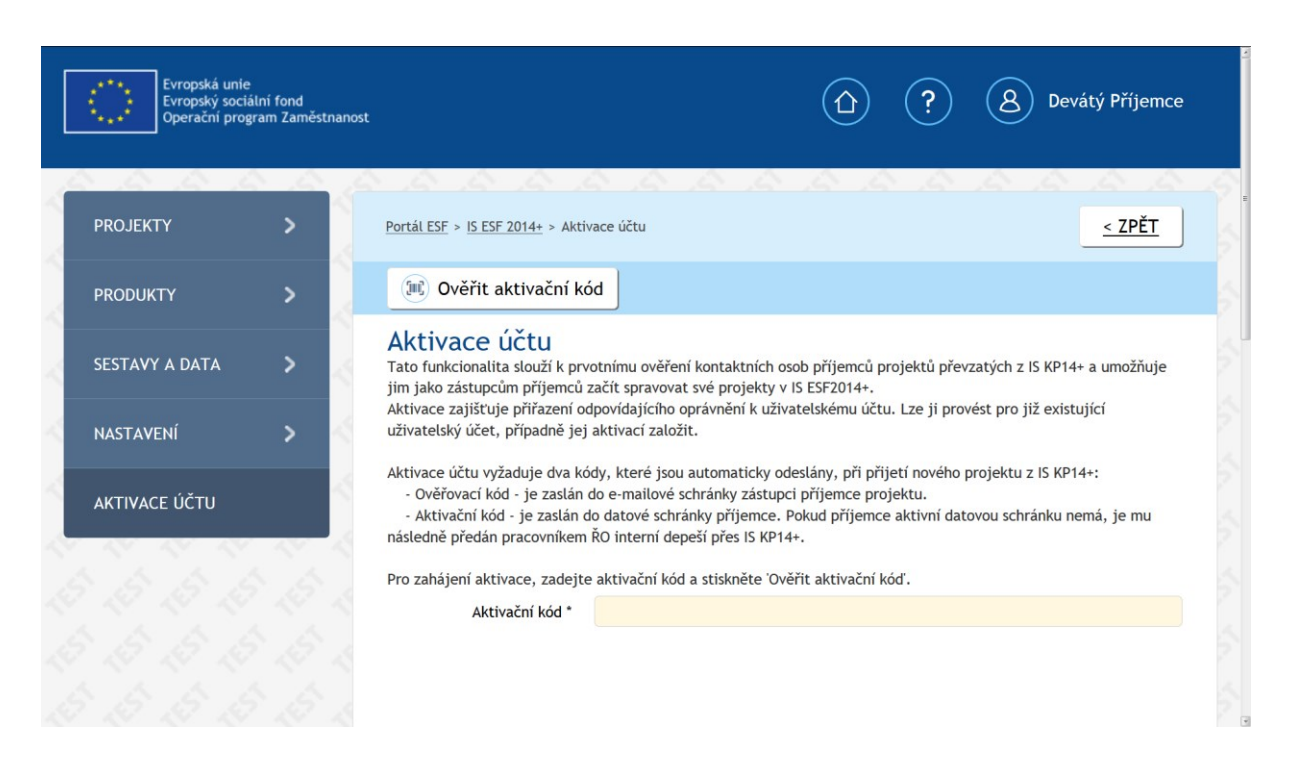

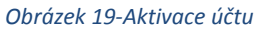

#### 2.6 Detail projektu

Uživatel v roli hlavní zástupce příjemce nebo zástupce příjemce má přístup k projektům na záložce Projekty - Seznam mých projektů. Zde nalezne všechny projekty, u kterých je nasdílen v roli hlavní zástupce příjemce nebo zástupce příjemce. V této části edituje veškeré údaje o podpořených osobách. Seznam zobrazených projektů lze filtrovat podle zvolených kritérií. Kliknutím na požadovaný projekt se uživatel dostává na detail projektu.

| etan projektu                           |        |                                               |                                |                       |  |  |  |  |
|-----------------------------------------|--------|-----------------------------------------------|--------------------------------|-----------------------|--|--|--|--|
| Registrační                             | číslo  | CZ.02.3.68/0.0/0.0/15_003/0000001             |                                |                       |  |  |  |  |
| N                                       | lázev  | Školení 001                                   |                                |                       |  |  |  |  |
| Název ang                               | glicky |                                               |                                |                       |  |  |  |  |
|                                         | Stav   | Projekt v plné (fyzické i finanční) realizaci |                                |                       |  |  |  |  |
|                                         |        |                                               |                                |                       |  |  |  |  |
|                                         |        |                                               |                                |                       |  |  |  |  |
| Informace o projektu                    | O      | perační struktura                             | Odpovědní uživatelé            | Indikátory            |  |  |  |  |
| Informace o projektu<br>Podpořené osoby | O      | perační struktura<br>Formuláře PO             | Odpovědní uživatelé<br>Podpora | Indikátory<br>Přílohy |  |  |  |  |

Obrázek 20 -Detail projektu

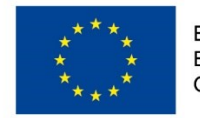

EVROPSKÁ UNIE Evropské strukturální a investiční fondy Operační program Výzkum, vývoj a vzdělávání

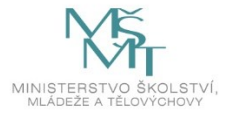

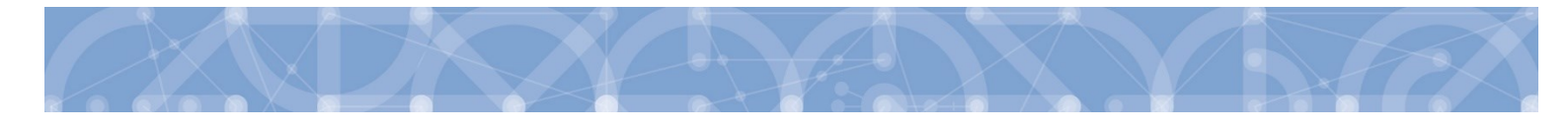

#### 2.6.1 Informace o projektu

Na záložce jsou zobrazené informace evidované v MS2014+, které příjemce zadal v žádosti o podporu. V IS ESF 2014+ jsou needitovatelné, aby byla zajištěna konzistentnost údajů mezi oběma systémy. Pokud dojde ke změně evidovaných údajů, je třeba tuto změnu primárně ošetřit prostřednictvím změnového řízení v MS2014+.

Data jsou přenášena prostřednictvím open dat. Do open dat jsou zařazeny projekty až od stavu PP36 (projekt ve fyzické realizaci). Ke změně stavu z PP30 (projekt s právním akterm) do PP36 může někdy dojít až schválením první Zprávy o realizaci.

#### 2.6.2 Odpovědní uživatelé

Na záložce lze přidělit/odebrat role dalším konkrétním uživatelům, kteří jsou v systému IS ESF 2014+ registrováni. K projektu není možné přidělit přístup někomu, kdo pro aplikaci jako uživatel neexistuje.

K jednomu projektu může být přiřazeno více osob v roli hlavní zástupce příjemce a také více osob v roli zástupce příjemce.

Rozlišují se 2 role:

- Hlavní zástupce příjemce má právo připojit nebo odebrat k danému projektu přístupy dalším uživatelům a také má možnost editovat data na projektu.
- Zástupce příjemce má možnost editovat data na projektu.

V seznamu odpovědných uživatelů se pak tedy nachází uživatelé s rolí Hlavní zástupce příjemce, kteří byli automaticky převzati z MS2014+. Dále pak uživatelé s rolí hlavní zástupce příjemce a zástupce příjemce, kteří byli ručně připojeni k projektu uživatelem v roli hlavní zástupce příjemce.

#### Připojení zástupce příjemce k projektu

Připojení nového uživatele do seznamu odpovědných osob provádí uživatel s rolí Hlavní zástupce příjemce stiskem tlačítka **Nový**.

| <u>ESF</u> > <u>Seznam projektů</u> > Detail projekt | tu                                        |                   |            |               |                      |         |                                       | (           | < ZPĚT    |
|------------------------------------------------------|-------------------------------------------|-------------------|------------|---------------|----------------------|---------|---------------------------------------|-------------|-----------|
| Uložit                                               |                                           |                   |            |               |                      |         |                                       |             |           |
| Detail proje                                         | ktu                                       |                   |            |               |                      |         |                                       |             |           |
| Registrační či                                       | íslo 03_15_002_18                         |                   |            |               |                      |         |                                       |             |           |
| Ná                                                   | zev Projekt Test 3                        |                   |            |               |                      |         |                                       |             |           |
| s                                                    | tav Projekt ve fyzické realiz             | aci               |            | ê             |                      |         |                                       |             |           |
|                                                      |                                           |                   |            |               |                      |         |                                       |             |           |
| Informace o projektu O                               | Operační struktura Od                     | povědní uživatelé | Indikátory | Akce projektu | Podpořené osoby      | Podpora | Přílo                                 | bhy         |           |
| Import podpořených osob                              | Události                                  | 企                 |            |               |                      | _       |                                       |             |           |
| Seznam zástupců příj                                 | emce                                      | _                 |            |               |                      | ⊏>[     | + Nový                                | 🕫 Vybra     | t sloupce |
| Jméno                                                |                                           | <u>Příjmení</u>   |            | •             | <u>E-mail</u>        |         | <u>Hlavní</u><br>zástupce<br>příjemce | <u>Stav</u> | Odstranit |
|                                                      |                                           |                   |            |               |                      |         |                                       |             |           |
| Jméno2                                               |                                           | ZástupcePříjemce2 |            |               | prijemce2@asd-esf.cz |         | V                                     | Aktivní     | Θ         |
| Celkem 1 záznamů                                     | Celkem 1 záznamů Zobrazit 15 na stránku 💟 |                   |            |               |                      |         |                                       |             |           |

Obrázek 21 - SEQ Obrázek \\* ARABIC Odpovědní uživatelé

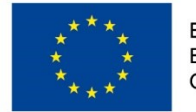

21

EVROPSKÁ UNIE Evropské strukturální a investiční fondy Operační program Výzkum, vývoj a vzdělávání

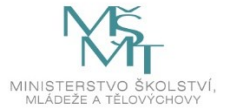

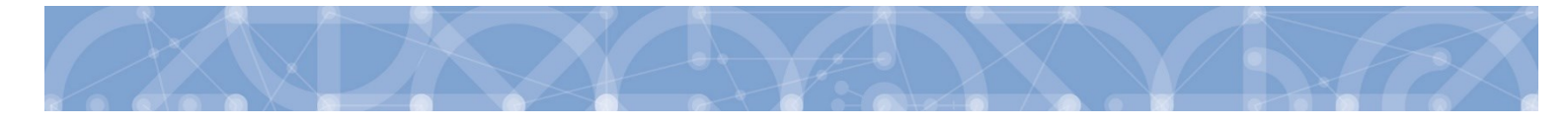

V nově otevřeném okně **Přidání role projektu** hlavní zástupce příjemce vyplní pole **Email uživatele** a dále zvolí, jestli bude připojen jako zástupce příjemce nebo vylní chexkbox Hlavní zástupce příjemce. Poté stiskne tlačítko **Uložit a zavřít**. Předpokladem úspěšného vyhledání a připojení požadovaného uživatel je existence jeho účtu, resp. registrace v IS ESF 2014+ (aktivace účtu a odsouhlasení provozního řádu). Po dokončení přidání uživatele k projektu se nově připojený uživatel zobrazuje v Seznamu zástupců příjemců na Detailu projektu.

| <u>ESF</u> > <u>Seznam projektů</u> > <u>Detail projektu</u> > P | řidání role projektu |
|------------------------------------------------------------------|----------------------|
| 🕒 Uložit a zavřít                                                |                      |
| Přidání role projektu                                            |                      |
| Role *                                                           | Zástupce Příjemce    |
| Hlavní zástupce příjemce *                                       | $\checkmark$         |
| E-mail uživatele *                                               | prijemce3@asd-esf.cz |

Obrázek 22-Přidání role k projektu

Upozornění: Systém současně kontroluje, zda má subjekt příjemce aktivní datovou schránku. Pokud ano, odesílá do ní zprávu, že k projektu byl v IS ESF 2014+ připojen nový zástupce příjemce. V případě neexistence aktivní datové schránky, není umožněno osobu k projektu v IS ESF 2014+ připojit. V takovém případě může hlavní zástupce příjemce požádat interní depeší pracovníky ŘO OP VVV o připojení další osoby na projekt. Taková osoba musí být v IS ESF registrovaná na adrese <u>https://www.esfcr.cz/register</u> a v depeši musí být uvedeno registrační číslo projektu a účet (email), který má být připojen.

Pozn.: Interní depeši příjemce nebo zástupce příjemce zasílá z detailu projektové žádosti v IS KP14+, a to na adresu technické podpory OPVVV\_Žadatel/Příjemce\_Technická\_podpora vždy s uvedením registračního čísla projektu.

#### Odebrání zástupce příjemce z projektu

Na záložce **Odpovědní uživatelé** uživatel v roli hlavní zástupce příjemce klikne ve sloupci Odstranit na tlačítko **Mínus** u osoby, kterou chce z projektu odpojit.

| <u>ESF</u> > <u>Seznam projektů</u> > Detail pr | rojektu    |                    |              |              |            |               |                      |                 |         |                                       |             | <u>&lt; ZPĚT</u> |
|-------------------------------------------------|------------|--------------------|--------------|--------------|------------|---------------|----------------------|-----------------|---------|---------------------------------------|-------------|------------------|
| 🕒 Uložit                                        |            |                    |              |              |            |               |                      |                 |         |                                       |             |                  |
| Detail projektu                                 |            |                    |              |              |            |               |                      |                 |         |                                       |             |                  |
| Registra                                        | iční číslo | 03_15_002_18       |              |              |            |               |                      |                 |         |                                       |             |                  |
|                                                 | Název      | Projekt Test 3     |              |              |            |               |                      |                 |         |                                       |             |                  |
|                                                 | Stav       | Projekt ve fyzicke | é realizaci  |              |            | Ê             |                      |                 |         |                                       |             |                  |
|                                                 |            |                    | - 47         | •            |            |               |                      |                 |         |                                       |             |                  |
| Informace o projektu                            | Opera      | iční struktura     | Odpovědní už | živatelé     | Indikátory | Akce projektu |                      | Podpořené osoby | Podpora | Přílo                                 | bhy         |                  |
| Import podpořených osob                         |            | Události           |              |              |            |               |                      |                 |         |                                       |             |                  |
| Seznam zástupců p                               | příjem     | nce                |              |              |            |               |                      |                 |         | + Νονή                                | 🕫 Vybra     | t sloupce        |
| <u>Jméno</u>                                    |            |                    | Příjme       | <u>ení</u>   |            | •             | <u>E-mail</u>        |                 |         | <u>Hlavní</u><br>zástupce<br>příjemce | <u>Stav</u> | Odstranit        |
|                                                 |            |                    |              |              |            |               |                      |                 |         |                                       |             | · 个              |
| Jméno2                                          |            |                    | Zástur       | pcePříjemce2 |            |               | prijemce             | 2@asd-esf.cz    |         | V                                     | Aktivní     | Θ                |
| Jméno3                                          |            |                    | Zástuj       | pcePříjemce3 |            |               | prijemce3@asd-esf.cz |                 |         | V                                     | Aktivní     | Θ                |

Obrázek 23-Odpojení uživatele ze seznamu zástupců příjemce

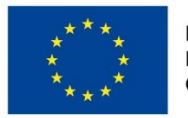

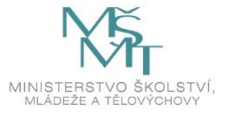

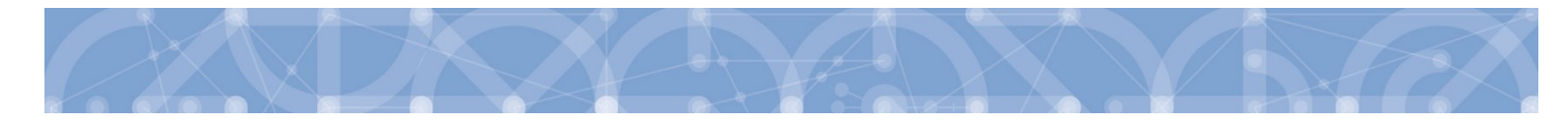

Pro dokončení odebrání uživatele je nutné potvrdit volbu tlačítkem Ano.

| AKCE              | 5 | e Uložit               |                           |                                        |              |                              |  |                                |                 |          |
|-------------------|---|------------------------|---------------------------|----------------------------------------|--------------|------------------------------|--|--------------------------------|-----------------|----------|
| PODPOŘENÉ OSOBY   |   | Detail projektu        |                           |                                        |              |                              |  |                                |                 |          |
|                   |   | Registračni čislo      |                           |                                        |              |                              |  |                                |                 |          |
| DATABÁZE PRODUKTŮ |   | Název                  | název projektu            |                                        |              |                              |  |                                |                 |          |
|                   |   | Stav                   | Bêži                      |                                        |              |                              |  |                                |                 |          |
| SESTAVY           |   |                        |                           |                                        |              |                              |  |                                |                 |          |
| NASTAVENÍ         |   |                        | ční struktura Odpovědní u |                                        | Akce projekt | ektu Podpořené osoby Podpora |  |                                |                 |          |
| MÛJ ÚČET          |   |                        |                           |                                        |              |                              |  |                                |                 |          |
| 3353              |   | Seznam zástupců příjen | nce                       | Upozornění x                           |              |                              |  | + Nový                         | 🗊 Vybrat        | t sloupe |
|                   |   |                        |                           | Opravdu chcete odstranit tuto položku? | *            | <u>E-mail</u>                |  | Hlavní<br>zástupce<br>příjemce | <u>Stav</u>     | Odstra   |
|                   |   |                        |                           | Ano Ne                                 |              |                              |  |                                |                 |          |
|                   |   |                        |                           |                                        |              | hana.kuzelkova@mpsv.cz       |  | 2                              | Aktivní         |          |
|                   |   | František              |                           |                                        |              | franta@novotny.cz            |  |                                | Aktivní         |          |
|                   |   |                        |                           | nce /                                  |              | prijemce4@testesf.cz         |  | Ð                              | Aktivní         |          |
|                   |   | Celkem 3 záznamů       |                           |                                        |              |                              |  | Zo                             | brazit 15 na si | tránku 🗹 |
|                   |   |                        |                           |                                        |              |                              |  |                                |                 |          |

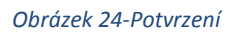

#### Změna odpovědné osoby při změně na projektu

Pokud byl jednou projekt do systému IS ESF 2014+ převzat a příjemce podá např. žádost o změnu osoby na projektu v IS KP14+, tato změna se v IS ESF 2014+ již neprojeví. V takovém případě je nutné postupovat následujícím způsobem.

Osoba, která má být na projektu nově připojena, musí provést registraci na adrese <u>https://www.esfcr.cz/register</u>. Původně převzatá osoba v roli hlavní zástupce příjemce připojí novou osobu k projektu do role hlavní zástupce příjemce. Nově připojená osoba může původně převzatou osobu z projektu odebrat.

Pokud není možný výše uvedený postup, může příjemce nebo zástupce příjemce interní depeší požádat o ruční připojení osoby k projektu.

Taková osoba musí být v IS ESF registrovaná na adrese <u>https://www.esfcr.cz/register</u> a v depeši musí být uvedeno registrační číslo projektu a účet (email), který má být připojen.

Pozn.: Interní depeši příjemce nebo zástupce příjemce zasílá z detailu projektové žádosti v IS KP14+, a to na adresu technické podpory OPVVV\_Žadatel/Příjemce\_Technická\_podpora vždy s uvedením registračního čísla projektu.

Pracovník ŘO následně osobu k projektu připojí na základě info, které nalezne v IS KP (ze žádosti o změnu). Nově připojená osoba může původně převzatou osobu s chybně převzatým emailem z projektu následně odebrat.

#### Spárování více projektů pod jeden účet

Pokud je uživatel nasdílen na více projektech v IS KP14+ pod různými emailovými účty, tyto účty se přenášení také na projekty do IS ESF 2014+ a uživatel s k nim dostane prvotně pouze pod přenesenými emailovými účty. V případě, že hlavní zástupce příjemce požaduje sprárovat všechny projekty pod jeden emailový účet v IS ESF 2014+, je nutné si takový účet vždy přidat k daném projektu, na záložce

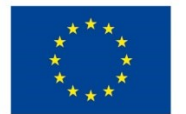

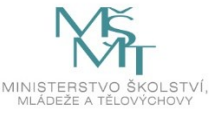

odpovědní uživatelé. Účet musí být registrován v IS ESF 2014+. Po připojení k danému projektu je již uživatel vidí na záložce Seznam mých projekt.

## 2.6.3 Hromadné připojení a odebrání zástupce příjemce nad seznamem projektů

#### Připojení zástupce příjemce nad seznamem projektů

Zástupce příjemce lze připojit k více projektům najednou. Na seznamu projektů vybere uživatel v prvním sloupci projekty, ke kterým chce zástupce připojit a klikne na tlačítko **Přidat odpovědné uživatele** a následně na možnost **Zástupce příjemce**. Tento postup je výhodný, pokud chceme osobu přiřadit k více projektům najednou.

| SEZNAM MÝCH<br>PROJEKTŮ       |      | Spuštění výpočtu indikátorů              | 🕂 Přidat odpově          | édné uživatele 🗸   | - Odebrat odpo       | vědné uživatele 🗸  | více    |
|-------------------------------|------|------------------------------------------|--------------------------|--------------------|----------------------|--------------------|---------|
| SEZNAM                        | Sez  | nam mých projektů                        | Zástupce příjemce        |                    |                      |                    |         |
| PŘIDĚLENÝCH<br>PROJEKTŮ       | Filt | r seznamu projektů podle vlastností osol | 5                        |                    |                      |                    | ٥       |
| SEZNAM<br>PODPOŘENÝCH<br>OSOB |      |                                          |                          |                    |                      |                    |         |
| VEŘEJNÝ SEZNAM                | Zade | ejte text pro vyhledávání                |                          |                    |                      |                    |         |
| PROJEKTU                      |      | Registrační číslo                        | Název projektu           | Operační program   | Investiční priorita  | Výzva              | Fáze    |
| SEZNAM PROJEKTŮ               |      |                                          |                          |                    |                      |                    | ··· 🕲 v |
|                               | ¥    | CZ.02.3.68/0.0/0.0/16_004/0000037        | Indikátory MPSV_01       | 02 Operační progra | 02.3.68 Omezování    | 4 Testování MI pro | Odemčen |
|                               | ~    | CZ.03.2.60/0.0/0.0/16_023/0000045        | Kopie 1: MPSV_PV         | 03 Operační progra | 03.2.60 Aktivní začl | 23 ZJED_20160405   | Odemčen |
|                               | 1    | CZ.03.2.60/0.0/0.0/16_031/0000092        | MPSV_LJ_2017.02.2        | 03 Operační progra | 03.2.60 Aktivní začl | 31 MPSV_PV Testov  | Odemčen |
|                               |      | CZ.02.3.68/0.0/0.0/15_003/0000001        | <u>Školení 001</u>       | 02 Operační progra | 02.3.68 Omezování    | 3 Budování kapacit | Odemčen |
| astavení > 🍝                  |      | <u>03_15_040_22</u>                      | <u>Vzdělávání v eGon</u> | 03 Operační progra | 03.2.63 Zlepšování   | 1 PV_2015.08.01    | Uzamčen |
|                               |      |                                          |                          |                    |                      |                    |         |

#### Obrázek 25-Hromadné připojení zástupce příjemce na projekt

Příjemce vybere, zda připojovaný uživatel bude mít příznak hlavní zástupce příjemce a vyplní uživatelské jméno osoby, kterou chce připojit. Pro dokončení připojení příjemce potvrdí tlačítkem **OK**.

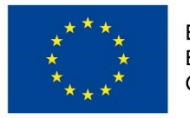

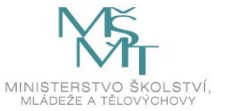

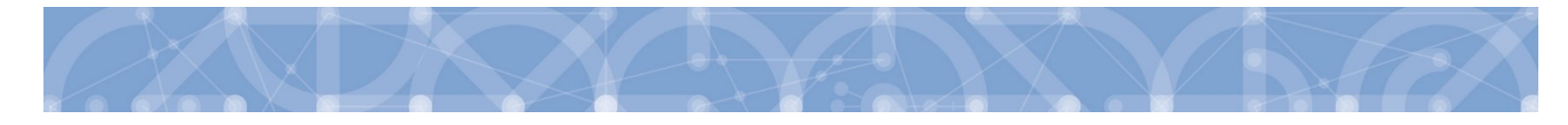

Nově přidaného zástupce příjemce je možno zkontrolovat v Seznamu zástupců příjemců na Detailu projektu.

| a Ulozit               |            |                |                     |            |               |                        |         |          |          |          |
|------------------------|------------|----------------|---------------------|------------|---------------|------------------------|---------|----------|----------|----------|
| etail projektu         |            |                |                     |            |               |                        |         |          |          |          |
| Registra               | ační číslo | 03_15_002_18   |                     |            |               |                        |         |          |          |          |
|                        | Název      | Projekt Test 3 |                     |            |               |                        |         |          |          |          |
|                        | Stav       | Běží           |                     |            |               |                        |         |          |          |          |
|                        |            |                |                     |            |               |                        |         |          |          |          |
| Informace o projektu   | Operad     | ini struktura  | Odpovědní užívatelé | Indikátory | Akce projektu | Podpořené osoby        | Podpora | Pň       | lohy     |          |
|                        |            |                |                     |            |               |                        |         |          |          |          |
| mport podpořených osob | U          | dálosti        |                     |            |               |                        |         |          |          |          |
| eznam zástupců         | příjem     | ce             |                     |            |               |                        |         | + Nový   | 🕫 Vybr   | at sloup |
|                        |            |                | Džimení             |            |               | i mail                 |         | Hlavní   | (tau     | Odete    |
| méno                   |            |                | Prijingin           |            | -             | <u>ennan</u>           |         | příjemce | 2141     | ousu     |
| méno                   |            |                |                     |            |               |                        |         |          |          |          |
| méno                   |            |                |                     |            |               | diama after days of an |         |          | Aktivní  | G        |
| méno2                  |            |                | ZástupcePříjemce    | ł          | 1             | onjemcez@aso-est.cz    |         |          | Parterin |          |

Obrázek 26-Seznam odpovědných osob

#### Odebrání zástupce nad seznamem projektů

Zástupce příjemce lze odebrat u více projektů najednou. Na seznamu projektů vybere příjemce v prvním sloupci projekty, u nichž chce zástupce odebrat a klikne na tlačítko **Odebrat odpovědné uživatele** a následně na možnost **Zástupce příjemce**. Tento postup je výhodný, pokud chceme osobu odebrat u více projektů najednou.

| SEZNAM MÝCH<br>PROJEKTŮ       |      | Spuštění výpočtu indikátorů              | + Přidat odpově          | édné uživatele 🗸        | - Odebrat odpo       | vědné uživatele 🗸  | více    |
|-------------------------------|------|------------------------------------------|--------------------------|-------------------------|----------------------|--------------------|---------|
| SEZNAM                        | Sez  | mam mých projektů                        |                          |                         | Zástupce příjemce    |                    |         |
| PRIJELENYCH<br>PROJEKTŮ       | Filt | r seznamu projektů podle vlastností osol | >                        |                         |                      |                    | ٥       |
| SEZNAM<br>PODPOŘENÝCH<br>OSOB |      |                                          |                          |                         |                      |                    |         |
| VEŘEJNÝ SEZNAM                | Zad  | ejte text pro vyhledávání                |                          |                         |                      |                    |         |
| PROJEKTU                      |      | Registrační číslo                        | Název projektu           | <u>Operační program</u> | Investiční priorita  | Výzva              | Fáze    |
| SEZNAM PROJEKTŮ               |      |                                          |                          |                         |                      |                    | © ~     |
|                               | *    | CZ.02.3.68/0.0/0.0/16_004/0000037        | Indikátory MPSV_01       | 02 Operační progra      | 02.3.68 Omezování    | 4 Testování MI pro | Odemčen |
| RODUKTY >                     | 4    | CZ.03.2.60/0.0/0.0/16_023/0000045        | Kopie 1: MPSV_PV         | 03 Operační progra      | 03.2.60 Aktivní začl | 23 ZJED_20160405   | Odemčen |
|                               | ~    | CZ.03.2.60/0.0/0.0/16_031/0000092        | MPSV_LJ_2017.02.2        | 03 Operační progra      | 03.2.60 Aktivní začl | 31 MPSV_PV Testov  | Odemčen |
| ~                             |      | CZ.02.3.68/0.0/0.0/15_003/0000001        | <u>Školení 001</u>       | 02 Operační progra      | 02.3.68 Omezování    | 3 Budování kapacit | Odemčen |
| ASTAVENÍ > 🍝                  |      | 03_15_040_22                             | <u>Vzdělávání v eGon</u> | 03 Operační progra      | 03.2.63 Zlepšování   | 1 PV_2015.08.01    | Uzamčen |
|                               |      |                                          |                          |                         |                      |                    |         |

Obrázek 27-Hromadné odebrání zástupce příjemce z projektu

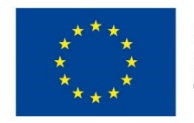

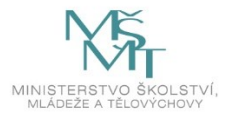

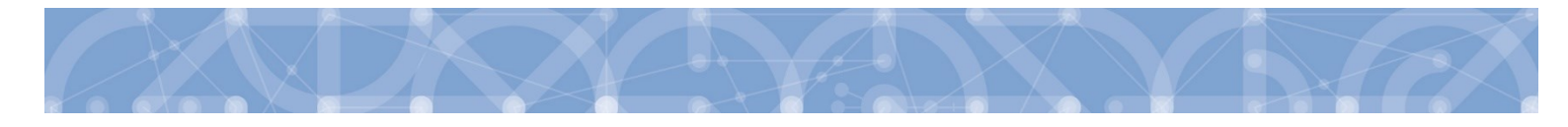

## 2.7 Podpořené osoby

Příjemci podpory OP VVV mají povinnost zaznamenávat údaje o podpořených osobách v systému IS ESF 2014+ prostřednictvím tzv. Karty účastníka OP VVV, a to u projektů ESF, které v rámci realizace vykazují indikátor 6 00 00 - Celkový počet účastníků.

Každý účastník projektu (podpořená osoba) se do systému zapisuje s využitím jména, příjmení, bydliště a data narození. Podpořená osoba se pro daný projekt se eviduje právě jednou, bez ohledu na počet podpor, které v rámci projektu využil, tzn. že kartu stačí zadat do systému pouze jednou. V případě ale, že je stejná osoba podpořena ve více projektech, vystupuje v každém projektu jako unikátní osoba a je potřeba zadávat pro každý projekt novou kartu účastníka.

## 2.7.1 Založení nové podpořené osoby v projektu

Podpořené osoby zástupce příjemce vkládá do IS ESF 2014+ prostřednictvím karty účastníka. Kartu účastníka ŘO doporučuje do systému zadat při vstupu účastníka do projektu, tedy na začátku vzdělávání. Kartu je možné vkládat také před začátkem vzdělávání, například posílat jako součást registrace na vzdělávání. Projekt má být koncipován tak, aby vzdělávací aktivity podpořené osoby v souhrnu dosahovaly minimální hranice bagatelní podpory, tj. by měli všichni účastníci podporu splnit.

Pozn.: U novějších výzev však již není překročení bagatelní podpory u podpořené osoby závazné. Tuto informaci naleznete v právním aktu k projektu.

ŘO OP VVV preferuje, aby karty účastníků vyplňovali a odesílali do systému IS ESF 2014+ sami účastníci vzdělávacích akcí, nicméně je také možný způsob, že karty budou vkládat, případně vyplňovat a vkládat do systému samotní příjemci nebo zástupci příjemců za účastníky.

Vyplnění a odeslání tzv. Karty účastníka OP VVV je možné uskutečnit pomocí:

- On-line webového formuláře
- PDF formuláře

U obou variant je důležité, aby příjemci nebo zástupci příjemců měli k dispozici vždy vytištěné a podepsané fomuláře karet od účastníků vzdělávacích akcí k následnému předložení při případné kontrole.

Uživatel v roli hlavní zástupce příjemce nebo zástupce příjemce má defaultně povoleno v detailu projektu, na záložce **Informace o projektu**, možnost zobrazení a vyplnění obou variant karty účastníka, tj. pomocí on-line webového formuláře i pomocí PDF formuláře. Z této záložky může také zkopírovat nebo otevřít samotné URL odkazy na on-line formulář nebo PDF formulář k vyplnění karty účastníka.

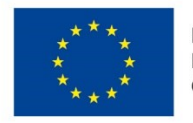

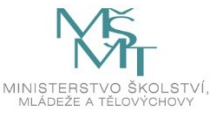

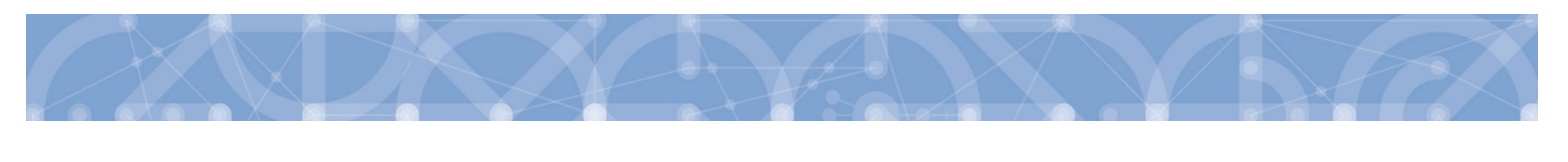

| Uložit                              |                                                                                                 |  |
|-------------------------------------|-------------------------------------------------------------------------------------------------|--|
| Nastaver                            | 1Í<br>Projekt ÚP □                                                                              |  |
| Pow<br>webovéh<br>podp              | lit vyplnění ∞<br>o formuláře<br>rřené oxoby                                                    |  |
| Odka:<br>formula<br>nové podp       | na webový https://esf2014-test.esfcr.cz/PublicPortal/Form. (b) (2)<br>pro zadání<br>prené osoby |  |
| Povolit zobra<br>na weboyý<br>verej | zení odkazu 📧<br>formulař na<br>projektu                                                        |  |
| Povolit<br>formuláře                | stažení PDF 🗷<br>podpořené<br>osoby                                                             |  |
| Odkaz pro<br>formuláře              | stažení PDF<br>podpořené<br>osoby<br>Velikost souboru: 759,94 kB   Počet stažení: 1             |  |
| Povolit zobra<br>na PDF<br>veřej    | zení odkazu ⊠<br>formulár na<br>ném detaťlu<br>projektu                                         |  |
| Definice obsa                       | hu charakteristik účastníka (online formuláře)                                                  |  |

Obrázek 28-Povolení vyplnění karet účastníků

Pozn.: Stejné odkazy k vyplnění karty účastníka jsou dostupné i bez přihlášení/registrace do systému IS ESF 2014+ a jsou viditelné i pro neregistrovaného uživatele také na portálu <u>https://esf2014.esfcr.cz</u> na záložce Veřejný seznam projektů po vyfiltrování daného projektu bez přihlášení, a to na tzv. veřejném detailu projektu.

Odkaz na veřejný detail projektu je takto možné předat účastníkům vzdělávací akce, pro které jsou na této záložce odkazy k vyplnění karty účastníka veřejně dostupné.

| Evropská unie<br>Evropský sociální fond<br>Operační program Zaměstnanos |                                                                     | ÚVODNÍ STRÁNKA                     | ? NÁPOVĚDA | B PŘIHLÁŠENÍ A REGISTRACE |
|-------------------------------------------------------------------------|---------------------------------------------------------------------|------------------------------------|------------|---------------------------|
| PROJEKTY >                                                              | ISE > IS ESF 2014+ > Veřejný seznam projekt                         | <u>ů</u> > Veřejný detail projektu |            | <u>&lt; ZPĚT</u>          |
| • VEŘEJNÝ SEZNAM<br>PROJEKTŮ Veře                                       | ejný detail projektu                                                |                                    |            |                           |
| аксе >                                                                  | rmace o projektu<br>Registrační číslo CZ.02.3.68/0.0/0.0/           | /15_003/0000001                    |            |                           |
| DATABÁZE                                                                | Název projektu Školení 001                                          |                                    |            |                           |
| PRODUKTŬ                                                                | Stav Projekt v plné (fyzic                                          | ké i finanční) realizaci           |            |                           |
| TI TI TI TI TI TI TI TI TI TI TI TI TI T                                | Anotace projektu Anotace projektu                                   |                                    |            |                           |
| (<br>for<br>nové                                                        | Ddkaz na webový<br>mulář pro zadání<br>podpořené osoby              | t.esfcr.cz/PublicPortal/For        |            |                           |
| Odka:<br>form                                                           | z pro stažení PDF<br>uláře podpořené<br>osoby Velikost souboru: 759 | t.esfcr.cz/PublicPortal/Foi        |            |                           |
| Ope                                                                     | rační struktura                                                     |                                    |            |                           |

Obrázek 29-Odkazy na karty účastníka na veřejném seznamu projektů

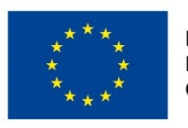

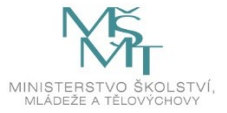

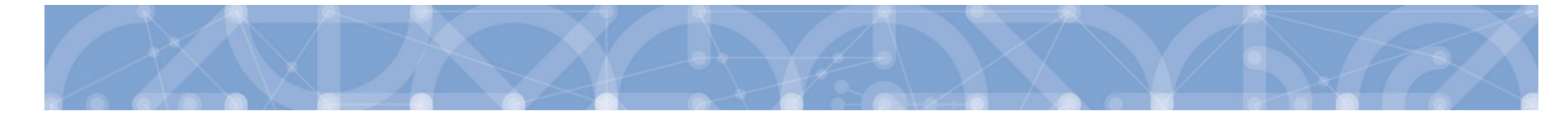

### 2.7.2 Vyplnění karty účastníka pomocí on-line webového formuláře

Uživatel s rolí hlavní zástupce příjemce nebo zástupce příjemce má po přihlášení v detailu projektu na záložce **Informace o projektu** odkaz pro zobrazení vyplnění on-line webového formuláře. Tento odkaz pak může předat účastníkům vzdělávacích akcí k vyplnění a odeslání.

| Nastavení                                                   |                                                              |  |
|-------------------------------------------------------------|--------------------------------------------------------------|--|
| Projekt ÚP                                                  |                                                              |  |
| Povolit vyplnění webového formuláře<br>podpořené osoby      |                                                              |  |
| Odkaz na webový formulář pro zadání<br>nové podpořené osoby | https://esf2014-test.esfcr.cz/PublicPortal/Formular/YCPHH3CZ |  |
|                                                             |                                                              |  |

#### Obrázek 30-Odkaz pro stažení webového formuláře

Pozn.: Stejný odkaz lze také zkopírovat nebo otevřít na veřejném detailu projektu bez přihlášení, kde si webový formulář může účastník vzdělávací akce zobrazit k vyplnění.

| PROJEKTY >                     | Portál ESE > <u>IS ESF 2014+</u> > <u>Veřejný</u> :         | szznam projektů > Veřejný detall projektu <u>&lt; ZPĚT</u>                                                                               |
|--------------------------------|-------------------------------------------------------------|----------------------------------------------------------------------------------------------------|
| VEŘEJNÝ SEZNAM<br>PROJEKTŮ     | Veřejný detail proj                                         | ektu                                                                                                    |
| 🕀 SEZNAM PROJEKTŮ DLE          | Informace o projektu                                        |                                                                                                    |
| OBDOBI                         | Registrachi cislo                                           | 03_15_040_4                                                                                                    |
|                                | Název projektu                                              | název projektu                                                                                                    |
|                                | Stav                                                        | Projekt ve fyzické realizaci                                                                                                    |
| AKTIVACE ÚČTU                  | Anotace projektu                                            |                                                                                                    |
| 5 \$ \$ \$ \$ \$<br>5 \$ \$ \$ | Odkaz na webový formulář pro<br>zadání nové podpořené osoby | https://esf2014-test.esfcr.cz/PublicPortal/Formular/5114C3H                                                                              |
|                                | Odkaz pro stažení PDF<br>formuláře podpořené osoby          | https://esf2014-test.esfcr.cz/PublicPortal/FormularPdf/51Y4( ( ) ( )                                                                     |
|                                | Operační struktura                                          |                                                                                                    |
|                                | Operační program                                            | 03 Operační program Zaměstnanost                                                                                                    |
|                                | Prioritní osa                                               | 03.1 Podpora zaměstnanosti a adaptability pracovní síly                                                                                  |
|                                | Investiční priorita                                         | 03.2.63 Zlepšování přístupu k dostupným, udržitelným a vysoce kvalitním službám, včetně zdravotnictví a sociálních služeb obecného zájmu |

#### Obrázek 31-Webový formulář na veřejném detailu projektu

Zkopírováním odkazu do webového prohlížeče nebo kliknutím na odkaz vpravo se otevře webový formulář karty účastníka k vyplnění.

#### Formulář se skládá z několika částí:

Pole **Evidenční číslo a Stav** jsou needitovatelná pole. Pole **Ověřovací kód** je nutný opsat z obrázku před každým uložením nebo odesláním formuláře.

V části Identifikace projektu jsou předvyplněna needitovatelná pole Registrační číslo projektu, Název projektu a Příjemce.

Formulář se dále dělí na dvě záložky, a to Identifikační údaje a Charakteristika účastníka.

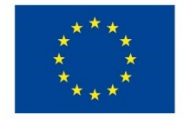

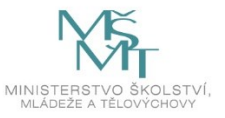

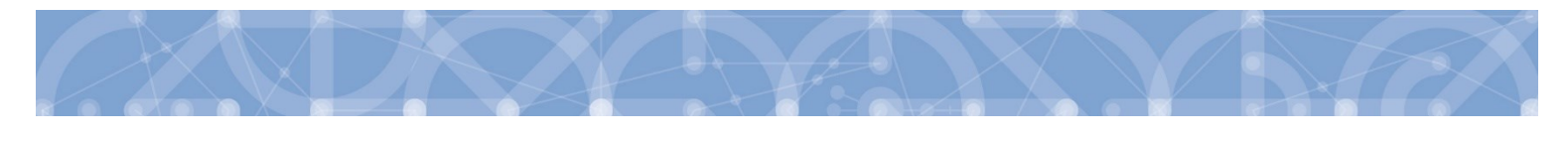

|   | 🖌 Ově   | řit     | 0   | deslat | a vytis  | knout | do PDF               | acovaný    | Načíst uložený                    | * |
|---|---------|---------|-----|--------|----------|-------|----------------------|------------|-----------------------------------|---|
| 1 | PODPOR  | ENE OSC | 061 |        | <i>`</i> |       | Evidenč              | iní číslo  | IXIA7E7K                          |   |
| 4 | DATABÁZ |         |     |        |          | Ś     |                      | Stav       | Vložen                            |   |
| 4 |         |         |     |        |          | 13    |                      |            |                                   | 4 |
|   |         |         |     |        |          |       | Ověřovací kód        | 0          |                                   | L |
| 1 |         |         |     |        |          | Ň     | QG4 3Y               | e          | canelje kod na oprazku:           |   |
| 5 |         | 14      | 14  | 14     | 1.4      | 8     |                      |            |                                   | l |
|   |         |         |     |        |          |       | Identifikace Projek  | tu         |                                   | L |
|   |         |         |     |        |          |       | Registrační číslo    | projektu   | CZ.02.3.68/0.0/0.0/15_003/0000001 | L |
|   |         |         |     |        |          |       | Název                | projektu   | Skolení 001                       | L |
|   |         |         |     |        |          |       |                      | Příjemce   | Werfen Czech s.r.o. (lČ 24206181) |   |
|   |         |         |     |        |          |       |                      |            |                                   |   |
|   |         |         |     |        |          |       | lden tifikační údaje | Charakte   | ístiky účastníka                  |   |
|   |         |         |     |        |          |       | Títul před           | jménem     |                                   | L |
|   |         |         |     |        |          |       |                      | Jméno *    |                                   | l |
|   |         |         |     |        |          |       | P                    | říjmení *  |                                   | l |
|   |         |         |     |        |          |       | Titul za             | jménem     | Datum narozeni*                   | l |
|   |         |         |     |        |          |       |                      | E-mail     | Telefon                           | l |
|   |         |         |     |        |          |       |                      |            |                                   | ł |
|   |         |         |     |        |          |       | Trvalé bydliště      |            |                                   |   |
|   |         |         |     |        |          |       | Trvalé I             | bydlištē " | 🕲 Vybrat adresu                   |   |
|   |         |         |     |        |          |       |                      | Obec       |                                   |   |
|   |         |         |     |        |          |       | c                    | äst obce   |                                   |   |
|   |         |         |     |        |          |       |                      | Ulice      |                                   |   |
|   |         |         |     |        |          |       | Číste                | o popisné  | Číslo orientační                  |   |
|   |         |         |     |        |          |       | Znak čísla orie      | entačního  | PSČ                               |   |
|   |         |         |     |        |          |       |                      |            |                                   |   |

#### Obrázek 32-Vyplněné webového formuláře

Na záložce **Identifikační údaje** účastník vyplňuje povinná pole **Jméno, Příjmení a Datum narození**, příp. tituly. V části **Trvalé bydliště** je nutné zvolit adresu přes tlačítko **Vybrat adresu**, kde se zobrazí nová tabulka k vepsání trvalé adresy, která se automaticky po zadání a stisknutí tlačítka **Vyhledat** dohledá z registru RÚIAN. Pro výběr požadované adresy je třeba záznam zaškrtnout a stisknout tlačítko **OK**. Adresu lze vepsat pomocí zjednodušeného nebo rozšířeného vyhledávání. Vyhledané záznamy se dají odstranit tlačítkem **Vymazat**.

| ldentifikační údaje  | 9    | Charakteristiky úča  | astnika   |                |            |             |              |              |          |                     |   |
|----------------------|------|----------------------|-----------|----------------|------------|-------------|--------------|--------------|----------|---------------------|---|
| Tit                  | Výb  | ěr adresy z RÚIA     | AN        |                |            |             |              |              |          |                     | × |
| 5                    |      |                      | ○ Zjednod | lušené hledání | (          | Rozšířené   | hledání      |              |          |                     |   |
| 5                    |      | Ulice                |           |                | Číslo      | domovní     |              |              |          |                     |   |
| 4                    |      | Část obce            |           |                | Číslo o    | rientační   |              |              |          |                     |   |
|                      |      | Obec                 |           |                |            | PSČ         |              |              |          |                     |   |
| Vyplnil/a (uvád<br>N |      |                      |           |                |            |             |              |              | Vyhledat | Vymazat             | E |
|                      | #    | Obec                 | Část obce | Číslo domov    | <u>′ní</u> | Číslo orien | <u>tační</u> | <u>Ulice</u> |          | <u>Okres</u>        |   |
| 2                    |      |                      |           |                | Žádné zázn | namy        |              |              |          |                     |   |
| Trvalé bydliště      | Cell | kem <b>0 záznamů</b> |           |                |            |             |              |              | Zobra    | zit 10 na stránku 🔽 | • |
| 5                    |      |                      |           |                |            |             |              |              | ок       | Storno              |   |

29

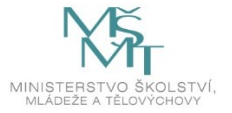

Obrázek 33-Výběr z RUIÁN

|--|--|--|--|

|     |                       | Zjednod                  | ušené hledání        |     | Rozšířené hledání       |              |                        |
|-----|-----------------------|--------------------------|----------------------|-----|-------------------------|--------------|------------------------|
|     | Adresa                | Karmelitská 529/5, Praha |                      |     |                         |              |                        |
|     |                       |                          |                      |     |                         | Vyhledat     | Vymazat                |
| #   | Obec                  | <u>Část obce</u>         | <u>Číslo domovní</u> |     | <u>Číslo orientační</u> | Ulice        | <u>Okres</u>           |
|     | Praha                 | Malá Strana              |                      | 529 | 5                       | Karmelitská  | Hlavní město Praha     |
|     | Praha                 | Malá Strana              | 529                  | 529 | 7                       | Karmelitská  | Hlavní město Praha     |
|     | Praha                 | Malá Strana              |                      | 528 | 1                       | Karmelitská  | Hlavní město Praha     |
|     | Praha                 | Malá Strana              |                      | 528 | 3                       | Karmelitská  | Hlavní město Praha     |
|     | Praha                 | Braník                   |                      | 529 | 8                       | Zelinářská   | Hlavní město Praha     |
|     | Praha                 | Kobylisy                 |                      | 529 | 92                      | Přemyšlenská | Hlavní město Praha     |
|     | Praha                 | Malá Strana              |                      | 301 | 29                      | Karmelitská  | Hlavní město Praha     |
|     | Praha                 | Malá Strana              |                      | 299 | 24                      | Karmelitská  | Hlavní město Praha     |
|     | Praha                 | Malá Strana              |                      | 385 | 9                       | Karmelitská  | Hlavní město Praha     |
|     | Praha                 | Lhotka                   |                      | 959 | 5                       | Čimelická    | Hlavní město Praha     |
| Cel | kem <b>10 záznamů</b> |                          |                      |     |                         | Zo           | brazit 10 na stránku 🔻 |

Obrázek 34-Vyhledání trvalého bydliště

Pozn.: U cizích státních příslušníků k adrese pobytu příjemce zadá buď adresu přechodného pobytu, anebo nějaká náhradní v ČR – třeba platná adresa zaměstnavatele (např. školy).

Na záložce **Charakteristika účastníka** lze zobrazené popisky u jednotlivých možností zobrazit kompletní popisky tlačítkem Rozbalit vše. Účastník na této záložce vyplňuje pole v části **Údaje zaznamenávané nejpozději před ukončením účasti osoby v projektu**, a to pole **Podle pohlaví**, **Podle postavení na trhu práce** a **Podle nejvyššího dosaženého vzdělání atd.** Kdy některé typy charakteristik jsou povinné a bez jejich vyplnění není možno kartu účastníka odeslat.

| Ověřit 🗐 Odeslat a vy | tisknout do PDF                                                                                  | 1 Načís | t uložený                                                                                                    |            |
|-----------------------|--------------------------------------------------------------------------------------------------|---------|----------------------------------------------------------------------------------------------------|------------|
|                       | Identifikační údaje Charakteristiky účastníka                                                    | L       |                                                                                                    |            |
|                       | L                                                                                                |         | Rozbalit vše Sbal                                                                                                    | lit vše    |
|                       | Údaje zaznamenávané nejpozději při<br>Stav je zjišťován k datu zahájení účasti osoby v projektu. | ed ukor | ičením účasti osoby v projektu                                                                                                    |            |
|                       | Podle pohlaví                                                                                    | 0       | muži                                                                                                    |            |
|                       | Podpořená osoba může patřit pouze do jedné z<br>vymezených skupin.                               | 0       | ženy                                                                                                    |            |
|                       | Podle postavení na trhu práce                                                                    | 0       | zaměstnanci                                                                                                    | $\bigcirc$ |
|                       | Podpořená osoba může patřit pouze do jedné z<br>vomezených skupin V případě souhěhu se uvádí     | 0       | osoby samostatně výdělečně činné                                                                                                    | $\bigcirc$ |
|                       | převažující charakteristika.                                                                     | 0       | osoby na rodičovské dovolené, které byly před nástupem této dovolené zaměstnány nebo samostatně<br>výdělečně činné                                                                                                    |            |
|                       |                                                                                                  | 0       | dlouhodobě nezaměstnaní, registrovaní na Úřadu práce ČR                                                                                                    | $\bigcirc$ |
|                       |                                                                                                  | 0       | nezaměstnaní - ostatní, registrovaní na Úřadu práce ČR                                                                                                    |            |
|                       |                                                                                                  | 0       | neaktivní osoby, které nejsou v procesu vzdělávání nebo odborné přípravy                                                                                                    | $\bigcirc$ |
|                       |                                                                                                  | 0       | neaktivní osoby - ostatní                                                                                                    | $\bigcirc$ |
|                       | Podle nejvyššího dosaženého vzdělání                                                             |         | bez vzdělání                                                                                                    |            |
|                       | Podpořená osoba může patřit pouze do Jedné z<br>vymezených skupin (přip. do žádné).              | 8       | <ol> <li>stupeň základní školy nebo 2. stupeň základní školy či 1 4. ročnik Bletých gymnázlí či konzervatoře<br/>anebo 1 2. ročnik óletých gymnázlí, tj. osoby s primárním (ISCED 1) nebo nižším sekundárním (ISCED 2)<br/>vzděláním</li> </ol> | $\bigcirc$ |
|                       |                                                                                                  | 8       | středoškolské, maturita či vyučení anebo pomaturitní studium, tj. osoby s vyšším sekundárním (ISCED 3)<br>nebo postsekundárním (ISCED 4) vzděláním                                                                                              | $\bigcirc$ |
|                       |                                                                                                  |         | vyšší odborné, bakalářské, magisterské, doktorské studium, tj. osoby s terciárním (ISCED 5 až 8)<br>vzděláním                                                                                                    | $\odot$    |

Obrázek 35-Charakteristika účastníka

Pozn.: Bod "4. Typ znevýhodnění" se vztahuje k citlivým osobním údajům a účastník může odmítnout poskytnout k němu informace.

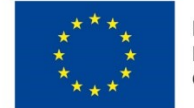

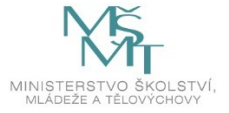

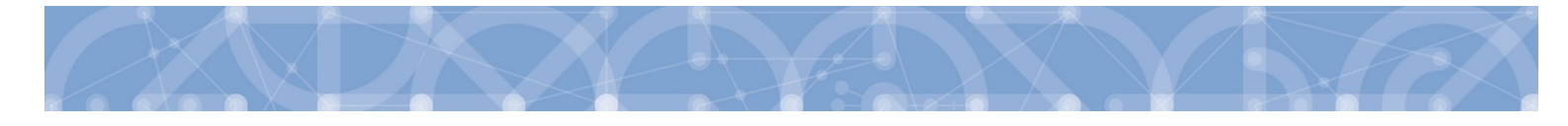

#### Uložení rozpracovaného on-line webového formuláře

Pokud účastník ještě nechce formulář odeslat, případně si jej chce rozpracovaný uložit, má tuto možnost odkazem **Uložit rozpracovaný.** Účastník si však musí poznamenat jeho evidenční číslo. Pro opětovné pozdější vyvolání rozpracovaného formuláře je třeba použít odkaz **Načíst uložený** a zadat evidenční číslo formuláře.

| Ověřit 🐵 Odeslat a vytisknout do PDF 🕒 Uložit rozpracovaný 🛛 🔽 vice |
|---------------------------------------------------------------------|
| Načtení rozpracovaného formuláře ×                                  |
| Evidenční číslo                                                     |
|                                                                     |
| Ověřovací kód<br>7. HV4 Zadejte kód na obrázku:                     |
|                                                                     |
| OK Storno                                                           |
|                                                                     |
| (c)                                                                 |

Obrázek 36-Načtení rozpracovaného formuláře

#### Odeslání karty účastníka pomocí on-line webové formuláře

Po vyplnění webového formuláře lze tlačítkem **Ověřit** zkontrolovat vyplnění povinných údajů. V případě, že nebyla vyplněna povinná položka, systém na skutečnost upozorní červeným textem.

|                                                        |                                                                                      | <u>&lt; ZPĚT</u> |
|--------------------------------------------------------|--------------------------------------------------------------------------------------|------------------|
| Věřit 🗐                                                | Odeslat a vytisknout do PDF 🛛 📵 Uložit rozpracovaný                                  | více             |
|                                                        |                                                                                      |                  |
| <ul> <li>Formulář neobsa<br/>provedete jeho</li> </ul> | ahuje žádné formální nedostatky. Tlačítkem 'Odeslat a vyti<br>předání ke zpracování. | sknout do PDF'   |
| providence Jenio                                       | F                                                                                    |                  |
| Formulář podpo                                         | přené osoby projektu                                                                 |                  |
| Formulář podpo<br>Evidenční číslo                      | přené osoby projektu                                                                 |                  |

Obrázek 37-Ověření webového formuláře

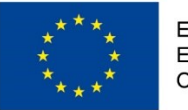

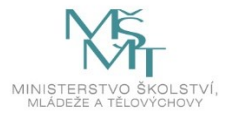

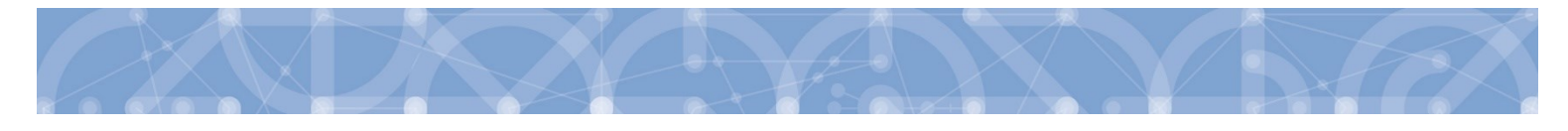

Před odesláním je nutné vyplnit ověřovací kód opsáním z obrázku. Karta účastníka se poté odesílá tlačítkem **Odeslat a vytisknout do PDF**. Po stisknutí tlačítka probíhá rovněž kontrola správně vyplněného formuláře , formulář se odesílá a automaticky dochází k vygenerování Karty účastníka OP VVV v uzamčeném formátu PDF k uložení do PC a k vytištění. Vytištěný a podepsaný PDF formulář doručí účastník ideálně v den konání první vzdělávací akce příjemci.

| Vytisknete jel                        | ho PDF podobu, podepiste                       | ji a odevzdejte zastup                      | ci prijemce projektu.                                                                                                    |
|---------------------------------------|------------------------------------------------|---------------------------------------------|----------------------------------------------------------------------------------------------------|
| Formulář odes                         | slán                                           |                                             |                                                                                                    |
| Pokud nedošlo k a<br>formulář opakova | utomatickému vygene<br>ně vygenerovat a vytisl | rování PDF formulář<br>knout, použijte násl | é nebo chcete PDF<br>edující odkaz:                                                                                                    |
| https://esf2014-test.esfo             | cr.cz/PublicPortal/FormularPdf                 | ashx?kod=A23BFW3M                           | Chevinini PCNISMP1.pdf Chevinini PCNISMP1.pdf Color:  Color: |
| la začátek stránky                    |                                                |                                             | Co má spílace Ferdru válil s timto souborem?                                                                                                    |
| DŮLEŽITÉ ODKAZY                       | ČASTÉ DOTAZY                                   | KONTAKTY                                    | OK Zrute                                                                                                    |

Obrázek 38-odslání webového formuláře

## 2.7.3 Vyplnění karty účastníka pomocí PDF formuláře

Uživatel s rolí hlavní zástupce příjemce nebo zástupce příjemce má po přihlášení v detailu projektu na záložce **Informace o projektu** pro uložení PDF formuláře. Tento odkaz nebo samotný PDF formulář pak může předat účastníkům vzdělávacích akcí k vyplnění a odeslání.

| P  | ovolit stažení PDF formuláře podpořené<br>osoby                         |                                                                 | _ |
|----|-------------------------------------------------------------------------|-----------------------------------------------------------------|---|
|    | Odkaz pro stažení PDF formuláře<br>podpořené osoby                      | https://esf2014-test.esfcr.cz/PublicPortal/FormularPdf/285YEYVH | Ŷ |
| Po | ovolit zobrazení odkazu na PDF formulář<br>na veřejném detailu projektu |                                                                 |   |

#### Obrázek 39-Odkaz pro stažení PDF formuláře

Pozn.: Stejný odkaz lze také zkopírovat nebo otevřít na veřejném detailu projektu bez přihlášení, kde si je může účastník vzdělávací akce zobrazit k vyplnění. Příjemce si může PDF formulář karty účatsníka rovněž stáhnout na záložce Formuláře PO, v části Dokumenty - Offline PDF formulář pro import podpořených osob.

Pokud příjemce nebo zástupce příjemce předává účastníkovi PDF formulář karty účastníka formou odkazu, je nutné, aby si účastník PDF formulář nejprve uložil do PC a teprve poté jej otevřel a vyplnil.

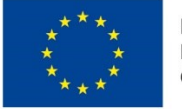

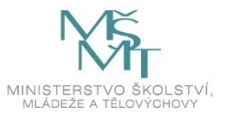

Upozornění: Pro práci s PDF formulářem doporučujeme použít aplikaci Acrobat Reader v jeho poslední verzi, tj. Adobe Acrobat Reader DC. Formulář je funkční ve verzích Adobe Acrobat Reader 10, 11 a DC. Pro snadnější práci s formulářem doporučujeme nejdříve stažení a uložení formuláře na disk vašeho počítače (pravým tlačítkem myši) a následné otevření přímo v Adobe Acrobat Readeru DC.

#### PDF formulář se skládá z několika částí:

V části Identifikace projektu jsou předvyplněna needitovatelná pole Registrační číslo projektu, Název projektu a Příjemce podpory.

V části **Základní informace o podpořené osobě** účastník vyplňuje pole **Jméno, Příjmení a Datum narození**. Skupina polí **Adresa trvalého bydliště** musí obsahovat korektní adresu, která existuje a je ověřitelná v RUIAN.

V části **Údaje zaznamenávané nejpozději před ukončením účasti osoby v projektu** je třeba vyplnit pole **Podle pohlaví, Podle postavení na trhu práce** a **Podle nejvyššího dosaženého vzdělání.** 

| * * * Opera                                                                                              | ační program Vý.          | zkum, vývoj a vzdělá | ávání               | MINISTERSTVO ŠKOL<br>MLÁDEŽE A TĚLOVÝCH | LSTVÍ,<br>IOVY Testova                                 | icí prostřed | i ASD 2 |
|----------------------------------------------------------------------------------------------------|---------------------------|----------------------|---------------------|-----------------------------------------|--------------------------------------------------------|--------------|---------|
|                                                                                                    | 0                         |                      | TA ÚČAS<br>GRAM VÝZ |                                         | VVV<br>a vzděl ávání                                   |              |         |
| Identifikace p                                                                                           | projektu                  |                      |                     |                                         |                                                        |              |         |
| Registrační čís                                                                                          | lo projektu               | :                    |                     |                                         |                                                        |              |         |
| Název projekt                                                                                            | u:                        |                      |                     |                                         |                                                        |              |         |
|                                                                                                    |                           | )-                   |                     |                                         |                                                        |              |         |
| Prijemce podp                                                                                            | ony (nazev                | ,.                   | -                   |                                         |                                                        |              |         |
| Základní úda<br>Titul před:                                                                              | je o podpo                | řené osobě           | ]                   |                                         |                                                        |              |         |
| Základní úda<br>Titul před:<br>Jméno:                                                                    | je o podpo                | řené osobě           | ]                   |                                         |                                                        |              |         |
| Základní úda<br>Títul před:<br>Jméno:<br>Příjmení:                                                       | je o podpo                | řené osobě           | ]                   |                                         |                                                        |              |         |
| Základní úda<br>Titul před:<br>Jméno:<br>Příjmení:<br>Titul za:                                          | je o podpo                | řené osobě           | ]                   |                                         | Datum narození:                                        |              |         |
| Základní úda,<br>Titul před:<br>Jméno:<br>Příjmení:<br>Titul za:<br>Adresa trvaléh                       | je o podpo                | řené osobě           | ]                   |                                         | Datum narození:                                        |              |         |
| Základní úda<br>Titul před:<br>Jméno:<br>Příjmeni:<br>Titul za:<br>Adresa trvaléh<br>Obec:               | je o podpo<br>no bydliště | řené osobě           | ]                   |                                         | Datum narození:<br>Číslo popisné:                      |              |         |
| Základní úda<br>Titul před:<br>Jméno:<br>Příjmení:<br>Titul za:<br>Adresa trvaléh<br>Obec:<br>Část obce: | je o podpo<br>no bydliště | řené osobě           | ]                   |                                         | Datum narození:<br>Číslo popisné:<br>Číslo orientační: |              |         |

#### Obrázek 40-Karta účastníka PDF formulář

Důležité: 2. část formuláře karty účastníka **Údaje zaznamenávané po ukončení účasti osoby v projektu** se vyplňuje až při výstupu účastníka z projektu (viz dále kapitola 3 - Ukončení účasti podpořené osoby v projektu).

#### Odeslání karty účastníka pomocí PDF formuláře

Před uložením nebo odesláním formuláře je nutné ještě vyplnit ve spodní části pole V a Dne. Formulář se elektronicky nepodepisuje.

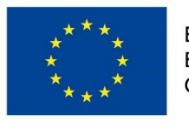

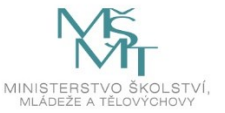

| V   | Praze       | Podpis |          |                 | АT     |
|-----|-------------|--------|----------|-----------------|--------|
| Dne | 1. 12. 2018 |        | ELEKI    | KONICKT PODEPS. | H.I    |
|     |             |        | ODESL AT | TISK            | ULOŽIT |

#### Obrázek 41-Odeslání PDF formuláře

Jakmile jsou všechna data do formuláře zadána, účastník může provést odeslání formuláře. V případě, že je dokument vyplňován na počítači, který má k dispozici připojení na internet, je možné formulář ihned odeslat do IS ESF 2014+. Po stisknutí tlačítka **Odeslat** se provede ověření správnosti vyplnění formuláře a dojde k vygenerování evidenčního čísla. Dále se ověří existence daného projektu v systému IS ESF 2014+ a správnost zadané adresy trvalého bydliště v RÚIAN. O úspěšném odeslání formuláře do IS ESF 2014+ je účastník informován potvrzovacím hlášením "Import proběhl úspěšně". Stisknutím tlačítka **Tisk** účastník vytiskne formulář a uloží do PC. Vytištěný a podepsaný formulář předává zástupci příjemce ideálně v den konání prvního kurzu.

Pozn.: V případě problémů se zadáváním adresy doporučujeme pro ověření adresy použít odkaz: <u>http://vdp.cuzk.cz/vdp/ruian/overeniadresy/vyhledej</u>. Častá chyba je např. záměna čísla popisného a orientačního. U cizích státních příslušníků k adrese pobytu příjemce zadá buď adresu přechodného pobytu, nebo jinou náhradní v ČR –například platnou adresu zaměstnavatele (např. školy).

Pokud se i přesto odeslání formuláře do systému IS ESF 2014+ účastníkovi opakovaně nedaří, doporučujeme, aby takový formulář vložil do systému sám příjemce nebo zástupce příjemce, a to v systému IS ESF 2014+ v detailu projektu, na záložce Formuláře PO v poli Nahrát soubory s novými formuláři (PDF, CSV).

V případě, že účastník vzdělávací akce vyplňuje PDF formulář na počítači bez internetového připojení, vyplněný formulář nejprve stisknutím tlačítka **Tisk** vytiskne. Po stisku tohoto tlačítka dojde k vygenerování evidenčního čísla formuláře. Poté stiskne tlačítko **Uložit** a vygenerovaný soubor uloží ve formátu PDF do PC. Soubor pak doručí příjemci emailem nebo předá na nosiči dat společně s vytištěným a podepsaným PDF formulářem.

#### Vložení PDF formuláře karty účastníka do systému příjemcem

V případě, že účastník vyplnil PDF formulář bez přístupu k internetu nebo jej sám neodeslal do systému IS ESF 2014+, nahraje příjemce soubory do IS ESF 2014+ manuálně v detailu projektu na záložce **Formuláře PO** v části **Nahrát soubory s novými formuláři** (PDF, CSV).

Kliknutím na tlačítko **Vybrat** označí příjemce pomocí souborového průzkumníka vybraný soubor, který má uložen na PC. Uložený soubor musí být korektně vyplněn s vygenerovaným evidenčním číslem. Po výběru souboru se automaticky zahájí nahrávání do systému. V souborovém průzkumníku lze vybrat i více souborů najednou a ty vložit hromadně k nahrání. Nahrávání začne automaticky po stisku tlačítka **Otevřít**.

O výsledku zpracování je uživatel informován hlášením o korektním odeslání nebo o případné chybě pokud není formulář řádně vyplněn.

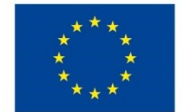

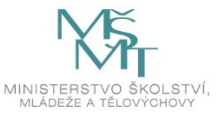

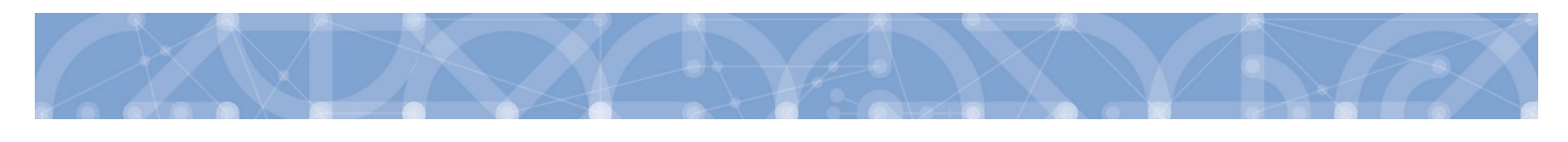

|                                                          | 13. 3. 2017 17.21                                                                                                    | 308001 634                                                                                                    | 17. 1. 2017                                           | <u>heles Wilsson (1990) W (1970) W (177</u>                                                                                                    | SAMILY SAME                                                                                                    | no an Incernmenci    | 1. 1. 2000 | <u>5/2348</u>                 | 10461                  |
|----------------------------------------------------------|----------------------------------------------------------------------------------------------------|----------------------------------------------------------------------------------------------------|-------------------------------------------------------|----------------------------------------------------------------------------------------------------|----------------------------------------------------------------------------------------------------|----------------------|------------|-------------------------------|------------------------|
| JX62BDNR                                                 | 15. 3. 2017 17:20                                                                                                    | Soubor CSV                                                                                                    | 19. 1. 2017                                           | CZ.02.3.68/0.0/0.0/1                                                                                                    | Olomouc                                                                                                    | ko kol [neztotožněn_ | 1. 1. 2000 | Detail                        | Možen                  |
| M4BUEW7T                                                 | 15. 3. 2017 17:20                                                                                                    | Soubor CSV                                                                                                    | 19. 1. 2017                                           | CZ.02.3.68/0.0/0.0/1                                                                                                    | Olomouc                                                                                                    | ko kol [neztotožněn  | 1. 1. 2000 | <u>Detail</u>                 | Vložen                 |
| Předchozí                                                | 2 3                                                                                                    | 4 5 6                                                                                                    | 7 8                                                   | 9 10 11                                                                                                    | 12 13                                                                                                    | 14 15 16             | 17 1       | 8 19 20                       | 285                    |
| Dalli                                                    |                                                                                                    |                                                                                                    |                                                       |                                                                                                    |                                                                                                    |                      |            |                               |                        |
| Celkem 4268 záznam                                       | ů                                                                                                    |                                                                                                    |                                                       |                                                                                                    |                                                                                                    |                      |            |                               | Zobrazit 15 na stránku |
|                                                          |                                                                                                    |                                                                                                    |                                                       |                                                                                                    |                                                                                                    |                      |            |                               |                        |
| Nahrát soubor                                            | y s novými fori                                                                                                    | muláři (PDF, C                                                                                                    | SV)                                                   | Sem přet                                                                                                    | áhněte soubory                                                                                                    |                      |            |                               |                        |
| (A) Webrat                                               |                                                                                                    |                                                                                                    |                                                       |                                                                                                    |                                                                                                    |                      |            |                               |                        |
| vybrat                                                   |                                                                                                    |                                                                                                    |                                                       |                                                                                                    |                                                                                                    |                      |            |                               |                        |
|                                                          |                                                                                                    |                                                                                                    |                                                       |                                                                                                    |                                                                                                    |                      |            |                               |                        |
| Dokumenty                                                |                                                                                                    |                                                                                                    |                                                       | Nabeli caubar                                                                                                    |                                                                                                    |                      |            |                               | ×                      |
| Dokumenty                                                | Offline PDF formulář p                                                                                                    | pro import podpořených                                                                                                    | osob                                                  | Nahrát soubor                                                                                                    | 1                                                                                                    |                      |            | • 4 <sub>9</sub> Prohledat: 1 | <u>×</u>               |
| Dokumenty<br>PDF                                         | <u>Offline PDF formulår p</u><br>Velikost souboru: 759,9                                                                                          | pro import podpořených<br>94 kB   Počet stažení: 2                                                                                              | <u>1 osob</u>                                         | Nahrát soubor                                                                                                    | 1<br>Nová složka                                                                                                    |                      |            | • 49 Prohiedat: 1             | م<br>م<br>• • • •      |
| Dokumenty<br>pr<br>(sy)                                  | Offline PDF formulář p<br>Velikost souboru: 759,9<br>CSV šabiona pro Impor<br>Velikost souboru: 883,0<br>Průvodce pro vytvoře                     | pro import podpořených<br>14 kB   Počet stažení: 2<br>11 podpořených osob<br>10 B   Počet stažení: 0<br>ní CSV souboru pro imp                  | <u>a osob</u><br>sort podpořených oso                 | Nahrát soubor<br>Vispoládat =<br>Napolád<br>Napolád<br>Napolád<br>Napolád<br>Statené p                                                                                                    | 1<br>Nová složka<br>složky navšti                                                                                                    | 4                    |            | • 49 Prohistant I             | ₽<br>₩• 1 0            |
| Dokumenty<br>@<br>Stav vkládán                           | Offline PDF formulář pr<br>Velikost souboru: 759,9<br>CSV šablona pro Impor<br>Velikost souboru: 883,0<br>Průvodce pro vytvoře<br>Í vlastních for | rro import podpořených<br>H kB   Počet staženi: 2<br>rt podpořených osob<br>D0 B   Počet staženi: 0<br>ní CSV souboru pro imp<br>rmulářů za po  | <u>n osob</u><br>sort podpořených oso<br>ssledních 24 | Natvět soubor     Vispoládat      Vispoládat      Yr Oblibené pr     Natvět soubor     Vispoládat      Yr Oblibené pr     Natvět saubor     Natvět soubor     Natvět soub | 1<br>Nova sločka<br>Sločky načti<br>subory<br>ty II                                                                                                    | 1                    |            | • 49 Prohiedat I              | P<br>11 • 1 •          |
| Dokumenty<br>(sv)<br>Stav vkládán<br>+ Nizev souboru     | Offline PDF formulär gr<br>velikost souboru: 759, 9<br>SSV Jaktona pro impo<br>velikost souboru: 883,8<br>Průvodce pro vytvole<br>Í vlastních for | no import podpořených<br>44 MB i Počet staženi: 2<br>et podpořených stože<br>10 B i Počet staženi: 0<br>ni GSV souboru pro imp<br>rmulářů za po | t osob<br>tort podpořených oso<br>vsledních 24        | Nahet soutor     Nahet soutor     Uppclate      States s     Nahet     States s     Nahet     States s     Nahet     States s                                                                                                    | 1 Novi sloba<br>Sloba<br>V Bolitska<br>Ny Bolitska<br>Ny Bolitska | 1                    |            | • 49 Prohodat 2               | 2<br>2<br>2<br>0<br>0  |
| Dokumenty<br>@<br>csv<br>Stav vkládán<br>† Nizev souboru | Offine PDF formulär pr<br>velikost soukonu: 759,1<br>CSV šaktona pro impo<br>velikost soukonu: BBJ,0<br>Průvodce pro vytvoře<br>f vlastních for   | aro Import podpořených<br>14 HB   Počet staženi: 2<br>et podpořených osob<br>00 I   Počet staženi: 0<br>ní CSV souboru pro Imp<br>rmulářů za po | rosob<br>rort podpořených oso<br>vsledních 24         | Nahet soutor                                                                                                    | 1<br>Nová složka<br>složky nevštů<br>probov<br>písa<br>písa                                                                                                    |                      |            | • 49 Pathodat 2               | یر<br>۲<br>۲ • ۲ •     |

#### Obrázek 42-Výběr PDF formuláře karty účastníka

Příjemce může soubory nahrát také tak, že označené soubory na počítači přetáhne myší do modrého pole. Označit lze jeden soubor nebo více souborů najednou. Po vložení souborů do modrého pole se spustí jejich nahrávání do systému. Soubory musí být korektně vyplněny s vygenerovaným evidenčním číslem.

Nahrát nové PDF formuláře Sem přetáhněte soubory

#### Obrázek 43-Přetažení PDF karty účastníka

O výsledku zpracování je uživatel informován hlášením o korektním odeslání nebo o případné chybě pokud není formulář řádně vyplněn.

Po úspěšném nahrání se zobrazí potvrzení s informací o počtu uložených formulářů Karty účastníka OP VVV. Při nahrávání PDF formuláře karty účastníka OP VVV do systému IS ESF 2014+ se ověřuje správnost registračního čísla projektu i adresy trvalého bydliště z RUIANU. Formulář se zpracuje a jeho adresa se zvýrazní, v případě že není zadána správně.

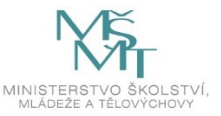

| et  | ail projek                                    | tu                                              |                 |                   |                             |                                             |                          |                           |                            |                        |                       |
|-----|-----------------------------------------------|-------------------------------------------------|-----------------|-------------------|-----------------------------|---------------------------------------------|--------------------------|---------------------------|----------------------------|------------------------|-----------------------|
|     | Registra                                      | ační číslo                                      | CZ.02.1.        | 01/0.0/0.0/01_00  | 01/0000003                  |                                             |                          |                           |                            |                        |                       |
|     |                                               | Název                                           | Projekt 1       | Fest MŠMT 03      |                             |                                             |                          |                           |                            |                        |                       |
|     |                                               | Stav                                            | Projekt ve      | fyzické realizaci |                             |                                             | ê                        |                           |                            |                        |                       |
|     |                                               |                                                 |                 |                   |                             |                                             |                          |                           |                            |                        |                       |
| Inf | ormace o projel                               | (*1)                                            | Operační        | etruktura         |                             | á Indil                                     | ráton                    | Podpořené osoby           | Formula                    | éře PO                 |                       |
|     |                                               | projektu Operacni struktura Odpovedni uzivatele |                 |                   |                             |                                             |                          |                           |                            |                        |                       |
|     | Podpora                                       |                                                 | Příl            | ohy               | mport podpořených o:        | sob Uda                                     | ilosti                   |                           |                            |                        |                       |
|     |                                               |                                                 |                 |                   |                             |                                             |                          |                           |                            |                        |                       |
|     |                                               | 🐣 Z                                             | totožněn        | ís ROB 🔳          | Archivovat formulá          | ař 🕘 Obnov                                  | it formulář 🤇 🔶          | ) Odstranit formu         | lář 🔟 Vybrat               | t unikátní 🛛 🔫         | Vybrat sloup          |
|     |                                               |                                                 |                 |                   |                             |                                             |                          | (»                        | ) Průvodce vybra           | nými 🍈 Zpr             | acovat formu          |
|     | <u>Evidenční</u><br><u>číslo</u><br>formuláře | <u>Datum a</u><br><u>vložení</u>                | <u>čas</u><br>▼ | Způsob vložení    | <u>Vstup do</u><br>projektu | <u>Registrační</u><br><u>číslo projektu</u> | <u>Trvalý pobyt</u>      | <u>Podpořená</u><br>osoba | <u>Datum</u><br>narození ▲ | <u>Charakteristiky</u> | <u>Stav formuláře</u> |
|     |                                               |                                                 |                 |                   | ~ 🔳                         |                                             |                          |                           |                            |                        | Vložen                |
|     | WJHMBUND                                      | 29. 9. 20                                       | )16 14:15       | PDF               |                             | <u>CZ.02.1.01/0.0/</u>                      | . <u>Benešov nad Plo</u> | Hruška Igor [nez          | 14. 7. 1976                | Detail                 | Vložen                |
|     | BCRVFFLI                                      | 29. 9. 20                                       | 016 13:55       | PDF               |                             | <u>CZ.02.1.01/0.0/</u>                      | . <u>Benešov nad Plo</u> | . <u>Hruška Igor [nez</u> | 14. 7. 1976                | <u>Detail</u>          | Vložen                |
|     | BLMC6UY9                                      | 29. 9. 20                                       | 016 14:17       | PDF               |                             | <u>CZ.02.1.01/0.0/</u>                      | . <u>Komňa</u>           | Jablko Roman [            | 14. 7. 1976                | Detail [propustn       | Vložen                |
|     | SYW9AH6H                                      | 30. 9. 20                                       | 016 7:47        | Soubor            |                             | CZ.02.1.01/0.0/                             | Staré Křečany            | Šmídek Petr [ne           | 7. 7. 1969                 | Detail                 | Vložen                |

#### Obrázek 44-Seznam formulářů

#### Nahrávání podpořených osob přes CSV šablonu

ŘO OP VVV preferuje, aby karty účastníků vyplňovali samotní účastníci vzdělávacích akcí a příjemce evidoval vytištěné a podepsané formuláře karet účastníků pro předložení při případné kontrole. Z tohoto důvodu není import podpořených osob přes CSV šablonu vhodný, pokud nejde o stovky účastníků.

### 2.7.4 Zpracování naimportovaných formulářů

Postup pro zpracování formulářů, které byly naimportovány prostřednictvím on-line webového formuláře, PDF formuláře s připojením k internetu nebo nahráním souboru PDF je shodný.

V případě, že při odeslání z úrovně podpořené osoby formulář úspěšně vyhoví automatickým kontrolám, je nahrán do systému v detailu projektu, na záložce **Formuláře PO**. Systém zároveň u nahraných formulářů kontroluje ztotožnení dané osoby vůči ROB. Kontrola ROB probíhá na formulářích automaticky také vždy o půlnoci. Toto platí při všech způsobem importu. Jedenkrát denně jsou všichni uživatelé v roli hlavní zástupce příjemce a zástupce příjemce projektu e-mailem notifikováni o tom, že byly k projektu vloženy nové formuláře podpořených osob.

Po úspěšném importu se formuláře v systému IS ESF 2014+ nachází na záložce Formuláře PO ve stavu **Vložen**. Ve sloupci Způsob vložení je vidět, jakým způsobem byly formuláře do systému vloženy (web, PDF soubor nebo soubor CSV). Odkaz ve sloupci **Evidenční číslo** slouží k zobrazení PDF formuláře karty účastníka. V tomto PDF formuláři již data nelze editovat. Příjemce může zkontrolovat, zda evidenční číslo nahrávaného formuláře je shodné s verzí podepsanou účastníkem, kterou má k dispozici.

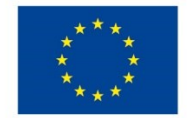

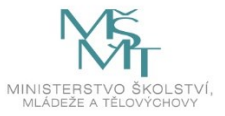
Pozn.: Příjemce se může s podpořenými osobami domluvit, že formuláře PDF vytiskne centrálně a oni je podepíší při fyzické účasti na aktivitách projektu. Samotné zpracování a nahrání do IS ESF 2014+ je třeba provádět až v momentě, kdy má příjemce k dispozici podepsanou verzi formuláře k založení.

Upozornění: V případě, že příjemce požaduje, např. z důvodu chybně uvedených údajů na kartě, nahraný formulář odstranit, tuto možnost mu systém z důvodu zachování auditní stopy nedovolí. Pokud se nachází nahraný formulář ve stavu "Vložen", uživatel má možnost pouze změnit její stav na "Odstraněn" nebo "Archivován".

V případě, že došlo např. omylem ke smazání podpořené osoby z aktuálního seznamu podpořených osob příjemcem, který má k dispozci již jednou do systému vloženou a také vytištěnou a podepsanou kartu účastníka, systém mu formulář karty účastníka nedovolí opakovaně zpracovat. Příjemce v takovém případě založí znovu do systému podpořenou osobu přes průvodce, a to přes odkaz Přidat podpořenou osobu na záložce Podpořené osoby.

| Události         Image: Charakter Stave formulář         Image: Charakter Stave formuláře         Image: Charakter Stave formuláře         Image: Charakter Stave formulá                                                                                                    | Podpořené osob                                          | y For                                                                        | muláře PO                                                         |                             | Podpora                                                                                                    |                                            |                                               | Přílohy                                                        |          |                                 |                                                                                                    |
|----------------------------------------------------------------------------------------------------|---------------------------------------------------------|------------------------------------------------------------------------------|-------------------------------------------------------------------|-----------------------------|----------------------------------------------------------------------------------------------------|--------------------------------------------|-----------------------------------------------|----------------------------------------------------------------|----------|---------------------------------|----------------------------------------------------------------------------------------------------|
| <ul> <li>Archivovat formulář</li> <li>Obnovit formulář</li> <li>Obnovit formulář</li> <li>Vstup do projektu</li> <li>Trvalý podpoř</li> <li>Dodum Arzení</li> <li>Charakte Stav formulář</li> <li>Obnovit formulář</li> <li>Obnovit formulář</li> <li>Integravení termulář</li> <li>Obnovit formulář</li> <li>Obnovit formulář</li></ul>                                                                                                    | Události                                                |                                                                              |                                                                   |                             |                                                                                                    |                                            |                                               |                                                                |          |                                 |                                                                                                    |
| Evidenční<br>číslo<br>formuláře       Datum a čas<br>vložení       Způsob<br>vložení       Vstup do<br>projektu       Registra<br>číslo<br>projektu       Trvalý<br>pobyt       Podpoře<br>osoba       Datum<br>narození       Charakt       Stav<br>formulá         Image: Stave struktur       Image: Stave struktur       Image: Stave st                                                                                                    | Archivov                                                | vat formulář (                                                               | <ol> <li>Obno</li> </ol>                                          | vit formulář                | Odst                                                                                                    | ranit fo                                   | ormulář                                       | 🖾 Vy                                                           | /brat ur | nikátní                         |                                                                                                    |
| Evidenční<br>číslo<br>projekt       Datum a čas<br>vložení       Způsob<br>vložení       Vstup do<br>projekt       Registra<br>tobyt       Trvalý<br>pobyt       Dodpoř<br>posoba       Datum<br>projekt       Charakti       Stav<br>formul         Image: Stav<br>formuláře       Image: Stav<br>vložení       Image: Stav<br>projekt       Image: Stav<br>projekt       Image: Stav<br>                                                                                                    |                                                         |                                                                              |                                                                   |                             | _                                                                                                    |                                            |                                               |                                                                |          |                                 |                                                                                                    |
| Image: Constraint of the state of the state of the s |                                                         |                                                                              |                                                                   |                             | » Pri                                                                                                    | ůvodce                                     | vybraný                                       | mi 🕕                                                           | Zprac    | ovat for                        | mulář                                                                                                    |
| Image: With the system       Sequence       Southannel       CZ.Q       Image: Marcinel       Bandí       1.3. 1978       Detail       Violation         Image: With the system       3.5. 2017 13:38       PDF       CZ.Q       Lysá       ddd t       2.2. 1958       Detail       Violation         Image: With the system       23. 9. 2016 8:12       Southannel       CZ.Q       Olomannel       kapla       1.1. 1991       Detail       Violation                                                                                                    | <u>Evidenční</u><br><u>číslo</u><br>formuláře           | <u>Datum a čas</u><br><u>vložení</u>                                         | Způsob<br>vložení                                                 | <u>Vstup do</u><br>projektu | » Provide the second second | ůvodce<br><u>Trvalý</u><br>pobyt           | vybraný<br><u>Podpoře</u><br>osoba            | mi 💿<br>Datum<br>narození                                      | Zprac    | ovat for<br>2<br><u>Charakt</u> | rmulář<br><sup>(pracovat formulář)</sup><br><u>Stav</u><br>formulá                                                                                                    |
| Image: Weight of the second second | Evidenční<br>číslo<br>formuláře                         | Datum a čas<br>vložení                                                       | Způsob<br>vložení                                                 | Vstup do<br>projektu        | » Pri<br><u>Registra</u><br><u>Číslo</u><br>projektu                                                                                                    | ůvodce<br>Trvalý<br>pobyt                  | vybraný<br><u>Podpoře</u><br>osoba            | mi 🐽<br>Datum<br>narození                                      | Zprace   | ovat for<br>2<br><u>Charakt</u> | rmulář<br><sup>(pracovst formulář)</sup><br>Stav<br>formulá                                                                                                    |
| JBKDIHT3         23. 9. 2016 8:12         Soub         CZ.0         Olom         kapla         1. 1. 1991         Detai         Vlože                                                                                                    | Evidenční<br>číslo<br>formuláře<br><u>HT7TF63G</u>      | Datum a čas<br>vložení           1           21. 11. 2017 10:                | <ul> <li>Způsob<br/>vložení</li> <li>Soub</li> </ul>              | Vstup do<br>projektu        | Proventies of the second second se | ľvodce<br>Trvalý<br>pobyt                  | vybraný<br>Podpoře<br>osoba<br>Bandí          | mi Datum<br>narození<br>1. 3. 1978                             | Zprace   | Charakt                         | rmulář<br>( <u>Stav</u><br><u>formulá</u><br>(Stav)<br>(Stav)<br>(S |
|                                                                                                    | Evidenční<br>číslo<br>formuláře<br>HT7TF63G<br>QH71TT86 | Datum a čas<br>vložení           21. 11. 2017 10:           3. 5. 2017 13:38 | <ul> <li>Způsob<br/>vložení</li> <li>Soub</li> <li>PDF</li> </ul> | Vstup do<br>projektu        | <ul> <li>Production</li> <li>Production</li> <li>Registration</li> <li>CZ.0</li> <li>CZ.0</li> </ul>                                                                                                    | ľvodce<br>Trvalý<br>pobyt<br>[nepr<br>Lysá | vybraný<br>Podpoře<br>osoba<br>Bandí<br>ddd t | mi <u>Datum</u><br><u>narození</u><br>1. 3. 1978<br>2. 2. 1958 | Zprace   | Charakt                         | vinulář<br>Stav<br>formulá<br>Vložen<br>Vložen                                                                                                    |

#### Obrázek 45-Zpracování formuláře

Do doby, než údaje z formuláře příjemce "zpracuje" v IS ESF 2014+, daná osoba do skupiny podpořených v rámci daného projektu nevstupuje. Příjemce zaškrtnutím vybere osoby, u nichž chce, aby se staly evidovanými podpořenými osobami na projektu, a stiskne tlačítko **Zpracovat formulář**. Při zpracování formulářů dále probíhá pokus o ztotožnění osoby v ROB. V případě, že se danou osobu nepodaří ztotožnit, systém jméno dané osoby barevně označí, ale údaje o ní dovolí zpracovat.

Upozornění: Do skupiny osob, u nichž chce příjemce provést zpracování dle předchozí věty, je možné zařadit vždy jen osoby, které mají stejné datum vstupu do projektu. Toto datum se zadává po stisku tlačítka Zpracovat formulář. Zpracovat lze tedy jeden i více formulářů, za předpokladu, že budou mít stejné datum vstupu osoby do projektu. Po stisku tlačítka Zpracovat formulář je možno zadat datum vstupu účastníka do projektu (i zpětně do minulosti).

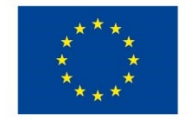

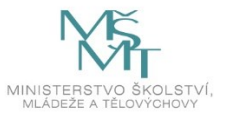

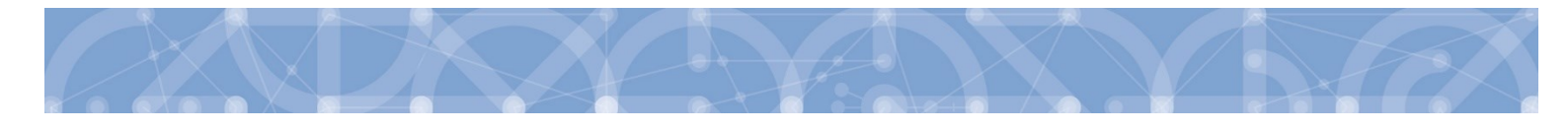

|                         | Ztotožnění s ROB                       | ) Archivovat formulář | 🕙 Obnovit formulář                       | - Odstranit formulá                              | iř 🕑 Vybrat                 | Vybrat sloupce |
|-------------------------|----------------------------------------|-----------------------|------------------------------------------|--------------------------------------------------|-----------------------------|----------------|
|                         | Datum<br>vstupu do<br>projektu         | 016                   |                                          | ená I                                            | Datum<br>narození           |                |
|                         | 9. 5                                   |                       | OK                                       | Storno                                           | 14. 7. 1976<br>14. 7. 1976  |                |
|                         | 9. 2016 14:17 PDF<br>9. 2016 14:24 PDF | <u>CZ.</u>            | 02.1.01/0.0/ Komna<br>02.1.01/0.0/ Děčín | Jabtko <sup>r</sup> Roman [<br>Žilková Miloslava | 14. 7. 1976<br>10. 12. 1954 |                |
| Celkem <b>4 záznamů</b> |                                        |                       |                                          |                                                  |                             |                |

Obrázek 46-Datum zpracování formuláře

Pokud se vybraným formulářem zpracovává osoba, která je již u projektu připojena, budou její data přepsána. Viz upozornění.

|                                         | Zpracovat formular                                      |                                                   | × (») Prův                          |                                   |                |
|-----------------------------------------|---------------------------------------------------------|---------------------------------------------------|-------------------------------------|-----------------------------------|----------------|
| Upozornění                              |                                                         |                                                   |                                     |                                   | ×              |
|                                         |                                                         |                                                   |                                     |                                   |                |
| U vybraných podpořených osob se zadaným | datem Vstupu do projektu dojde v rámci zpracování k pře | psání již evidovaných údajů o podpořené osobě nov | ými údaji z formuláře podpořené oso | by. Opravdu chcete zpracovat vybr | ané formuláře? |
|                                         |                                                         |                                                   |                                     |                                   |                |
|                                         |                                                         |                                                   |                                     |                                   |                |
|                                         |                                                         |                                                   |                                     | A = -                             | hi-            |

Obrázek 47-Upozornění o existenci osoby na projektu

Po stisknutí tlačítka **ANO** systém ohlásí počet zpracovaných formulářů a tyto již nebudou viditelné na výchozí obrazovce. Pro jeho opětovné zobrazení je příp. nutné, aby příjemce do filtru ve sloupci Stav formuláře zadal stav Zpracován.

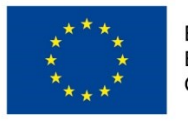

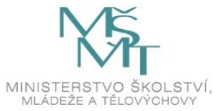

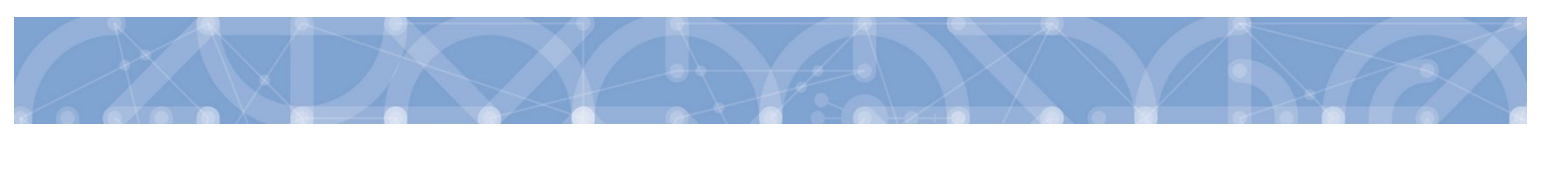

| B Uložit         |                                       |                                        |                               |                              |            |
|------------------|---------------------------------------|----------------------------------------|-------------------------------|------------------------------|------------|
| VEŘEJNÝ SEZNAM P | PROJEKTŮ                              | <ul> <li>Zpracování formulá</li> </ul> | řů podpořených osob by        | lo dokončeno.                |            |
| KCE              | >                                     | <ul> <li>Pocet formularu pr</li> </ul> | evzatých ke zpracovani:       | 1                            |            |
| DDPOŘENÉ OSOBY   | >                                     | Detail projektu<br>Registrační číslo   | CZ.02.3.68/0.0/0.0/15_00      | 13/000001                    |            |
| TABÁ7F PRODUKTI  | 0                                     | Název                                  | Školení 001                   |                              |            |
|                  | i i i i i i i i i i i i i i i i i i i | Stav                                   | Projekt v plné (fyzické i fi  | nanční) realizaci            |            |
| ESTAVY           | > ु                                   | ê                                      |                               |                              |            |
| ÚČET             | >                                     | Informace o projektu                   | Operační struktura            | Odpovědní uživatelé          | Indikátory |
|                  |                                       | Podpořené osoby                        | Formuláře PO                  | Podpora                      | Přílohy    |
|                  |                                       | Události                               |                               |                              |            |
|                  |                                       | Seznam formulářů PO není úplný.        | Pro promítnutí změn aktualizu | ijte stránku. 🕜 Aktualizovat |            |
|                  |                                       |                                        |                               |                              |            |

Obrázek 48-Počet zpracovaných formulářů karty účastníka

V systému se objeví hláška o počtu zpracovaných formulářů, příp. chyba, pokud zpracování formulářů nebylo úspěšné. Seznam formulářů nyní není úplný. Pro promítnutí změn je třeba aktualizovat stránku odkazem **Aktualizovat**.

Pozn.: Pakliže se formulář nachází ve stavu "Zpracován", nelze již měnit jeho stav a takový formulář nelze opakovaně zpracovat. Osoba z karty účastníka se v takovém případě zpracovala a nachází se na záložce Podpořené osoby v Aktuálním seznamu podpořených osob. Příjemce má možnost opětovně nahrát kartu novou a údaje o podpořené osobě se po zpracování nového formuláře na Aktuálním seznamu podpořených osob sloučí, případně lze osobu z Aktuálního seznamu podpořených osob odstranit.

Po úspěšném zpracování formulářů systém změní stav formuláře na stav Zpracován a do seznamu osob na záložce Podpořené osoby se vloží naimportované údaje o osobách. Ve výchozím nastavení záložky **Formuláře PO** již formulář nebude automaticky viditelný. Pro jeho opětovné zobrazení je nutné, aby příjemce do filtru ve sloupci Stav formuláře zadal stav Zpracován.

Příjemce k podpořené osobě průběžně zapisuje podpory Na záložce Podpořené osoby a datum ukončení jednotlivých podpor, které tato osoba čerpá, a po ukončení její účasti v projektu doplní také datum výstupu z projektu včetně charakteristik osoby po ukončení účasti.

## 2.7.5 Poblémy se ztotožnením osoby v Registru obyvatel

Registr obyvatel obsahuje referenční údaje o všech občanech ČR, cizincích s povolením k pobytu v ČR, cizincích s udělením azylu či doplňkové ochrany. U osob z těchto cílových skupin by mělo ke ztotožnění dojít vždy. V odůvodněných případech však může dojít k situaci, kdy ke ztotožnění nedojde, i když je osoba identifikovaná a je z oprávněné cílové skupiny.

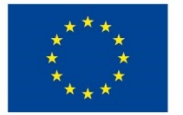

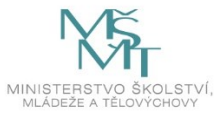

V případě, že se při zpracování formuláře nepodařilo ztotožnit zadanou osobu v Registru obyvatel, systém údaje z karty účastníka do systému uloží, ale do vyřešení problému osoba nevstupuje do výpočtu dosažených hodnot indikátorů. Takto označený formulář karty účastníka se zobrazí v seznamu vložených formulářů jako nepropustná chyba.

## Postup při řešení problému se ztotožněním v Registru obyvatel

Příjemce kontaktuje podpořenou osobu a zkontroluje uvedená data na kartě – zejména adresu trvalého pobytu. Na níže uvedeném odkazu lze správnost adresy ověřit: <u>http://vdp.cuzk.cz/vdp/ruian/overeniadresy/vyhledej.</u>

Pozn.: U cizích státních příslušníků k adrese pobytu příjemce zadá buď adresu přechodného pobytu, anebo nějaká náhradní v ČR – třeba platná adresa zaměstnavatele (např. školy).

V případě identifikace chyby jsou možné dva způsoby:

1. Pokud se nachází nahraný formulář ve stavu "Vložen", příjemce má možnost pouze změnit její stav na "Odstraněn" nebo "Archivován". Pakliže se formulář nachází ve stavu "Zpracován", nelze již měnit jeho stav. Osoba z karty účastníka se v takovém případě zpracovala a nachází se na záložce Podpořené osoby v Aktuálním seznamu podpořených osob. Příjemce má možnost opětovně nahrát kartu novou a údaje o podpořené osobě se po zpracování nového formuláře na <u>Aktuálním seznamu</u> podpořených osob sloučí, případně lze osobu z Aktuálního seznamu podpořených osob odstranit.

| Infor | mace o projektu                               | Operační s                             | struktura      | Odpovědní       | uživatelé       | Indikátory                                  | Podp                       | přené osoby                | Formuláře PO               | Podp                   | ora                   |
|-------|-----------------------------------------------|----------------------------------------|----------------|-----------------|-----------------|---------------------------------------------|----------------------------|----------------------------|----------------------------|------------------------|-----------------------|
|       | Přílohy                                       | Udál                                   | osti           |                 |                 |                                             | -                          |                            |                            |                        |                       |
|       | »                                             | Průvodce vybra                         | nými 🇼 Zj      | pracovat fo     | rmulář (        | Archivovat for                              | rmulář 💿 Obn               | ovit formulář              | - Odstranit form           | mulář 🗵 Vybra          | it unikátní 🛛 😨       |
| •     | <u>Evidenční</u><br><u>číslo</u><br>formuláře | ↓ <u>Datum a čas</u><br><u>vložení</u> | Způsob vložení | Vstup<br>projek | <u>do</u><br>tu | <u>Registrační číslo</u><br><u>projektu</u> | <u>Trvalý pobyt</u>        | Podpořená osoba            | ↓ <u>Datum</u><br>narození | <u>Charakteristiky</u> | <u>Stav formuláře</u> |
|       |                                               |                                        |                | •               |                 |                                             |                            |                            | 8                          |                        | Vložen 🔻              |
|       |                                               |                                        | Počet v        | ybraných zázn   | amů: 0. Je z    | obrazen seznam všec                         | <b>h záznamů.</b> Zobrazit | jen <u>seznam vybranýc</u> | h záznamů.                 |                        |                       |
|       |                                               | 20. 5. 2019 14:39                      | PDF            | nezadá          | no              |                                             | České Budějovice           |                            |                            | <u>Detail</u>          | Vložen                |

Obrázek 49 - Formulář ve stavu Vložen - tlačítka Odstranit formulář / Archivovat formulář

| Aktuální seznam Schválený seznam Otisky ZOR •                               |                                                                                    |
|-----------------------------------------------------------------------------|------------------------------------------------------------------------------------|
| Filtr seznamu Podpořených osob podle změn v intervalově sledovaných údajích |                                                                                    |
|                                                                             |                                                                                    |
| ( Schválit seznam podpořených osob projektu                                 | + Přidat podpořenou osobu - Odstranit podpořenou osobu + Přidat záznam o podpoře   |
|                                                                             | 🖉 Hromadná editace charakteristik 🕞 Export pro záznamy do CSV 🕞 Export osob do CSV |
| Zadaita taut ara ushladisiani                                               |                                                                                    |

*Obrázek 50 - Formulář je již zpracován - tlačítko Odstranit podpořenou osbu na Aktuálním seznamu, záložka Podpořené osoby* 

- 2. Opraví údaje v systému následovně pokud se formulář nachází ve stavu:
  - a) Vložen údaje opraví na záložce **Formuláře PO** kliknutím na např. údaj ve sloupci Podpořená osoba, ze které se dostává na Formulář podpořené osoby projektu. Jakmile

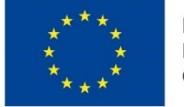

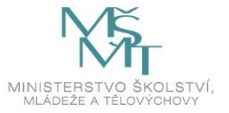

změnu na Formuláři podpořené osoby projektu provede a potvrdí ji tlačítkem Uložit, pokud jsou údaje v pořádku, dochází automaticky ke ztotožnení osoby s ROB.

b) Zpracován - údaje opraví na záložce Podpořené osoby kliknutím na např. údaj ve sloupci Jméno, ze kterého se dostává na Detail podpořené osoby projektu. Jakmile změnu na Detailu podpořené osoby projektu provede a potvrdí ji tlačítkem Uložit, pokud jsou údaje v pořádku, dochází automaticky ke ztotožnení osoby s ROB.

Pokud bylo ztotožnění úspěšné, dle bodu a) nebo b), je nutné zaznamenat změnu také na vytištěné kartě účastníka, na které nechá příjemce parafou změnu účastníkem potvrdit a to vždy tak, aby údaje v systému souhlasily s údaji na vytištěné kartě účastníka.

| PROJEKTY                | >     | Portál ESF > 15 ESF 2014+ > Sezr                                  | am projektů > <u>Detail projektu</u> > Formulář podpořené osoby projektu <u>&lt; ZPĚT</u>                           |  |
|-------------------------|-------|-------------------------------------------------------------------|----------------------------------------------------------------------------------------------------|--|
| SEZNAM PRO              | JEKTŮ | 🔒 Uložit                                                          |                                                                                                    |  |
| VEŘEJNÝ SEZ<br>PROJEKTŮ | NAM   | <ul> <li>Jméno: Pozor, zav</li> <li>Příjmení: Pozor, z</li> </ul> | ané jméno nebylo nalezeno v číselníku českých jmen.<br>adané příjmení nebylo nalezeno v číselníku českých příjmení. |  |
| AKCE                    | >     | Formulář podpoř                                                   | ené osoby projektu                                                                                                  |  |
| PODPOŘENÉ OS            | OBY > | Evidenční číslo                                                   | QH71TT86                                                                                                    |  |
| DATABÁZE<br>PRODUKTŮ    |       | Stav                                                              | Vložen                                                                                                    |  |
| SESTAVY                 | >     | Identifikace Projek                                               | tu                                                                                                    |  |
|                         |       | Registrační číslo projektu                                        | CZ.02.3.68/0.0/0.0/15_003/0000001                                                                                   |  |
| MŮJ ÚČET                | >     | Název projektu                                                    | CZ.02.3.68/0.0/0.0/15_003/0000001                                                                                   |  |
| 860                     | 19-16 | Příjemce                                                          | C2.02.3.68/0.0/0.0/15_003/0000001                                                                                   |  |
|                         |       |                                                                   |                                                                                                    |  |
|                         |       | Identifikační údaje                                               | Charakteristiky účastníka                                                                                           |  |
|                         |       | Titul před jménem                                                 |                                                                                                    |  |
|                         |       | Jméno *                                                           | ហ៊                                                                                                    |  |
|                         |       | Příjmení *                                                        | ddd                                                                                                    |  |
|                         |       | Titul za jménem                                                   | Datum narození * 2. 2. 1958                                                                                         |  |

Obrázek 51-Formulář podpořené osoby projektu

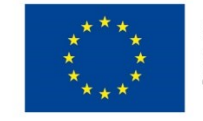

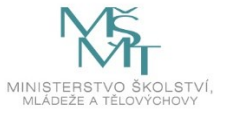

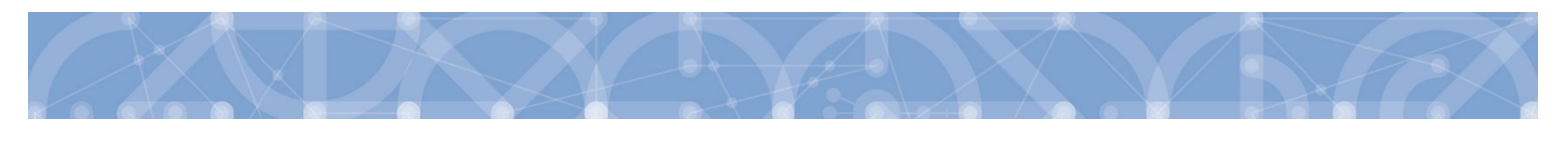

| SEZNAM PROJEKTŮ            |          | B Uložit                   |                           |         |                                                                                          |          |  |
|----------------------------|----------|----------------------------|---------------------------|---------|------------------------------------------------------------------------------------------|----------|--|
| VEŘEJNÝ SEZNAM<br>PROJEKTŮ |          | Detail podpořené           | osoby projektu            |         |                                                                                          |          |  |
| VCE                        |          | Aktuální data              | Schválená                 | data    |                                                                                          |          |  |
|                            | <u> </u> | Interval neomezer          | •                         | Nový ir | nterval                                                                                  |          |  |
| ODPOŘENÉ OSOBY             | >        |                            |                           |         |                                                                                          |          |  |
| ATABÁZE PRODUKTŮ           |          | Titul před jménem          |                           |         |                                                                                          |          |  |
|                            |          | Jméno *                    | Karel                     |         |                                                                                          |          |  |
| ESTAVY                     | >        | Příjmení *                 | Novák                     |         |                                                                                          |          |  |
| ŮJ ÚČET                    | >        | Titul za jménem            |                           |         |                                                                                          |          |  |
| 5.5.5                      |          |                            |                           |         |                                                                                          |          |  |
|                            |          | ldentifikační údaje        | Charakteristiky účastníka | Podpora |                                                                                          |          |  |
|                            |          | Datum narození *           | 1. 1. 1960                |         |                                                                                          |          |  |
|                            |          | E-mail                     |                           |         | Telefon                                                                                  |          |  |
|                            |          | Datum vstupu do projektu * | 22. 9. 2016               |         | Datum výstupu z projektu                                                                 |          |  |
|                            |          | Ztotožnění s ROB           | Ne                        |         | Potvrzují ověření identity<br>účastníka, který tímto může<br>být započítán do indikátorů | Potvrdit |  |
|                            |          | Trvalé bydliště            |                           |         |                                                                                          |          |  |
|                            |          | Trvalé bydliště *          | Vybrat adresu             |         |                                                                                          |          |  |
|                            |          | Obec                       | Praha                     |         |                                                                                          |          |  |
|                            |          | ř                          | Dadali                    |         |                                                                                          |          |  |

Obrázek 52-Detail podpořené osoby projektu

## 2.7.6 Potvrzení identity podpořené osoby příjemcem

Pokud bylo ztotožnění vůči ROB neúspěšné i po opravě chyb a existuje legitimní důvod, proč podpořená osoba není vedena v ROB, může její existenci příjemce sám potvrdit. Na projektu však musí být tato možnost povolena pracovníkem ŘO. Příjemce kontaktuje interní depeší projektového administrátora ŘO OP VVV s žádostí o povolení ručního potvrzení identity podpořené osoby.

Upozornění: Možnost ručního potvrzení identity příjemcem se využívá pouze v krajní variantě, např. u osob bez trvalého bydliště nebo trvalého pobytu, u osob bez přístřeší apod. V první řadě by se měl příjemce za pomocí podpořené osoby pokusit osobu v ROB vždy úspěšně ztotožnit pečlivou kontrolou všech zadaných údajů.

V detailu podpořené osoby projektu na záložce **Identifikační údaje** má příjemce nebo zástupce příjemce <u>po povolení pracovníkem ŘO</u> k dispozici tlačítko **Potvrdit**. Po stisknutí tlačítka se příjemci zobrazí upozornění, po jehož odsouhlasení se provede potvrzení identity dané osoby. V detailu podpořené osoby projektu se zobrazí nová sekce Potvrzení identity účastníka s informací, kdo a kdy potvrzení provedl.

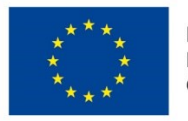

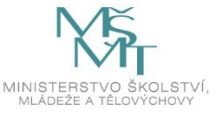

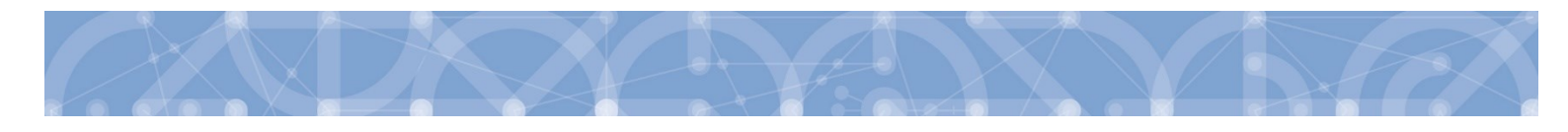

#### Detail podpořené osoby projektu

| Aktuální data       |                 |                  | Schválená data |               |                                                                                          |           |  |
|---------------------|-----------------|------------------|----------------|---------------|------------------------------------------------------------------------------------------|-----------|--|
| Interval            | neomezeno       |                  | V              | Nový interval | ]                                                                                        |           |  |
| Titu                | l před jménem   |                  |                |               |                                                                                          |           |  |
|                     | Jméno *         | Petra            |                |               |                                                                                          |           |  |
|                     | Příjmení *      | Chocholatá       |                |               |                                                                                          |           |  |
| Ti                  | tul za jménem   |                  |                |               |                                                                                          |           |  |
|                     |                 |                  |                |               |                                                                                          |           |  |
| ldentifikační údaje | Charakter       | istiky účastníka | Podpora        |               |                                                                                          |           |  |
| Da                  | tum narození *  | 22. 4. 1986      |                |               |                                                                                          |           |  |
|                     | E-mail          | chocho@seznam.   | z              |               | Telefon                                                                                  | 768521489 |  |
| Datum vstupi        | u do projektu * | 2. 12. 2016      |                |               | Datum výstupu z projektu                                                                 |           |  |
| Zto                 | otožnění s ROB  | Ne               |                |               | Potvrzuji ověření identity účastníka,<br>který tímto může být započítán do<br>indikátorů | Potvrdit  |  |
| Obrázek 53-         | Ruční po        | otvrzení P       | 0              |               |                                                                                          |           |  |
| Potvrzení iden      | tity účastn     | íka              |                |               |                                                                                          |           |  |

#### Obrázek 54-Potvrzení PO

Kdy 2. 12. 2016 16:23

Potvrzením identity podpořené osoby neztotožněné v Registru obyvatel příjemce stvrzuje, že podpořená osoba skutečně existuje, je jednoznačně identifikována a je možno ji s využitím zadaných údajů pro účely kontroly kontaktovat. Při kontrole na místě předloží příjemce podklady vztahující se k účasti těchto osob v projektu. U pole **Potvrzení indentity** se objeví informace o datu a jménu osoby, která identitu potvrdila.

Upozornění: Na seznamu podpořených osob bude ve sloupci Ztotožnění v ROB zobrazen stále údaj "Ne". Podpořená osoba se však započítává do výpočtu dosažených hodnot indikátorů. Příjemce si může tento údaj ověřit po přidání sloupce Identita potvrzna, ve kterém bude údaj "Ano".

Po úspěšném potvrzení identity v systému informuje interní depeší příjemce projektového administrátora ŘO OP VVV, který funkcionalitu opět vypne. Po vypnutí funkcionality Pracovníkem ŘO se již informace o datu a jménu osoby, která identitu potvrdila skryje. Příjemce musí mít pro účely případné kontroly na místě k dispozici doklad o identitě osoby.

Upozornění: Po ztotožnění s ROB již údaje není možné editovat, pole jsou zašedlá, a údaje se aktualizují přímo z ROB.

Pozn.: V případě, kdy údaje u ztotožněné osoby neodpovídají skutečnosti (např. budoucí změna trvalé adresy nebo změna příjmení), měla by se tato změna promítnout v nejbližší době v systému IS ESF 2014+ automatickým načtením z ROB u podpořené osoby v novém intervalu - viditelném na detailu podpořené osoby (mezi intervaly je možno překlikávat, takže je možno srovnat data platná v daném časovém intervalu). Následně je nutné zaznamenat změnu také na vytištěné kartě účastníka, na které nechá příjemce parafou změnu účastníkem potvrdit a to vždy tak, aby údaje v systému souhlasily s údaji na vytištěné kartě účastníka.

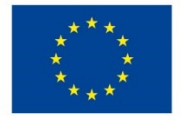

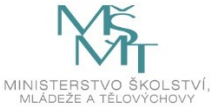

Kdo Kuželková Hana, hana.kuzelkova@mpsv.cz

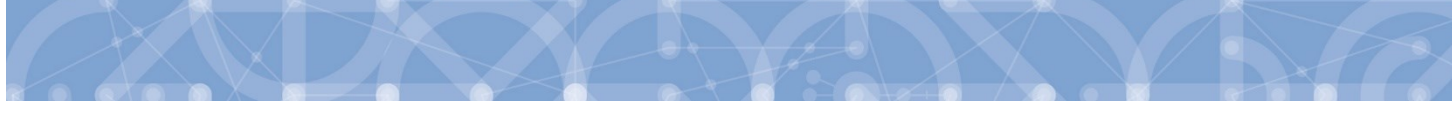

## 2.7.7 Zafixování údajů o podpořených osobách

Příjemce může editovat všechny záznamy o podpořených osobách a jejich charakteristikách platných k okamžiku zahájení účasti dané osoby v projektu, pokud osoba ještě nebyla zahrnuta do žádné zprávy o realizaci projektu předložené ŘO ke kontrole. Charakteristiky platné k okamžiku zahájení účasti podpořené osoby v projektu je tedy možné editovat v případech: nově zadané záznamy o podpořených osobách a dále záznamy o osobách, které byly do IS ESF2014+ zadány již dříve, avšak dané osoby zatím nebyly započteny do dosažených hodnot indikátorů v žádné z již předložených zpráv o realizaci projektu předložených ŘO ke kontrole (např. z důvodu nesplněné bagatelní podpory či neztotožnění v Registru obyvatel).

Zafixování charakteristik vyjadřujících stav po ukončení účasti osoby v projektu je kromě zahrnutí dané osoby do zprávy o realizaci předložené ŘO ke kontrole navázáno rovněž na vyplnění <u>data ukončení</u> <u>účasti</u> této osoby v projektu. Záznamy o charakteristikách vyjadřujících stav po ukončení účasti osoby v projektu je proto možné editovat i u osoby již vykázané ve zprávě o realizaci předložené ŘO ke kontrole, pokud ještě nebylo u dané osoby vyplněno datum ukončení účasti v projektu. Datum ukončení účasti osoby v projektu je možno vyplnit (myšleno poprvé vyplnit) také u osob již vykázaných ve zprávách o realizaci předložených ŘO ke kontrole.

Po vyplnění data ukončení účasti v projektu u dané osoby a předložení zprávy o realizaci projektu ŘO ke kontrole dojde k zafixování charakteristik vyjadřujících stav po ukončení účasti osoby v projektu a tyto charakteristiky včetně data ukončení účasti v projektu jsou pro příjemce needitovatelné.

Záznamy o podpořených osobách, které již byly započteny do dosažených hodnot indikátorů ve zprávě o realizaci projektu předložené ŘO ke kontrole, nemůže již příjemce editovat.

| 🔒 Uložit 📑 Tisk do PDF                                                         |                                                                        |                                |                                      |                                                                   |
|--------------------------------------------------------------------------------|------------------------------------------------------------------------|--------------------------------|--------------------------------------|-------------------------------------------------------------------|
| <ul> <li>Podpořená osoba byla zahrr<br/>kontaktujte svého projektor</li> </ul> | uta do výpočtu indikátorů přenesených<br>vého manažera interní depeší. | k poslední ZoR podané na ŘO, : | tj. 19. 12. 2018, proto není možné z | áznam editovat. Pokud potřebujete záznam upravit (opravit chyby), |
| Detail podpořené osoby                                                         | projektu                                                               |                                |                                      |                                                                   |
| Aktuální data Schválená dat                                                    | a) Otisky ZOR •                                                        |                                |                                      |                                                                   |
| Interval neomezeno                                                             | V                                                                      |                                |                                      |                                                                   |
| Titul před jménem                                                              |                                                                        |                                |                                      |                                                                   |
| Jméno *                                                                        | Jana                                                                   |                                |                                      |                                                                   |
| Příjmení *                                                                     | Nová                                                                   |                                |                                      |                                                                   |
| Titul za jménem                                                                |                                                                        |                                |                                      |                                                                   |
|                                                                                |                                                                        |                                |                                      |                                                                   |
|                                                                                |                                                                        |                                |                                      |                                                                   |
| Identifikační údaje Charakte                                                   | ristiky účastníka Podpora                                              |                                |                                      |                                                                   |
| Datum narození *                                                               | 1. 1. 1980                                                             | 5                              | E-mail                               |                                                                   |
| Telefon                                                                        |                                                                        |                                | Datum vstupu do projektu *           | 6. 11. 2017                                                       |
| Datum výstupu z projektu                                                       |                                                                        |                                | Ztotožnění s ROB                     | Ne                                                                |

#### Obrázek 55-Detail PO projektu fixace

Pokud přesto příjemce v těchto záznamech o podpořených osobách potřebuje provést úpravu (opravu chyby), osloví technickou podporu OP VVV, prostřednictvím interní depeše z IS KP14+, ve které přesně specifikuje, jaké záznamy je třeba opravit (s uvedením současné chybné a nové správné hodnoty) a

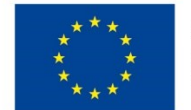

EVROPSKÁ UNIE Evropské strukturální a investiční fondy Operační program Výzkum, vývoj a vzdělávání

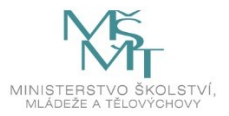

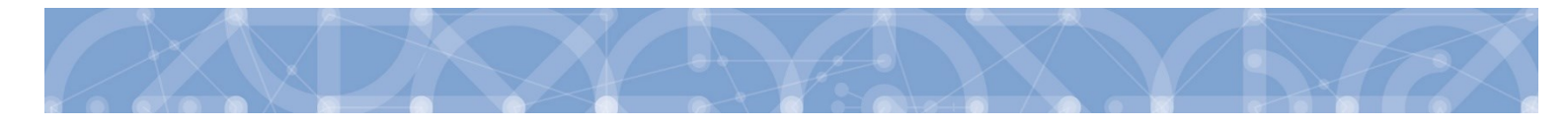

svoji žádost o opravu záznamů náležitě zdůvodní. Případné chyby, které nemají dopad na výpočet hodnot indikátorů, není třeba opravovat. Žádost o opravu záznamů a nezbytnost jejich provedení posoudí pracovník ŘO a případě povolí editaci zafixovaných údajů na projektu. Příjemce následně informuje depeší o tom, že provedl opravu záznamů, a projekt je znovu pro editaci pracovníkem technické podpory uzamčen.

Pozn.: Pravidla týkající se zamknutí (zafixování) záznamů o podpoře, kterou daná osoba v projektu využila:

- Podpořená osoba má vyplněno datum výstupu z projektu
- Podpořená osoba je vykázána v ZoR podané na ŘO (a vyšší stavy)

Nově je možno editovat datum výstupu z projektu:

- Pokud je datum výstupu vyšší, než datum dosažení hodnot indikátorů k poslední ZoR podané na ŘO. Nová hodnota data nesmí však být nižší než datum konce poslední podané /schválené ZoR.
- Pokud je u zafixované osoby zadáno datum výstupu a zároveň není zaškrtnuta žádná z charakteristik sledovaných při ukončení účasti v poslední ZoR podané na ŘO. Nová hodnota datumu nesmí být nižší než datum zadané u zafixované osoby v poslední ZoR podané na ŘO.

Nově je možno zadávat **podpory** k jednotilvým podpořeným osobám zpětně i v případě, že mají vyplněno datum výstupu z projektu a jsou vykázány v ZoR. Nejedná se tedy o pokles dosažené hodnoty indikátorů, ale pouze o zpětné vykázání k již vykázané osobě.

# 2.8 Zápis podpory, kterou účastníci získali

Po zpracování formuláře karty účastníka se v detailu projektu, na záložce **Podpořené osoby** zobrazí naimportovaná podpořená osoba v Aktuálním seznamu a po rozkliknutí i její údaje. Příjemce nebo zástupce příjemce k podpořené osobě průběžně zapisuje podpory, které osoba čerpá.

Na záložce **Podpořené osoby** lze také přes průvodce založit novou podpořenou osobu, avšak pouze v ojedinělých případech, např. pokud došlo omylem ke smazání podpořené osoby z aktuálního seznamu podpořených osob příjemcem, který má k dispozci již jednou do systému vloženou a také vytištěnou a podepsanou kartu účastníka a systém mu formulář karty účastníka nedovolí opakovaně zpracovat. Příjemce v takovém případě založí znovu do systému podpořenou osobu přes průvodce, a to přes odkaz **Přidat podpořenou osobu**, <u>karta účastníka takto vytvořené osoby však neobsahuje evidenční číslo.</u>

Pozn.: ŘO OP VVV doporučuje příjemcům, aby údaje o podpořených osobách sbírali výhradně pomocí <u>on-line</u> PDF karet účastníka nebo používali webový formulář. Pouze pomocí těchto způsobů má příjemce následně k dispozici vytištěný PDF formulář karty účastníka.

## Bagatelní podpora

S ohledem na to, že pro monitorování účastníků podpořených projektů stanovuje příloha I nařízení o ESF pravidlo: "Za "účastníky" se označují osoby, které mají přímý prospěch z intervence ESF, které mohou být identifikovány a požádány o charakteristiku a pro něž jsou vyčleněny konkrétní výdaje. Jiné osoby za účastníky považovány nejsou.", vymezil ŘO následující: Za osobu, která má z podpořeného

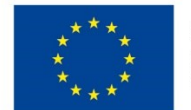

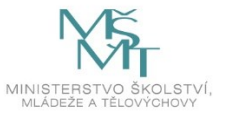

projektu přímý prospěch, je považována pouze osoba, která se účastní činností realizovaných v rámci podpořeného projektu pro cílové skupiny a u níž rozsah jejího zapojení do podpořeného projektu překročí tzv. bagatelní podporu.

Pozn.: Každá podpořená osoba, tedy každý konkrétní člověk v rámci vzdělávání, se započítá jen jednou, a to v okamžiku, kdy překročí hranici bagatelní podpory. Tzn. když ji překročí v 1 ZoR projektu, napočítá se hodnota "1" a ta tam zůstává až do konce realizace. Bez ohledu na to, kolik dalších hodin se daná osoba ještě vzdělává. V dalších ZoR projektu stále zůstává celková dosažená hodnota "1", přírůstek 0. I kdyby osoba naplnila bagatelní podporu ještě několikrát.

## **BagateInost podpory**

Je stanoven limit, že účastníkem/podpořenou osobou z hlediska indikátorů je pouze osoba, která získala v daném projektu požadovanou podporu v rozsahu minimálního stanoveného počtu hodin. Tento údaj příjemce získá v Pravidlech pro žadatele a příjemce - specifická část dané výzvy.

Pozn.: IS ESF 2014+ slouží pro záznamy s vazbou na indikátory projektu týkající se účastníků projektu. U osob, u kterých není plánováno zapojení do projektu v takovém rozsahu nebo typu, aby jimi využitá podpora přesáhla limit bagatelní podpory (tj. příjemce neplánuje je započítat do hodnot indikátorů týkajících se účastníků), není potřeba údaje o dané osobě do IS ESF 2014+ zapisovat. Ovšem příjemce musí mít k dispozici průkazné záznamy i o zapojení těchto osob do projektu. (Nejsou ovšem třeba všechny charakteristiky vymezené pro účastníky projektů.)

# 2.8.1 Zápis údajů o podpoře

## Kdy se záznam zapisuje

Je vhodné, aby zápis poskytnuté podpory byl vytvořen v okamžiku, kdy lze využívání této konkrétní podpory danou osobou považovat za ukončené. Nicméně není chyba, když příjemce využití podpory zadá už v průběhu jejího využívání danou osobou a po ukončení aktualizuje záznam, minimálně rozsah čerpané podpory a <u>datum ukončení podpory</u>. Záznam podpory, která ještě probíhá (podle data ukončení podpory), se při stanovování dosaženého počtu indikátorů týkajících se účastníků nebere v úvahu. Teprve, když je datum ukončení využívání dané podpory z hlediska záznamu v IS ESF 2014+ ukončeno (je k dispozici datum ukončení, které je starší nebo rovno datu, ke kterému jsou hodnoty generovány), systém IS ESF 2014+ daný záznam zohlední při výpočtu dosažených hodnot indikátorů. Do systému se zadávají i podpory, které příjemce "nedočerpal".

## Zápis údajů o podpoře

Počet záznamů podpory k jedné osobě není omezený. Záznam údajů o podpoře provádí příjemce nebo zástupce příjemce na záložce **Podpořené osoby**, zaškrtnutím checkboxu v levém sloupci u požadované osoby nebo osob. Poté je nutné stisknout tlačítko **Přidat záznam o podpoře**.

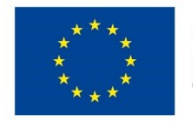

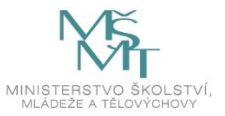

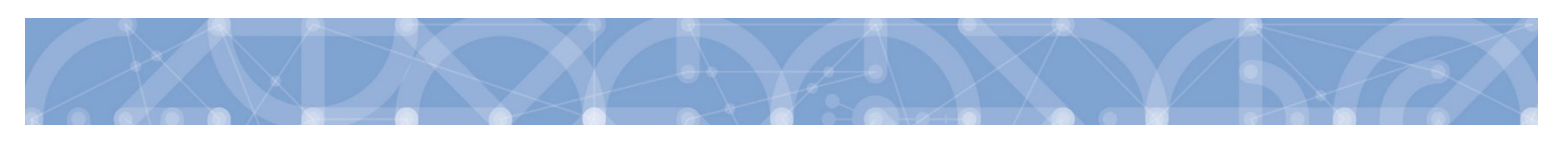

| ojektu                |                                                                      |                                                                                                    |                                                                                                    |                                                                                                    |                                                                                                    |                                                                                                    |                                                                                                    |                                                                                                    |                                                                                                    |                                                                                                    |
|-----------------------|----------------------------------------------------------------------|----------------------------------------------------------------------------------------------------|----------------------------------------------------------------------------------------------------|----------------------------------------------------------------------------------------------------|----------------------------------------------------------------------------------------------------|----------------------------------------------------------------------------------------------------|----------------------------------------------------------------------------------------------------|----------------------------------------------------------------------------------------------------|----------------------------------------------------------------------------------------------------|----------------------------------------------------------------------------------------------------|
| Registra              | ční číslo                                                            | 03_15_002_18                                                                                                    |                                                                                                    |                                                                                                    |                                                                                                    |                                                                                                    |                                                                                                    |                                                                                                    |                                                                                                    |                                                                                                    |
|                       | Název                                                                | Projekt Test 3                                                                                                    |                                                                                                    |                                                                                                    |                                                                                                    |                                                                                                    |                                                                                                    |                                                                                                    |                                                                                                    |                                                                                                    |
|                       | Stav                                                                 | Běží                                                                                                    |                                                                                                    |                                                                                                    |                                                                                                    |                                                                                                    |                                                                                                    |                                                                                                    |                                                                                                    |                                                                                                    |
|                       |                                                                      |                                                                                                    |                                                                                                    |                                                                                                    |                                                                                                    |                                                                                                    |                                                                                                    | <u>v</u>                                                                                                    |                                                                                                    |                                                                                                    |
| projektu              | Operad                                                               | ční struktura                                                                                                    | Odpovědní uživatel                                                                                                    | é Ind                                                                                                    | likátory                                                                                                    | Akce projektu                                                                                                    | Po                                                                                                    | odpořené osoby                                                                                                    | Podpora                                                                                                    | Přílohy                                                                                                    |
| in the sector         |                                                                      | 1421-142                                                                                                    |                                                                                                    |                                                                                                    |                                                                                                    |                                                                                                    |                                                                                                    |                                                                                                    |                                                                                                    |                                                                                                    |
| enych 0500            | 0                                                                    | datosti                                                                                                    |                                                                                                    |                                                                                                    |                                                                                                    |                                                                                                    |                                                                                                    |                                                                                                    |                                                                                                    |                                                                                                    |
| seznam podpoře        | ených osob                                                           |                                                                                                    | ①                                                                                                    | ,                                                                                                    |                                                                                                    | ○ Schválený seznar                                                                                                    | m podpoře                                                                                                    | ných osob                                                                                                    |                                                                                                    |                                                                                                    |
| Odstr                 | anit pod                                                             | pořenou osobu                                                                                                    | + Přidat záznar                                                                                                    | n o podpoře                                                                                                    | + Odhadno                                                                                                    | out podpořené osoby - s i                                                                                                    | interakc                                                                                                    | í 🕂 Odhadno                                                                                                    | out podpořené osoby                                                                                                    | - bez interakce 🕫 Vybrat s                                                                                                    |
|                       |                                                                      |                                                                                                    | _                                                                                                    |                                                                                                    |                                                                                                    |                                                                                                    | 重 s                                                                                                    | chválit seznam p                                                                                                    | odpořených osob pro                                                                                                    | jektu (+) Přidat podpořenou                                                                                                    |
| 2                     |                                                                      |                                                                                                    |                                                                                                    | <u>     Příjmení</u>                                                                                                    |                                                                                                    |                                                                                                    |                                                                                                    | Datum narození                                                                                                    | Druh                                                                                                    |                                                                                                    |
|                       |                                                                      |                                                                                                    |                                                                                                    |                                                                                                    |                                                                                                    |                                                                                                    |                                                                                                    |                                                                                                    |                                                                                                    |                                                                                                    |
|                       |                                                                      |                                                                                                    | <u>[</u>                                                                                                    | Dragounová                                                                                                    |                                                                                                    |                                                                                                    |                                                                                                    | 1. 6. 1961                                                                                                    |                                                                                                    |                                                                                                    |
|                       |                                                                      |                                                                                                    | 1                                                                                                    | <u>łovák</u>                                                                                                    |                                                                                                    |                                                                                                    |                                                                                                    | 1. 1. 1980                                                                                                    |                                                                                                    |                                                                                                    |
| ιů                    |                                                                      |                                                                                                    |                                                                                                    |                                                                                                    |                                                                                                    |                                                                                                    |                                                                                                    |                                                                                                    |                                                                                                    | Zobrazit 15 na strá                                                                                                    |
| P<br>F<br>F<br>S<br>I | jektu<br>Registra<br>projektu<br>mých osob<br>eznam podpoří<br>Odstr | jektu<br>Registrační číslo<br>Název<br>Stav<br>projektu Operai<br>mých osob UU<br>eznam podpořených osob<br>Odstranit pod | jektu<br>Registrační číslo 03_15_002_18<br>Název Projekt Test 3<br>Stav Běži<br>projektu Operační struktura<br>mých osob Události<br>eznam podpořených osob<br>co odstranit podpořenou osobu | jektu<br>Registrační číslo 03_15_002_18<br>Název Projekt Test 3<br>Stav Běží<br>projektu Operační struktura Odpovědní uživatel<br>mých osob Události<br>eznam podpořených osob<br>comportených osob<br>eznam podpořených osob<br>comportených osob<br>comportených oso | jektu<br>Registrační číslo 03_15_002_18<br>Název Projekt Test 3<br>Stav Běží<br>projektu Operační struktura Odpovědní uživatelé Inc<br>mých osob Události<br>eznam podpořených osob<br>eznam podpořených osob<br>eznam podpořených osob<br>(+ Přídat záznam o podpoře<br>(+ Přídat záznam o podpoře<br>pragounová<br>Novák | jektu<br>Registrační číslo 03_15_002_18<br>Název Projekt Test 3<br>Stav Běži<br>projektu Operační struktura Odpovědní uživatelé Indikátory<br>mých osob Události<br>eznam podpořených osob | jektu<br>Registrační číslo 03_15_002_18<br>Název Projekt Test 3<br>Stav Běži<br>projektu Operační struktura Odpovědní uživatelé Indikátory Akce projektu<br>mých osob Události<br>eznam podpořených osob | jektu<br>Registrační číšlo 03_15_002_18<br>Název Projekt Test 3<br>Stav Běží<br>projektu Operační struktura Odpovědní uživatelé Indikátory Akce projektu Provinský seznam podpořených osob<br>Události<br>eznam podpořených osob Odstranit podpořenou osobu + Přídat záznam o podpoře + Odhadnout podpořené osoby - s interakc<br>* Odstranit podpořenou osobu + Přídat záznam o podpoře + Odhadnout podpořené osoby - s interakc<br>* Stavi seznam podpoření + Příjosení + Odhadnout podpořené osoby - s interakc<br>* Stavi seznam podpoření + Příjosení + Odhadnout podpořené osoby - s interakc<br>* Stavi seznam podpoření + Příjosení + Odhadnout podpořené osoby - s interakc<br>* Stavi seznam podpoření + Příjosení + Odhadnout podpořené osoby - s interakc<br>* Stavi seznam podpoření + Příjosení + Odhadnout podpořené osoby - s interakc<br>* Stavi seznam podpoření + Příjosení + Odhadnout podpořené osoby - s interakc<br>* Stavi seznam podpoření + Příjosení + Odhadnout podpořené osoby - s interakc<br>* Stavi seznam podpoření + Příjosení + Příjosení + Odhadnout podpořené osoby - s interakc<br>* Stavi seznam podpoření + Příjosení + Příjosení + Odhadnout podpořené osoby - s interakc<br>* Stavi seznam podpoření + Příjosení + Příjosení + Pří | jektu<br>Registrační číslo 03_15_002_18<br>Název Projekt Test 3<br>Stav Běži<br>projektu Operační struktura Odpovědní uživatelé Indikátory Akce projektu Podpořené osoby<br>mých osob Události<br>eznam podpořených osob<br>eznam podpořených osobu<br>eznam podpořených osobu + Přídat záznam o podpoře<br>- Odstranit podpořenou osobu + Přídat záznam o podpoře<br>+ Odhadnout podpořené osoby - s interakcí + Odhadnu<br>* Schválený seznam podpořených osob<br>Diagounová 1.6. 1961<br>1.1. 1960 | jektu<br>Registrační číslo 03_15_002_18<br>Nizev Projekt Test 3<br>stav Běži<br>projektu Operační struktura Odpovědní uživatelé Indikatory Akce projektu Podpořené osoby Podpora<br>mých osob Události<br>eznam podpořených osob<br>c Odstranit podpořenou osobu (+ Přídat záznam o podpoře<br>+ Odhadnout podpořené osoby - s interakcí (+ Odhadnout podpořené osoby<br>c Schvállený seznam podpořených osob<br>c Schvállený seznam podpořených osob<br>C Ddstranit podpořenou osobu (+ Přídat záznam o podpoře<br>+ Odhadnout podpořené osoby - s interakcí (+ Odhadnout podpořené osoby<br>C Schvállený seznam podpořených osob pro<br>C Schvállený seznam podpořených osob pro<br>C Schvállený seznam podpoře |

#### Obrázek 56-Založení záznamu o podpoře

Povinná pole **Specifikace typu podpory** (viz níže kapitola Specifikace typu podpory) a **Jednotka podpory** vybere příjemce z číselníku dle prioritní osy OP VVV. Pakliže nenalezne v čísleníku vhodný typ, kontaktuje projektového administrátora OP VVV, který typ specifikace upřesní.

Dále příjemce vyplní časovou dotaci do pole **Rozsah podpory**, které představuje číslo vyjadřující počet stanovených jednotek. Údaj je součástí specifických pravidel dané výzvy (např. absolvovaná 60-minutová akce + 45-minutová akce = 1+1; v IS ESF bude konečný rozsah podpory = 2). Do pole **Datum od** zadá příjemce datum zahájení podpory (tj. např. začátek DVPP nebo jiné vzdělávací akce).

Pole datum ukončení podpory "**Datum do**" není v systému povinný údaj pro uložení podpory, avšak jeho doplnění je <u>nezbytné pro výpočet indikátorů</u>, aby systém věděl, v jakém okamžiku vlastně došlo k dosažení limitu bagatelní podpory. Příjemce jej vyplňuje při prvotním zadávání podpory, příp. nejpozději před výpočtem indikátorů. Osoby, které mají dosažený limit bagatelní podpory, ale nemají vyplněné u podpory "datum do", tak nevstupují do výpočtu indikátorů. Při případném absolvování dalších kurzů příjemce nebo zástupce příjemce aktualizuje záznam se zapsanou podporou (rozsah podpory) tak, že doplní nový záznam o podpoře s novými datumy od - do a doplní dodatečný počet hodin podpory.

Do pole **Poznámka** příjemce uvede stručně popis podpory, který je nad rámec položek číselníků Typ podpory a Specifikace.

Údaje je nutné následně potvrdit a uložit tlačítkem Uložit a zavřít.

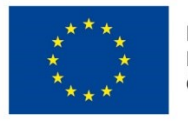

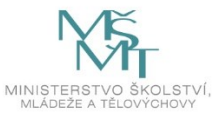

|    | Uložit a zavřít            |                                                                                |    |  |
|----|----------------------------|--------------------------------------------------------------------------------|----|--|
| Za | aložení záznamu o          | podpoře                                                                        |    |  |
|    | Název projektu             | Školení 001                                                                    |    |  |
|    | Typ podpory                | Rovný přístup ke kvalitnímu předškolnímu, primárnímu a sekundárnímu vzdělávání |    |  |
|    | Specifikace *              | Inkluzivní / společné vzdělávání                                               |    |  |
|    | Jednotka rozsahu podpory * | Hodina                                                                         | -  |  |
|    | Rozsah podpory             |                                                                                | 40 |  |
|    | Datum od *                 | 16. 8. 2017                                                                    |    |  |
|    | Datum do                   | 16. 10. 2017                                                                   | I  |  |
|    | Poznámka                   | <u>[</u>                                                                       |    |  |
|    |                            |                                                                                |    |  |

#### Obrázek 57-Vyplnění záznamu o podpoře

Pokud je u daného záznamu podpory zadán kompletní interval trvání podpory (od – do), systém automaticky kontroluje zadaný rozsah podpory s délkou trvání podpory a neumožní uložit záznam, ve kterém udávaný rozsah podpory přesahuje délku období, ve kterém byla podpora poskytována.

| Nově | přidaný | záznam | ie  | možno | zkontrolovat | v | seznamu | záznamů o | ו | podpoře | na | záložce | Podpora |
|------|---------|--------|-----|-------|--------------|---|---------|-----------|---|---------|----|---------|---------|
|      |         |        | J - |       |              | - |         |           |   |         |    |         |         |

|   | ESF > <u>Seznam projektů</u> > Detail                     | projektu   |                |                     |              |                        |                                       |            |   |             |      | (              | <u>&lt; ZPĚT</u> |
|---|-----------------------------------------------------------|------------|----------------|---------------------|--------------|------------------------|---------------------------------------|------------|---|-------------|------|----------------|------------------|
|   | 🔒 Uložit                                                  |            |                |                     |              |                        |                                       |            |   |             |      |                |                  |
|   | Detail projektu                                           |            |                |                     |              |                        |                                       |            |   |             |      |                |                  |
|   | Registr                                                   | ační číslo | 03_15_002_18   |                     |              |                        |                                       |            |   |             |      |                |                  |
|   |                                                           | Název      | Projekt Test 3 |                     |              |                        |                                       |            |   |             |      |                |                  |
|   |                                                           | Stav       | Běží           |                     |              |                        |                                       |            |   |             |      |                |                  |
|   |                                                           |            |                |                     |              |                        |                                       |            |   |             |      |                |                  |
|   | Informace o projektu Operační struktura Odpovědní uživate |            |                | Odpovědní uživatele | é Indikátory | Akce projektu          | Akce projektu Podpořené osoby Podpora |            |   | Přílohy     |      |                |                  |
|   | Import podpořených osob                                   | U          | Jdálosti       |                     |              |                        |                                       | -          |   |             | -    |                |                  |
|   | Záznamy o podpo                                           | ře proj    | ektu           |                     |              |                        |                                       |            |   |             |      | 🕫 Vybr         | rat sloupce      |
|   | Jméno                                                     |            | Příjmení       | •                   | Typ podpory  | Specifikace            |                                       | Datum od   | • | Datum do    | Akce |                |                  |
|   |                                                           |            |                | ]                   |              |                        |                                       |            |   |             |      |                |                  |
| 5 | Lenka                                                     |            | Dragounová     |                     | Vzdělávání   | Oborové vzdělávání - v | ýroba a rozvod                        | 3. 5. 2016 |   | 31. 5. 2016 |      |                |                  |
|   | Celkem 1 záznamů                                          |            |                |                     |              |                        |                                       |            |   |             |      | Zobrazit 15 na | a stránku 🔽      |

#### Obrázek 58-Přidání podpory

#### Přiřazení záznamu o podpoře v detailu podpořené osoby

Na záložce **Podpořené osoby** kliknutím na Jméno nebo Příjmení se příjemci zobrazí menu **Detail podpořené osoby**. Čerpanou podporu je možno také zapsat přímo v tomto detailu na podzáložce **Podpora**. Příjemce klikne na tlačítko **Přidat záznam o podpoře** umístěné nad Seznamem záznamů o

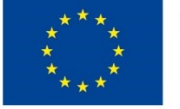

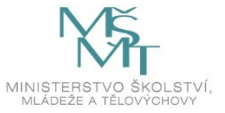

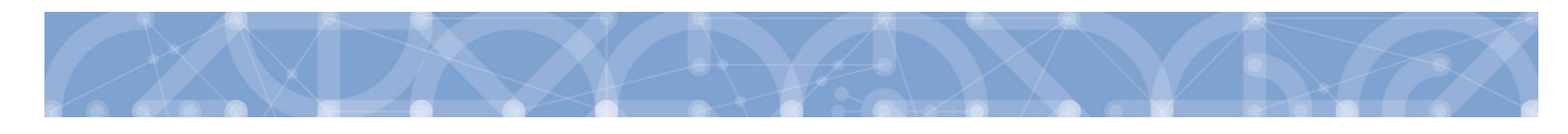

# podpoře a přidává podporu stejným způsobem jaký je popsán v předchozí kapitole.

|                          |                                | 2.1             | ,       |                             |                    |         |            |                   |                                            |         |            |                |
|--------------------------|--------------------------------|-----------------|---------|-----------------------------|--------------------|---------|------------|-------------------|--------------------------------------------|---------|------------|----------------|
| • Akt                    | uální data                     |                 | 0       | chválená data               |                    |         |            |                   |                                            |         |            |                |
|                          | Interval                       | neomezeno       |         |                             | Nový inte          | erval   |            |                   |                                            |         |            |                |
|                          | Tite                           | ul před jménem  |         |                             |                    |         |            |                   |                                            |         |            |                |
|                          |                                | Jméno *         | Petra   |                             |                    |         |            |                   |                                            |         |            |                |
|                          |                                | Příjmení *      | Červená |                             |                    |         |            |                   |                                            |         |            |                |
|                          | т                              | 'itul za jménem |         |                             |                    |         |            |                   |                                            |         |            |                |
| <sup>Ider</sup><br>Zázna | ntifikační údaje<br>amy o podj | Charakterist    | 1       | + Přidat zá                 | ን<br>znam o podpoř | ée 🖉 Ed | litovat    | záznamy o podpoře | <ul> <li>Odstranit záznamy o po</li> </ul> | dpoře 🔅 |            |                |
|                          | Typ podpory                    |                 |         | Specifikace                 |                    |         | Datum od   | Datum do          |                                            | Akce    |            | Odstranit      |
|                          |                                |                 |         |                             |                    |         |            |                   |                                            |         |            |                |
|                          | /zdělávání                     |                 |         | Oborové vzdělávání - doprav | va a skladování    | 1       | 6. 2. 2017 | 8. 3. 2017        |                                            |         |            | Θ              |
|                          |                                |                 |         |                             |                    |         |            |                   |                                            |         |            |                |
| Celkem                   | 1 záznamů                      |                 |         |                             |                    |         |            |                   |                                            |         | Zobrazit 1 | i na stránku 💌 |

Obrázek 59-Přiřazení záznamu o podpoře na detailu PO

### Přiřazení záznamu o podpoře prostřednictvím importu z CSV souboru

Záznamy o podpoře lze do systému hromadně naimportovat také prostřednictvím CSV souboru. V systému je v Detailu projektu na záložce **Podpora** uložena šablona CSV souboru ke stažení, včetně návodu, jakým způsobem údaje vyplnit (odkaz Průvodce pro vytvoření CSV souboru pro import záznamů o podpoře k podpořeným osobám, ve kterém jsou k dispozici i Specifikace MŠMT - Operační program Výzkum, vývoj a vzdělávání (OP VVV).

Ve vybraném souboru musí být dodržena struktura dat tak, jak ji systém očekává. Jedině tak může dojít k úspěšnému provedení hromadného importu záznamů o podpoře. Na záložce **Podpora** v části Výběr souboru pro import záznamů o podpoře k podpořeným osobám příjemce klikne na tlačítko **Vybrat** a vybere soubor. Zpracování tohoto souboru zahájí potvrzením volby **Otevřít**.

Příjemce může soubory nahrát také tak, že označený soubor na počítači přetáhne myší do modrého pole.

V šabloně je nutné mít vyplněny u každé podpořené osoby její jméno, příjmení, datum narození a bydliště. V případě, že příjemce využíval import záznamů o podpořených osobách rovněž CSV šablonu, je možné údaje překopírovat.

Pokud příjemce informace o podpořených osobách editoval ručně, nebo data importoval pomocí PDF nebo on-line formuláře, není nutné údaje do šablony přepisovat, ale je možné potřebná data ze systému vyexportovat.

V Detailu projektu na záložce **Podpořené osoby** může příjemce exportovat identifikační údaje podpořených osob pro doplnění záznamů o podpoře (tlačítko **Export pro záznamy do CSV** – nad seznamem podpořených osob). Exportované csv soubory je následně možno stáhnout k editaci a ke každé podpořené osobě pak doplnit údaje o podpoře.

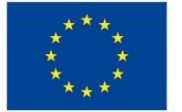

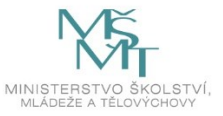

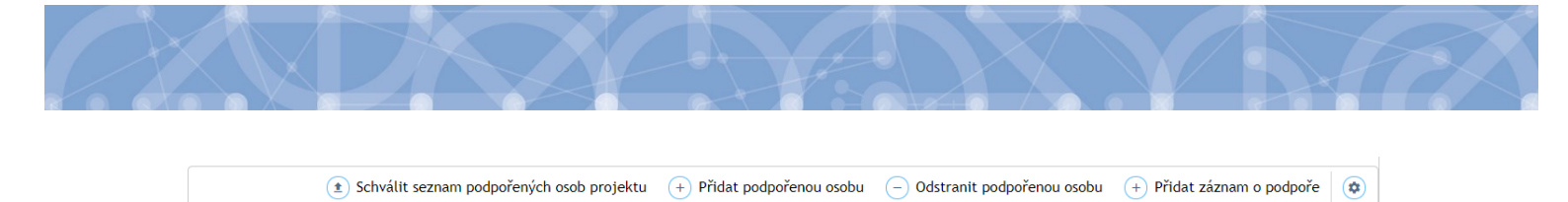

() Hromadná editace charakteristik (B) Export pro záznamy do CSV

□ Export osob do CSV

#### Obrázek 60-Tlačítko Export osob do CSV

V případě, kdy je importována podpora, která ještě není z hlediska čerpání ukončena (např. je zaznamenán průběžný stav k datu ukončení monitorovacího období relevantního pro připravovanou zprávu o realizaci projektu), pak při dalším importu příjemce založí nový záznam o podpoře, kdy "datum od" a "rozsah podpory" bude navazovat na předchozí záznam o podpoře. V případě importu ze souboru systém neumí ztotožnit oba záznamy a podpora by v případě nahrání aktualizovaného záznamu podpory, kdy by "data do" a "rozsah podpory" zahrnovala i období už dříve naimportované, byla naimportována duplicitně. V případě ruční editace je možné původní záznam editovat.

Pozn.: ŘO OP VVV nahrání přes hromadnou CSV šablonu doporučuje provádět pouze v případech, kdy se na projektu nachází velké množství podpořených osob.

#### Editace nebo odstranění záznamu o podpoře

Na detailu podpořené osoby lze dále na podzáložce **Podpora** editovat nebo odstraňovat vložený záznam o podpoře u podpořené osoby.

| <u>ESF</u> > <u>Seznam projektů</u> > <u>Detail projektu</u> > Detail podpořené osoby proje | du                                                         |                         |                                    | <u>&lt; ZPĚT</u>         |
|---------------------------------------------------------------------------------------------|------------------------------------------------------------|-------------------------|------------------------------------|--------------------------|
| B Uložit                                                                                    |                                                            |                         |                                    |                          |
| Detail podpořené osoby projektu                                                             |                                                            |                         |                                    |                          |
| Aktuální data                                                                               | ichválená data                                             |                         |                                    |                          |
| Interval 7. 3. 2016 - neomezeno                                                             | Nový interval                                              |                         |                                    |                          |
| Titul před jménem                                                                           |                                                            |                         |                                    |                          |
| Jméno Lenka                                                                                 |                                                            |                         |                                    |                          |
| Příjmení Dragounová                                                                         |                                                            |                         |                                    |                          |
| Titul za jménem                                                                             | л                                                          |                         |                                    |                          |
| Identifikační údaje Informace o osobě                                                       | Podpora                                                    |                         |                                    |                          |
| Záznamy o podpoře                                                                           | с)                                                         | Odstranit záznamy o     | o podpoře 🖉 Editovat záznamy o pod | lpoře 🛛 🕫 Vybrat sloupce |
| V Typ podpory                                                                               | Specifikace                                                | Datum od 🔺 Datum do     | Akce                               | Odstranit                |
|                                                                                             | ) [                                                        |                         |                                    |                          |
| Vzdělávání                                                                                  | Oborové vzdělávání - výroba a rozvod elektřiny, plynu a te | p 3. 5. 2016 31. 5. 201 | 16                                 | Θ                        |
| -<br>Celkem 1 záznamů                                                                       |                                                            |                         |                                    | Zobrazit 15 na stránku 🔽 |

Obrázek 61-Editace a odstranění záznamu o podpoře

#### Odstranění podpořené osoby

Na záložce **Podpořené osoby** vybere příjemce v prvním sloupci, kterou podpořenou osoby chce odstranit. Kliknutím na tlačítko **Odstranit podpořenou osobu** provede odstranění podpořené osoby v novém okně stisknutím možnosti **Ano**.

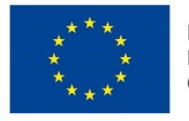

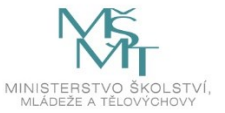

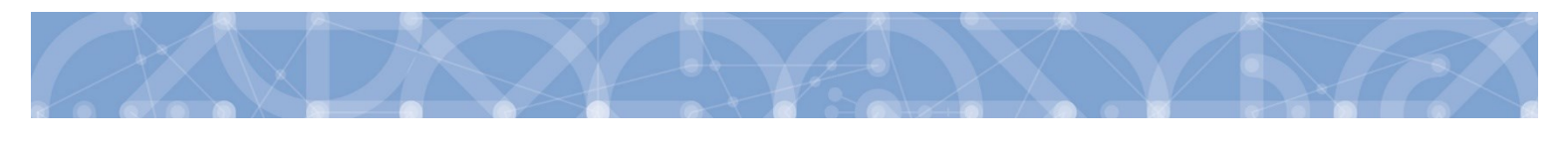

| <u>ESF</u> > <u>Se</u> | eznam projektů > Detail | projektu     |                |                    |                        |                           |                     |                           |                       | <u>&lt; ZPĚT</u> |
|------------------------|-------------------------|--------------|----------------|--------------------|------------------------|---------------------------|---------------------|---------------------------|-----------------------|------------------|
| 8                      | Uložit                  |              |                |                    |                        |                           |                     |                           |                       |                  |
| Deta                   | il projektu             |              |                |                    |                        |                           |                     |                           |                       |                  |
|                        | Registi                 | rační číslo  | 03_15_002_18   |                    |                        |                           |                     |                           |                       |                  |
| Nåzev Projekt Test 3   |                         |              |                |                    |                        |                           |                     |                           |                       |                  |
| Stav Běží              |                         |              |                |                    |                        |                           |                     |                           |                       |                  |
|                        |                         |              |                |                    |                        |                           | <b>マ</b> ケ          |                           |                       |                  |
| Info                   | rmace o projektu        | Opera        | ční struktura  | Odpovědní uživatel | é Indikátory           | Akce projektu             | Podpořené osoby     | Podpora                   | Přílohy               |                  |
| Import                 | t podpořených osob      | U            | Jdálosti       |                    |                        |                           |                     |                           |                       |                  |
| •                      | Aktuální seznam podpo   | přených osob | 0              |                    |                        | ○ Schválený seznam        | 1 podpořených osob  |                           |                       |                  |
|                        |                         | tranit pod   | lpořenou osobu | + Přidat zázna     | n o podpoře 🛛 + Odhadn | out podpořené osoby - s i | nterakcí 🕂 Odhadn   | out podpořené osoby - bez | z interakce 🛛 🕫 Vybra | t sloupce        |
|                        | •                       |              |                |                    |                        |                           | 重 Schválit seznam p | oodpořených osob projektu | u 🕂 Přidat podpořer   | nou osobu        |
| Výběr                  | <u>Jméno</u>            |              |                |                    | ↑ <u>Příjmení</u>      |                           | Datum narození      | Druh                      |                       |                  |
|                        |                         |              |                |                    |                        |                           |                     |                           |                       | ~                |
|                        | Lenka                   |              |                |                    | Dragounová             |                           | 1. 6. 1961          |                           |                       | Zadaná           |
|                        |                         |              |                |                    | lovák                  |                           | 1. 1. 1980          |                           |                       | Zadaná           |
| ₽                      | VIKTOR                  |              |                | 1                  | <u>IOUČEK</u>          |                           | 3. 6. 1977          |                           |                       | Zadaná           |
| Celkem                 | 3 záznamů               |              |                |                    |                        |                           |                     |                           | Zobrazit 15 na        | stránku 🗸        |

Obrázek 62-Odstranění podpořené osoby

## 2.8.2 Specifikace typu podpory

### Prioritní osa 2 - Rozvoj vysokých škol a lidských zdrojů pro výzkum a vývoj

#### Tabulka 1-Specifikace PO2

| Typ podpory                  | Specifikace                                                       |
|------------------------------|-------------------------------------------------------------------|
| Rozvoj vysokých škol a       | 1 Zvýšení pedagogických kompetencí                                |
| lidských zdrojů pro výzkum a | 2 Zvýšení odborných kompetencí                                    |
| vývoj                        | 3 Zvýšení jazykových kompetencí                                   |
|                              | 4 Zvýšení kompetencí pro výuku studentů se specifickými potřebami |
|                              | 5 Zvýšení kompetencí pro práci s dospělou populací                |
|                              | 6 Studium na zahraniční vysoké škole                              |
|                              | 7 Studium s výzkumným zaměřením na zahraniční vysoké škole        |
|                              | 8 Absolvování pracovní zahraniční stáže s výzkumným zaměřením     |
|                              | 9 Absolvování odborné pracovní zahraniční stáže                   |
|                              | 10 Jiné                                                           |

### Prioritní osa 3 - Rovný přístup ke kvalitnímu předškolnímu, primárnímu a sekundárnímu vzdělávání

#### Tabulka 2-Specifikace PO3

| Typ podpory                 | Specifikace                        |
|-----------------------------|------------------------------------|
| Rovný přístup ke kvalitnímu | 1 Inkluzivní / společné vzdělávání |
| předškolnímu, primárnímu a  | 2 Čtenářská gramotnost             |
| sekundárnímu vzdělávání     | 3 Matematická gramotnost           |
|                             | 4 Přírodovědná gramotnost          |
|                             | 5 Digitální gramotnost             |
|                             | 6 Cizí jazyky                      |

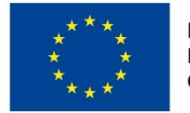

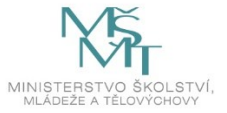

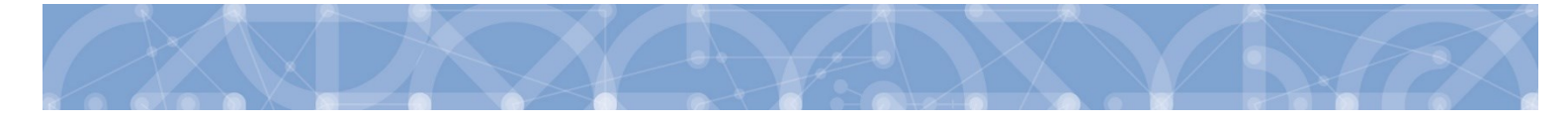

| 7 Polytechnické vzdělávání                                  |
|-------------------------------------------------------------|
| 8 Rozvoj kompetencí k podnikavosti, iniciativě a kreativitě |
| 9 EVVO                                                      |
| 10 Vzdělávání k mentoringu                                  |
| 11 Osobnostně sociální rozvoj                               |
| 12 Strategické plánování                                    |
| 13 Rozvoj dovedností pro kolegiální podporu                 |
| 14 Vzdělávání pro kariérové poradenství                     |
| 15 Projektová výuka                                         |
| 16 Jiné                                                     |

## 2.8.3 Zafixování záznamu o podpoře

Příjemce může editovat všechny záznamy o podpoře, pokud dané osoby ještě nebyly zahrnuty do žádné zprávy o realizaci projektu předložené ŘO ke kontrole. Editovat je tedy možné nově zadané záznamy o podpoře a dále záznamy o podpoře týkající se osob, které zatím nebyly započteny do dosažených hodnot indikátorů v žádné z již předložených zpráv o realizaci projektu předložených ŘO ke kontrole (např. z důvodu nesplněné bagatelní podpory či neztotožnění v Registru obyvatel). Dále může příjemce editovat takové záznamy o podpoře, u kterých není vyplněno Datum do, a to i v případě osob, které již byly započteny do dosažených hodnot indikátorů ve zprávě o realizaci projektu předložené ŘO ke kontrole.

Úplné záznamy o podpoře (s vyplněným datem do) u osob, které již byly započteny do dosažených hodnot indikátorů ve zprávě o realizaci projektu předložené ŘO ke kontrole, nemůže již příjemce editovat.

| 8   | Uložit 💿 Tis                                                                                                    | sk do PDF  | ]                |         |           |            |                         |       |        |                      |          |            |                 |           |
|-----|----------------------------------------------------------------------------------------------------|------------|------------------|---------|-----------|------------|-------------------------|-------|--------|----------------------|----------|------------|-----------------|-----------|
| •   | <ul> <li>Podpořená osoba byla zahrnuta do výpočtu indikátorů přenesených k poslední ZoR podané na ŘO, tj. 19. 12. 2018, proto není možné záznam editovat. Pokud potřebujete záznam upravit (opravit chyby),<br/>kontaktujte svého projektového manažera interní depeší.</li> </ul> |            |                  |         |           |            |                         |       |        |                      |          |            |                 |           |
| Det | Detail podpořené osoby projektu                                                                                                    |            |                  |         |           |            |                         |       |        |                      |          |            |                 |           |
| Akt | uální data Schv                                                                                                    | álená data | Otisky ZO        | R •     |           |            |                         |       |        |                      |          |            |                 |           |
|     | Interval neo                                                                                                    | omezeno    |                  | V       |           |            |                         |       |        |                      |          |            |                 |           |
|     | Titul před                                                                                                    | d jménem   |                  |         |           |            |                         |       |        |                      |          |            |                 |           |
|     |                                                                                                    | Jméno *    | Jana             |         |           |            |                         |       |        |                      |          |            |                 |           |
|     | ţ                                                                                                    | Příjmení * | Nová             |         |           |            |                         |       |        |                      |          |            |                 |           |
|     | Titul za                                                                                                    | a jménem   |                  |         |           |            |                         |       |        |                      |          |            |                 |           |
|     |                                                                                                    |            |                  |         |           |            |                         |       |        |                      |          |            |                 |           |
|     |                                                                                                    |            |                  |         |           |            |                         |       |        |                      |          |            |                 |           |
| lo  | dentifikační údaje                                                                                                    | Charakter  | istiky účastníka | Podpora |           |            |                         |       |        |                      |          |            |                 |           |
| Záz | Záznamy o podpoře                                                                                                    |            |                  |         |           |            | + Přidat záznam o po    | dpoře | 🖉 Edit | ovat záznamy o podpo | oře 😑 Od | stranit z  | táznamy o podpo | ře 🔯      |
|     | Typ podpory                                                                                                    |            |                  |         | Spi       | ecifikace  |                         |       |        |                      | Datum o  | <u>d</u> 🔺 | Datum do        | Odstranit |
|     |                                                                                                    |            |                  |         |           |            |                         |       |        |                      |          |            |                 |           |
|     | Vzdělávání                                                                                                    |            |                  |         | <u>Ob</u> | oorové vzo | dělávání - stavebnictví |       |        |                      | 6. 11. 2 | 017        | 9. 10. 2018     | Θ         |
|     | Vzdělávání                                                                                                    |            |                  |         | <u>Ob</u> | oorové vzo | dělávání - stavebnictví |       |        |                      | 6. 11. 2 | 017        |                 | Θ         |

#### Obrázek 63-Zafixování záznamů o podpoře

Pokud přesto příjemce v těchto záznamech o podpoře potřebuje provést úpravu (opravu chyby), osloví technickou podporu prostřednictvím interní depeše, ve které přesně specifikuje, jaké záznamy je třeba opravit (s uvedením současné chybné a nové správné hodnoty) a svoji žádost o opravu záznamů

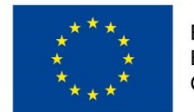

EVROPSKÁ UNIE Evropské strukturální a investiční fondy Operační program Výzkum, vývoj a vzdělávání

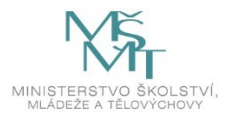

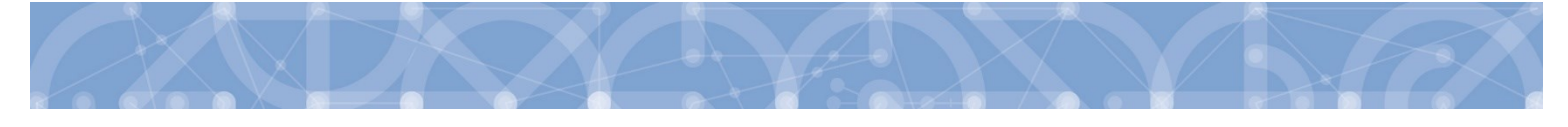

náležitě zdůvodní. Případné chyby, které nemají dopad na výpočet hodnot indikátorů, není třeba opravovat.

Žádost o opravu záznamů posoudí a v případě souhlasu provádí pracovníci ŘO na technické podpoře OP VVV, příjemce je o opravě záznamů, případně o zamítnutí žádosti o změnu záznamů, informován depeší. Žádost je vhodné předem konzultovat s managerem projektu, tak aby bylo jasné, že změna je nezbytná. Komunikace s managerem projektu musí být součástní depeše žádající o povolení změny.

V případě, že by požadavek na opravu záznamu spočíval v rozšíření rozsahu poskytnuté podpory, pak tuto situaci vyřeší příjemce bez potřeby žádat ŘO o opravu tak, že zadá u dané osoby nový záznam o podpoře.

Pozn.: Interní depeši příjemce nebo zástupce příjemce zasílá z detailu projektové žádosti v IS KP14+, a to na adresu technické podpory OPVVV\_Žadatel/Příjemce\_Technická\_podpora vždy s uvedením registračního čísla projektu.

# 2.9 Indikátory

Záložka **Indikátory** eviduje přehled indikátorů vypočítaných nad daným projektem s vazbou na schválená data podpořených osob v projektu. Indikátory projektu jsou vždy vypočítány pouze z tzv. schváleného seznamu podpořených osob.

# 2.9.1 Podmínky pro výpočet indikátorů

Indikátory projektu jsou vždy vypočítány pouze pro:

- Osoby z tzv. schváleného seznamu podpořených osob projektu.
- Osoby, které jsou ztotožněny s Registrem obyvatel nebo osoby, u nichž identitu potvrdil příjemce.
- Osoby, u nichž souhrn všech evidovaných podpor s vyplněným datem ukončení využívání této podpory (pole "datum do" u zadávání podpory) je vyšší než hranice bagatelní podpory. Do výpočtu započítatelné podpory systém zahrnuje pouze ty podpory, jejichž ukončení je starší nebo rovno dni, ke kterému chce uživatel indikátory vypočítat (v případě ZoR jde o datum konce sledovaného období).

Upozornění: Pro výsledkové indikátory, které se sledují až po ukončení účasti podpořené osoby, (např. indikátor 62600 Účastníci, kteří získali kvalifikaci po ukončení své účasti), musí být kromě výše uvedených podmínek vyplněné také **datum výstupu** účastníka z projektu.

# 2.9.2 Schválení seznamu podpořených osob

Příjemce prostřednictvím schválení seznamu podpořených osob dává systému najevo, že považuje zadané údaje za správné a systém je tedy může použít pro výpočet indikátorů. Schvalovat seznam podpořených osob je oprávněn jakýkoli uživatel v roli hlavní zástupce příjemce nebo zástupce příjemce. Je zcela v odpovědnosti příjemce, jaký si nastaví vnitřní mechanismus pro schvalování seznamu podpořených osob. Seznam může např. schvalovat stejná osoba, která vkládá do systému data o podpořených osobách, nebo tuto pravomoc na sebe může převzít např. vedoucí projektu v roli hlavní zástupce příjemce.

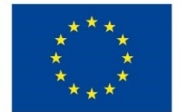

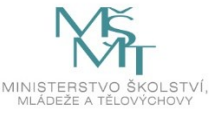

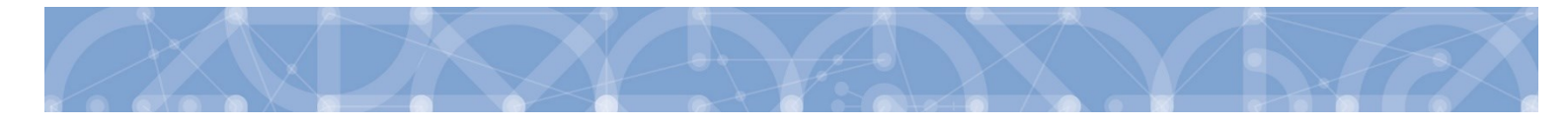

Na záložce **Podpořené osoby** příjemce klikne na tlačítko **Schválit seznam podpořených osob projektu** a potvrdí v potvrzovacím okně tlačítkem **Ano**.

| Podpořené osoby                         | Formuláře PO                                     | Podpora                                                 | Přílohy                                                                   |               |
|-----------------------------------------|--------------------------------------------------|---------------------------------------------------------|---------------------------------------------------------------------------|---------------|
| Události                                |                                                  |                                                         |                                                                           |               |
| Aktuální seznam                         | Schválený seznam Ot                              | tisky ZOR 🗸                                             |                                                                           |               |
| -iltr seznamu Podpořenýci               | h osob podle změn v intervalově                  | sledovaných údajích                                     |                                                                           | >             |
|                                         |                                                  |                                                         |                                                                           |               |
| + Přidat p                              | odpořenou osobu 🛛 🔵 O                            | )<br>dstranit podpořenou osob                           | u + Přidat záznai                                                         | m o podpoře 🔹 |
| + Přidat p                              | odpořenou osobu 😑 O                              | Odstranit podpořenou osob                               | u + Přidat záznai<br>válit seznam podpoře                                 | m o podpoře 🔅 |
| + Přidat p                              | odpořenou osobu – O                              | )dstranit podpořenou osob                               | u (+) Přidat záznan<br>válit seznam podpoře                               | m o podpoře 🔹 |
| + Přidat p<br>adejte text pro vyhledáva | oodpořenou osobu – O<br>ání<br>↓ <u>Příjmení</u> | Odstranit podpořenou osob<br>Sch<br><u>Datum naroze</u> | u (+) Přidat záznan<br>nválit seznam podpoře<br>n <u>í Rozsah podporv</u> | m o podpoře 💿 |
| + Přidat p                              | odpořenou osobu – O<br>ání                       | Odstranit podpořenou osob                               | u + Přidat záznai<br>válit seznam podpoře<br>n <u>í Rozsah podpory</u>    | m o podpoře 🔹 |

Obrázek 64-Schválení podpořené osoby

Pozn.: V seznamu podpořených osob není při schvalování nutné označovat konkrétní podpořené osoby, systém vždy přeschvalovává všechny osoby, které se nachází na Aktuálním seznamu.

V případě, že jsou v seznamu osoby, které ještě neukončily svou účast v projektu, systém upozorní na to, že u těchto osob budou spočítány pouze indikátory s referenčním časem při vstupu nebo průběžně.

| Schválit seznam podpořených osob projektu                                                                                                    | ×            |
|----------------------------------------------------------------------------------------------------|--------------|
| V seznamu jsou osoby bez data Výstupu z projektu. Tyto osoby budou do vyplnění<br>započteny pouze do indikátorů vykazovaných při vstupu nebo průběžně. | data výstupu |
|                                                                                                    | ОК           |

#### Obrázek 65-Schválení PO

O úspěšném schválení je příjemce informován hláškou "Schválení seznamu PO bylo úspěšně provedeno".

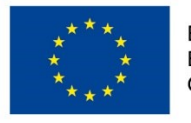

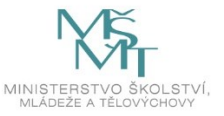

| Operační program Zaměstnanost                                                           |  |
|-----------------------------------------------------------------------------------------|--|
| E MENU       Portál ESF > IS ESF 2014+ > Seznam projektů > Detail projektu       < ZPĚT |  |
| Uložit                                                                                  |  |

- Výpočet indikátorů projektu byl dokončen.
- Výpočet indikátorů projektu byl zahájen.
- Schválení seznamu podpořených osob bylo úspěšně provedeno.
- Schválení seznamu podpořených osob bylo zahájeno.

# Detail projektu

Obrázek 66 – Stav schvýlení PO

Systém hlásí osoby, které nebyly do schváleného seznamu zahrnuty kvůli chybě.

| Uložit                                                                                                    |                            |                                 |            |                 |              |         |         |  |  |
|----------------------------------------------------------------------------------------------------|----------------------------|---------------------------------|------------|-----------------|--------------|---------|---------|--|--|
| <ul> <li>Schválení aktuálního seznamu podpořených osob proběhlo úspěšně, ale některé podpořené osoby nemohly být z důvodu nepropustných chyb do schváleného seznamu zařazeny. Výčet podpořených osob a jejich nepropustných chyb z posledního schvalování je evidován na záložce Podpořené osoby.</li> </ul> |                            |                                 |            |                 |              |         |         |  |  |
| <ul> <li>Schválení seznamu podpořených osob bylo úspěšně provedeno.</li> <li>Schválení seznamu podpořených osob bylo zahájeno.</li> </ul>                                                                                                    |                            |                                 |            |                 |              |         |         |  |  |
| etail projektu<br><sub>Regist</sub>                                                                                                    | rační číslo CZ.03.2.60/0.0 | /0.0/16_031/0000077             |            |                 |              |         |         |  |  |
| Náze                                                                                                    | Název MPSV_PV_2017.        | 01.02, PP30 Projekt s PA (výzva | 03_16_031) |                 |              |         |         |  |  |
|                                                                                                    | Stav Projekt ve fyzic      | ké realizaci                    |            | â               |              |         |         |  |  |
| Informace o projektu                                                                                                    | Operační struktura         | Odpovědní uživatelé             | Indikátory | Podpořené osoby | Formuláře PO | Podpora | Přílohy |  |  |
| Události                                                                                                    |                            |                                 |            |                 |              |         |         |  |  |
| Seznam chyb schvalovanýc                                                                                                    | h podpořených osob         |                                 |            |                 |              |         |         |  |  |

Obrázek 67-Seznam chyb při schvalování PO

Kliknutím na odkaz Seznam chyb schvalovaných podpořených osob lze zobrazit seznam osob, které nebyly do schváleného seznamu zahrnuty, spolu s upřesněním chyb, které zahrnutí těchto osob do schváleného seznamu brání.

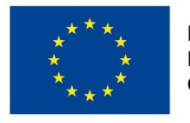

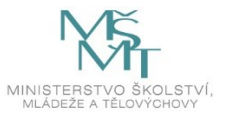

| Schválení seznamu podpořených osob - seznam                                         | chyb                | ۲                                                                           |  |
|-------------------------------------------------------------------------------------|---------------------|-----------------------------------------------------------------------------|--|
| Jméno                                                                               | ▶ <u>Příjmení</u>   | Сһуby                                                                       |  |
| Jana                                                                                | Nováková Adamčíková | Skupina položek s názvem "Podle postavení na trhu práce" musí být povinně z |  |
| Skupina položek s názvem "Podle postavení na trhu práce" musí být povinně zodpověze | na.                 |                                                                             |  |

Obrázek 68-Seznam chyb při schvalování PO 2

Celkem 1 záznamů

Schválený seznam podpořených osob je možno zkontrolovat kliknutím na možnost **Schválený seznam** na záložce **Podpořené osoby**. V seznamu podpořených osob lze libovolně přepínat odkazem **Aktuální seznam** a **Schválený seznam**.

| Registrační číslo                                                                                                    | CZ.02.1.001/0.0/0.0/01                                          | _001/9000002                                                                                 |                           |                                                                            |                                        |                               |                  |
|----------------------------------------------------------------------------------------------------|-----------------------------------------------------------------|----------------------------------------------------------------------------------------------|---------------------------|----------------------------------------------------------------------------|----------------------------------------|-------------------------------|------------------|
| Název                                                                                                    | Nová cesta pro Vás                                              |                                                                                              |                           |                                                                            |                                        |                               |                  |
| Stav                                                                                                    | Projekt ve fyzické realiz                                       | aci                                                                                          | â                         |                                                                            |                                        |                               |                  |
| Informace o projektu                                                                                                    | Operační struktura                                              | Odpovědní uživatelé                                                                          | Indikátory                | Podpo                                                                      | ořené osoby                            | Formuláře PO                  |                  |
| Podpora                                                                                                    | Přílohy                                                         | Události                                                                                     |                           |                                                                            |                                        |                               |                  |
| Ve schváleném seznamu pod                                                                                                | pořených osob se vyskytují o                                    | osoby, které nebyly ztotožněny s                                                             | : Registrem obyvatel a an | ni nemají zapnutý j                                                        | příznak 'Identita po                   | otvrzena'.                    |                  |
| Ve schváleném seznamu podp                                                                                               | pořených osob se vyskytují o                                    | soby, které nebyly ztotožněny s<br>ě sledovaných údajích                                     | Registrem obyvatel a an   | ni nemají zapnutý j                                                        | příznak 'Identita po                   | otvrzena'.                    | •                |
| Ve schváleném seznamu podp<br>Filtr seznamu Podpořených os<br>Zadejte text pro vyhledávání.                              | pořených osob se vyskytují (<br>sob podle změn v intervalov     | ssoby, které nebyly ztotožněny s<br>ě sledovaných údajích                                    | Registrem obyvatel a an   | ni nemají zapnutý (                                                        | příznak "Identita po                   | <u>tvrzena'.</u>              | •                |
| Ve schváleném seznamu pod<br>Filtr seznamu Podpořených os<br>Zadejte text pro vyhledávání.                               | pořených osob se vyskytují o<br>sob podle změn v intervalov<br> | ssoby, které nebyly ztotožněny s<br>ě sledovaných údajích<br>▲ Přijmení                      | . Registrem obyvatel a an | ni nemají zapnutý p<br>Datum narození                                      | příznak 'ldentita po<br>Rozsah podpory | stvrzena'.                    | S<br>S<br>Ztoto. |
| Ye schváleném seznamu podp<br>Filtr seznamu Podpořených os<br>Zadejte text pro vyhledávání.<br>Jméno                     | pořených osob se vyskytují d<br>sob podle změn v intervalov<br> | soby, které nebyly ztotožněny s<br>ě sledovaných údajích<br>↑ <u>Příjmení</u>                | Registrem obyvatel a an   | ni nemají zapnutý p<br>Datum narození                                      | příznak 'identita po<br>Rozsah podpory | <u>tvrzena'.</u>              | ×                |
| Ve schváleném seznamu podp<br>Filtr seznamu Podpořených os<br>Zadejte text pro vyhledávání.<br>Jméno<br>Jalentýn         | pořených osob se vyskytují o<br>sob podle změn v intervalov<br> | soby, které nebyly ztotožněny s<br>ě sledovaných údajích<br>▶ Příjmení<br>ratel              | Registrem obyvatel a an   | ni nemají zapnutý r<br>Datum narození<br>(25. 1. 1965                      | příznak 'ldentita po<br>Rozsah podpory | stvrzena'.                    | Ztoto.<br>00 Ne  |
| Ve schváleném seznamu podp<br>Filtr seznamu Podpořených os<br>Zadejte text pro vyhledávání.<br>Jméno<br>Kalentýn<br>René | sob podle změn v intervalov                                     | ssoby, které nebyly ztotožněny s<br>ě sledovaných údajích<br>• Příjmení<br>ratcl<br>rišajeva | Registrem obyvatel a an   | ni nemají zapnutý r<br>Datum narození<br>(E)<br>25. 1. 1965<br>25. 8. 1965 | příznak 'ldentita po<br>Rozsah podpory | <u>stvrzena'.</u><br>0.<br>0. | Ztoto.<br>00 Ne  |

Obrázek 69-Schválený seznam PO

Kliknutím na Jméno nebo Příjmení osoby se zobrazí informace uložené v detailu. Schválená data jsou pouze pro čtení.

Upozornění: Aby se do schválených dat promítly změny provedené v aktuálních datech, je potřeba vždy znovu schválit seznam podpořených osob. S každým novým schválením podpořených osob dojde vždy k novému přepočtu u všech osob v seznamu k aktuálnímu datu.

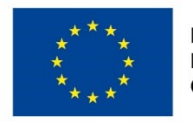

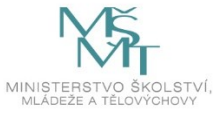

Zobrazit 20 na stránku 💌

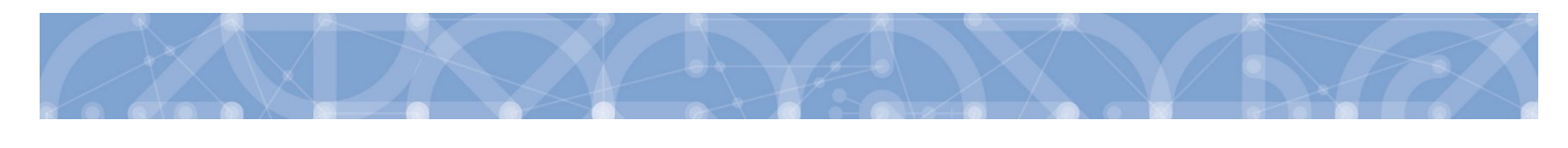

| ESF > Seznam projektů > Detail projektu > D | Detail podpořené osoby projektu |     |                          | < ZPĚT     |
|---------------------------------------------|---------------------------------|-----|--------------------------|------------|
| Detail podpořené osoby                      | / projektu                      |     |                          |            |
| O Aktuální data                             | Schválená data                  |     |                          |            |
| Interval neomezeno                          |                                 |     |                          |            |
| Titul před jménem                           |                                 |     |                          |            |
| Jméno *                                     | Ivana                           |     |                          |            |
| Příjmení *                                  | Fabiková                        |     |                          |            |
| Titul za jménem                             |                                 |     |                          |            |
|                                             |                                 |     |                          |            |
|                                             |                                 |     |                          |            |
| Identifikační údaje Inform                  | nace o osobě Podpora            |     |                          |            |
| Datum narození *                            | 12. 2. 1963                     |     | Datum úmrtí              |            |
| E-mail                                      |                                 |     | Telefon                  |            |
| Pohlaví *                                   | Žena                            | ¥   | Ztotožnění s ROB         | Ano        |
| Datum vstupu do projektu *                  | 1. 10. 2015                     |     | Datum výstupu z projektu | 3. 1. 2018 |
| Trvalé bydliště                             |                                 |     |                          |            |
|                                             | *                               |     |                          |            |
| Obec                                        | Ceskà Kamenice                  |     |                          |            |
| Část obce                                   | Dolní Kamenice                  |     |                          |            |
| Ulice                                       | Krátká                          |     |                          |            |
| Číslo popisné                               |                                 | 102 | Číslo orientační         |            |
| Znak čísla orientačního                     |                                 |     | PSČ                      | 407 21     |
|                                             |                                 |     |                          |            |

Obrázek 70-Detail podpořené osoby ze schváleného seznamu

## 2.9.3 Kontrola podmínek pro započtení

Uživatel má možnost zkontrolovat, zda podpořené osoby splnily podmínky pro započtení do dosažených hodnot jednotlivých indikátorů. Tlačítko je viditelné v detailu projektu na záložce Podpořené osoby po stisknutí tlačítka **Schválený seznam** (pro ověření v aktuálně schváleném seznamu podpořených osob) nebo tlačítka **Otisky ZOR** (pro ověření osob započtených v rámci jednotlivých zpráv o realizaci projektu).

V případě, že uživatel chce ověřit, zda naplnil podmínky pro započtení do dosažené hodnoty indikátoru u konkrétních osob, označí konkrétní záznamy podpořených osob pomocí checkboxu a následně stiskne tlačítko Kontrola podmínek pro započtení.

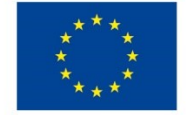

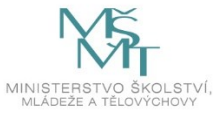

|--|

|        |                       |                          | Ko                    | ntrola podmínek pro započt     | ení 🔅       |
|--------|-----------------------|--------------------------|-----------------------|--------------------------------|-------------|
|        |                       | ,                        |                       | Kontrola podmínek pro započter | ч           |
| Zadejt | e text pro vyhledávár | ni                       |                       |                                |             |
| V      | <u>Jméno</u>          | <b>↓</b> <u>Příjmení</u> | <u>Datum narození</u> | Rozsah podpory                 | Ztotožně    |
|        |                       | rychecký                 |                       |                                | ···· •      |
| V      | Pavel                 | Rychecký                 | 1. 1. 1980            | 60,50                          | Ne          |
|        |                       |                          |                       | 60,50                          |             |
| Celkem | 1 záznamů             |                          |                       | Zobrazit 15 r                  | a stránku 👻 |

#### Obrázek 71-Kontrola podmínek započtení

Po stisknutí tlačítka se zobrazí formulář Kontrola podmínek pro započtení.

|                                                                                         | Portál ESF > IS I                                      | <u>SF 2014+</u> > <u>Sez</u>                 | nam mých projektů                          | > <u>Detail projektu</u> >  | Kontrola podmínek pro za | apočtení                   |                              |                                                                                                  |                                                                                                    | <u>&lt; ZPĚT</u>                                 |
|-----------------------------------------------------------------------------------------|--------------------------------------------------------|----------------------------------------------|--------------------------------------------|-----------------------------|--------------------------|----------------------------|------------------------------|--------------------------------------------------------------------------------------------------|----------------------------------------------------------------------------------------------------|--------------------------------------------------|
| SEZNAM MÝCH<br>PROJEKTŮ                                                                 | Kontrola                                               | podmín                                       | ek pro zaj                                 | počtení                     |                          |                            |                              |                                                                                                  |                                                                                                    |                                                  |
| SEZNAM PŘIDĚLENÝCH<br>PROJEKTŮ                                                          | Kod<br>indikátoru<br>Datum<br>výpočtu                  | 14. 4. 2018                                  | Dtevílt výběrové okno                      | Nazev<br>Definice           |                          |                            |                              |                                                                                                  |                                                                                                    |                                                  |
| SEZNAM<br>PODPOŘENÝCH OSOB                                                              |                                                        |                                              |                                            | Referenční<br>čas           |                          |                            |                              |                                                                                                  |                                                                                                    |                                                  |
|                                                                                         | Popis<br>výpočtu                                       |                                              |                                            |                             |                          |                            |                              |                                                                                                  |                                                                                                    |                                                  |
| PROJEKTU                                                                                |                                                        |                                              |                                            |                             |                          |                            |                              |                                                                                                  |                                                                                                    |                                                  |
| SEZNAM PROJEKTŮ     DLE OBDOBÍ                                                          | Legendu k Po                                           | opisu výpočtu                                |                                            |                             |                          |                            |                              |                                                                                                  |                                                                                                    | <b>&gt;</b>                                      |
| PROJEKTU<br>SEZNAM PROJEKTŮ<br>DLE OBDOBÍ<br>PRODUKTY                                   | Legendu k P<br>Vybrané                                 | poisu výpočtu<br>podpoře                     | né osoby                                   |                             |                          |                            |                              |                                                                                                  |                                                                                                    | •                                                |
| PROJEKTU<br>• SEZNAM PROJEKTŮ<br>DLE OBDOBÍ<br>PRODUKTY ><br>ESTAVY A DATA >            | Legendu k P<br>Vybrané<br>Podpořené os                 | popisu výpočtu<br>podpoře<br>oby             | né osoby                                   |                             |                          |                            |                              |                                                                                                  |                                                                                                    |                                                  |
| PROJEKTU<br>DE OBDOBÍ<br>PRODUKTY ><br>IESTAVY A DATA ><br>IASTAVENÍ >                  | Legendu k P<br>Vybrané<br>Podpořené os<br><u>Jméno</u> | podpoře<br>podpoře<br>oby<br><u>Příjmení</u> | né osoby                                   | <u>Výstup z</u><br>projektu | Započítán                | <u>Ztotožnění s</u><br>ROB | Identita                     | Spinii<br>bagatelní<br>podporu<br>ukončenými<br>záznamy o                                        | Splnil<br>minimálně<br>prezenčně<br>hodin<br>ukončenými                                                     | Spinii<br>referenční<br>čas                      |
| PROJEKTU<br>DE OBDOBÍ<br>PRODUKTY ><br>IESTAVY A DATA ><br>IASTAVENÍ ><br>IKTIVACE ÚČTU | Legendu k P<br>Vybrané<br>Podpořené os<br>Jméno        | podpoře<br>podpoře<br>oby<br>Příjmení        | né osoby                                   | <u>Výstup z</u><br>projektu | Započítán                | Ztotožnění s<br>ROB        | Identita<br>potvrzena        | Spinil<br>bagatelní<br>podporu<br>ukončenými<br>zásnamy o<br>podpoře k<br>datu<br>výpočtu        | Spinii<br>minimálně<br>prezenčně<br>hodin<br>ukončenými<br>žáznamy o<br>podpoře k<br>datu<br>výpočtu        | Spinil<br>referenční<br>čas<br>indikátoru        |
| PROJEKTU<br>DECOBDOBÍ<br>PRODUKTY ><br>ESTAVY A DATA ><br>IASTAVENÍ ><br>KTIVACE ÚČTU   | Legendu k P<br>Vybrané<br>Podpořené os<br>Jméno        | ppisu výpočtu<br>podpoře<br>oby<br>Příjmení  | né osoby<br>▲ V <u>stup do</u><br>projektu | Výstup z<br>projektu        | Započitán                | Ztotožnění s<br>ROB<br>© v | Identita<br>potvrzena<br>© v | Spinil<br>bagatelní<br>podporu<br>ukončenými<br>záznamy o<br>podpoře k<br>datu<br>výpočtu<br>© ~ | Spinii<br>minimálně<br>prezenčné<br>hadin<br>ukončenými<br>záznamy o<br>podpoře k<br>datu<br>výpočtu<br>© v | Spinii<br>referenčni<br>čas<br>indikatoru<br>© v |

Obrázek 72-Kontrola podmínek započtení - výběr indikátoru

Uživatel stiskne ikonku , která je vlevo nahoře u pole **Kód indikátoru** a zobrazí se výběrové okno, ve kterém zvolí konkrétní indikátor, u kterého chce ověřit, zda byly splněny podmínky pro započtení zvolených osob do dosažené hodnoty indikátoru.

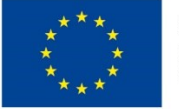

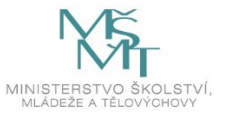

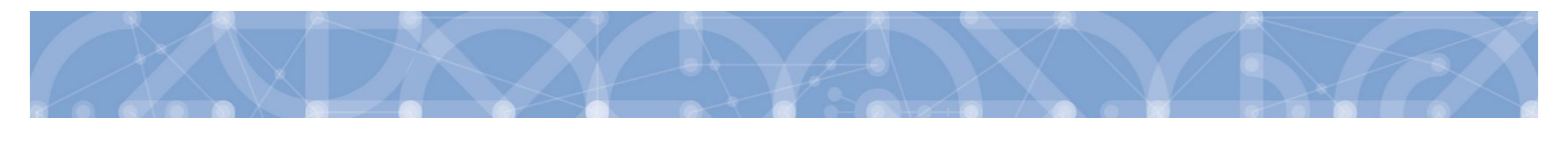

| Kód       Název       Referenční čas         SZ JALAN PROSERVICH       60000       Celkový počet účastníků       Průběžně         60001       Celkový počet účastníků       Průběžně         60002       Celkový počet účastníků - muži       PV         60100       Nezaměstnaní účastníci, včetně dlouhod       PV         60101       Nezaměstnaní účastníci, včetně dlouhod       PV         60102       Nezaměstnaní účastníci, včetně dlouhod       PV         60102       Nezaměstnaní účastníci, včetně dlouhod       PV         60200       Dlouhodobě nezaměstnaní účastníci - muži       PV         60200       Dlouhodobě nezaměstnaní účastníci - šeny       PV         60201       Dlouhodobě nezaměstnaní účastníci - ženy       PV         60202       Dlouhodobě nezaměstnaní účastníci - ženy       PV         60300       Neaktivní účastníci - ženy       PV         60301       Neaktivní účastníci - ženy       PV         60302       Neaktivní účastníci - ženy       PV         60302       Neaktivní účastníci - ženy       PV         60302       Neaktivní účastníci - ženy       PV         60300       Neaktivní účastníci - ženy       PV         60400       Neaktivní účastníci - ženy       PV                                                                                                    |  |
|----------------------------------------------------------------------------------------------------|--|
| Image: Section of the section of the section of th |  |
| 60000       Celkový počet účastníků       Průběžné         60001       Celkový počet účastníků - muži       PV         60002       Celkový počet účastníků - šeny       PV         60100       Nezaměstnari účastníci, včetně dlouhod       PV         60101       Nezaměstnari účastníci, včetně dlouhod       PV         60102       Nezaměstnari účastníci, včetně dlouhod       PV         60101       Nezaměstnari účastníci, včetně dlouhod       PV         60102       Nezaměstnari účastníci, včetně dlouhod       PV         60200       Dlouhodobě nezaměstnari účastníci - muži       PV         60201       Dlouhodobě nezaměstnari účastníci - muži       PV         60202       Dlouhodobě nezaměstnari účastníci - muži       PV         60300       Neaktivní účastníci - muži       PV         60301       Neaktivní účastníci - muži       PV         60302       Neaktivní účastníci - ženy       PV         60302       Neaktivní účastníci - ženy       PV         60400       Neaktivní účastníci - ženy       PV                                                                                                    |  |
| 60001       Celkový počet účastníků - muži       PV         60002       Celkový počet účastníků - ženy       PV         60100       Nezaměstnarí účastníci, včetně dlouhod       PV         60101       Nezaměstnarí účastníci, včetně dlouhod       PV         60102       Nezaměstnarí účastníci, včetně dlouhod       PV         60102       Nezaměstnarí účastníci, včetně dlouhod       PV         60200       Dlouhodobě nezaměstnarí účastníci - muži       PV         60201       Dlouhodobě nezaměstnarí účastníci - muži       PV         60202       Dlouhodobě nezaměstnarí účastníci - šeny       PV         60301       Neaktivní účastníci - muži       PV         60302       Neaktivní účastníci - ženy       PV         60302       Neaktivní účastníci - ženy       PV         60400       Neaktivní účastníci - ženy       PV                                                                                                    |  |
| 1221414       60002       Celkový počet účastníků - ženy       PV         60100       Nezaměstnaní účastnící, včetně dlouhod…       PV         60101       Nezaměstnaní účastnící, včetně dlouhod…       PV         60102       Nezaměstnaní účastnící, včetně dlouhod…       PV         60102       Nezaměstnaní účastnící, včetně dlouhod…       PV         60200       Dlouhodobě nezaměstnaní účastnící       PV         60201       Dlouhodobě nezaměstnaní účastnící - muži       PV         60202       Dlouhodobě nezaměstnaní účastnící - ženy       PV         60300       Nesktivní účastnící - muži       PV         60302       Nesktivní účastnící - ženy       PV         60302       Nesktivní účastnící - ženy       PV         60400       Nesktivní účastnící - ženy       PV                                                                                                    |  |
| 60100       Nezaměstnaní účastníci, včetně dlouhod       PV         60101       Nezaměstnaní účastníci, včetně dlouhod       PV         60102       Nezaměstnaní účastníci, včetně dlouhod       PV         60200       Dlouhodobě nezaměstnaní účastníci - muži       PV         60201       Dlouhodobě nezaměstnaní účastníci - muži       PV         60202       Dlouhodobě nezaměstnaní účastníci - ženy       PV         60300       Neaktivní účastníci - muži       PV         60301       Neaktivní účastníci - muži       PV         60302       Neaktivní účastníci - ženy       PV         60400       Neaktivní účastníci - ženy       PV                                                                                                    |  |
| 60101       Nezaměstnaní účastníci, včetně dlouhod       PV         60102       Nezaměstnaní účastníci, včetně dlouhod       PV         60200       Dlouhodobě nezaměstnaní účastníci - muži       PV         60201       Dlouhodobě nezaměstnaní účastníci - muži       PV         60202       Dlouhodobě nezaměstnaní účastníci - ženy       PV         60301       Neaktivní účastníci - muži       PV         60302       Neaktivní účastníci - ženy       PV         60302       Neaktivní účastníci - ženy       PV         60400       Neaktivní účastníci - ženy       PV                                                                                                    |  |
| 60102       Nezaměstnarí účastníci, včetné dlouhodu.       PV         60200       Dlouhodobě nezaměstnarí účastníci - muži       PV         60201       Dlouhodobě nezaměstnarí účastníci - muži       PV         60202       Dlouhodobě nezaměstnarí účastníci - muži       PV         60300       Neaktivní účastníci - muži       PV         60301       Neaktivní účastníci - muži       PV         60302       Neaktivní účastníci - muži       PV         60302       Neaktivní účastníci - ženy       PV         60400       Neaktivní účastníci - ženy       PV                                                                                                    |  |
| 60200       Dlouhodobě nezaměstnaní účastníci       PV         60201       Dlouhodobě nezaměstnaní účastníci - muží       PV         60202       Dlouhodobě nezaměstnaní účastníci - ženy       PV         60300       Neaktivní účastníci - muží       PV         60301       Neaktivní účastníci - muží       PV         60302       Neaktivní účastníci - ženy       PV         60302       Neaktivní účastníci - ženy       PV         60400       Neaktivní účastníci - ženy       PV                                                                                                    |  |
| 60201       Dlouhodobě nezaměstnaní účastníci - muži       PV         60202       Dlouhodobě nezaměstnaní účastníci - ženy       PV         60300       Neaktivní účastníci - muži       PV         60301       Neaktivní účastníci - muži       PV         60302       Neaktivní účastníci - ženy       PV         60302       Neaktivní účastníci - ženy       PV         60400       Neaktivní účastníci - ženy       PV                                                                                                    |  |
| 60202     Dlouhodobě nezaměstnaní účastníci - ženy     PV       60300     Neaktivní účastníci - muži     PV       60301     Neaktivní účastníci - muži     PV       60302     Neaktivní účastníci - ženy     PV       60400     Neaktivní úcospi, které nejsou v procesu …     PV                                                                                                    |  |
| 60300     Neaktivní účastnici     PV       60301     Neaktivní účastnici - muži     PV       60302     Neaktivní účastnici - ženy     PV       60400     Neaktivní osoby, které nejsou v procesu     PV                                                                                                    |  |
| 60301     Neaktivní účastníci - muži     PV       60302     Neaktivní účastníci - ženy     PV       60400     Neaktivní osoby, které nejsou v procesu     PV                                                                                                    |  |
| 60302     Neaktivní účastníci - ženy     PV       60400     Neaktivní osoby, které nejsou v procesu     PV                                                                                                    |  |
| 60400 Neaktivní osoby, které nejsou v procesu PV                                                                                                    |  |
|                                                                                                    |  |
| 60401 Neaktivní osoby, které nejsou v procesu PV                                                                                                    |  |
| 60402 Neaktivní osoby, které nejsou v procesu PV                                                                                                    |  |
| Předchozí 1 2 3 4 5 Další                                                                                                    |  |

#### Obrázek 73-Výběr indikátoru

Po zvolení konkrétního čísla indikátoru se automaticky doplní kód indikátoru, jeho název, definice a popis výpočtu dosažené hodnoty (obsahuje vzorec, který používá IS ESF 2014+). V poli **Datum výpočtu** se zobrazí datum, ke kterému je kontrola podmínek pro započtení do dosažené hodnoty indikátoru provedena. V poli **Datum a čas spočtení** se zobrazí datum, ke kterému se vyhodnocuje ztotožnění podpořených osob v Registru obyvatel a ruční potvrzení jejich identit. Automaticky se v obou polích doplní datum posledního schválení seznamu podpořených osob, lze však zvolit i jiné datum.

V části formuláře **Vybrané podpořené osoby** se zobrazí seznam vybraných osob s uvedením, zda jsou započítány do hodnoty zvoleného indikátoru (Sloupec Započítán), a dále s vyhodnocením jednotlivých podmínek nezbytných pro započtení osoby do dosažené hodnoty příslušného indikátoru. Na základě těchto údajů je uživatel schopen identifikovat, zda jsou u dané osoby splněny všechny podmínky pro započtení do dosažené hodnoty daného indikátoru a může případně doplnit či opravit nedostatky záznamu. Pokud uživatel klikne na rozbalovací šipku zcela vpravo v tmavě modré liště s nápisem **Legenda k popisu výpočtu**, zobrazí se mu přesný výčet podmínek pro započtení do hodnoty indikátoru.

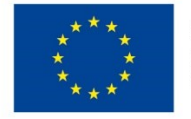

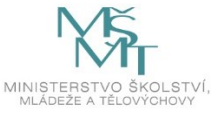

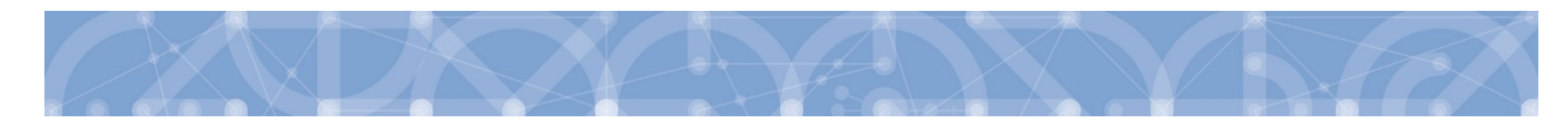

| Kontrota pe                                                                                                    | оаттек                                                                                                    | pro zapoct                  | eni                         |                  |                            |                       |                                                                                           |                                                                                         |                                                         |                                                      |                                          |                                                                                 |                                        |                                          |                         |
|----------------------------------------------------------------------------------------------------|----------------------------------------------------------------------------------------------------|-----------------------------|-----------------------------|------------------|----------------------------|-----------------------|-------------------------------------------------------------------------------------------|-----------------------------------------------------------------------------------------|---------------------------------------------------------|------------------------------------------------------|------------------------------------------|---------------------------------------------------------------------------------|----------------------------------------|------------------------------------------|-------------------------|
| Kód indikátoru                                                                                                    | 60000                                                                                                    |                             | 3                           | Název            | Celkový počet účastní      | ků                    |                                                                                           |                                                                                         |                                                         |                                                      |                                          |                                                                                 |                                        |                                          |                         |
| Referenční čas                                                                                                    | Průběžně                                                                                                    |                             |                             | Definice         | Celkový počet osob/ú       | častníků (zaměst      | tnanců, pracovník                                                                         | ů implementační                                                                         | struktury, osob ci                                      | lových skupin                                        | apod.), ktere                            | é v rámci proj                                                                  | ektu získaly j                         | akoukoliv forr                           | mu podp                 |
| Datum dosažené<br>hodnoty                                                                                                    | 31. 3. 2019                                                                                                    |                             |                             |                  |                            |                       |                                                                                           |                                                                                         |                                                         |                                                      |                                          |                                                                                 |                                        |                                          |                         |
| Datum a čas<br>spočtení                                                                                                    | 10. 5. 2019 1                                                                                                    | 2:56                        |                             |                  |                            |                       |                                                                                           |                                                                                         |                                                         |                                                      |                                          |                                                                                 |                                        |                                          |                         |
| Popis výpočtu                                                                                                    | Popis výpočtu "Nesktivní - ne ve vzdělávání (MLPO)" [PV] = 'ano' NEBO "Neaktivní - ostatní (MLPO)" [PV] = 'ano' NEBO "Na rodlčovské dovolené - původně zaměstnaní, OSVČ (MLPO)" [PV] = 'ano' NEBO "Nezaměstnaný - ostatní (MLPO)" [PV] = 'ano' NEBO "Nezaměstnaný - ostatní (MLPO)" [PV] = 'ano' NEBO "N |                             |                             |                  |                            |                       |                                                                                           |                                                                                         |                                                         |                                                      |                                          | .PO)"<br>//                                                                     |                                        |                                          |                         |
| Legendu k Popisu                                                                                                    | i výpočtu                                                                                                    |                             |                             |                  |                            |                       |                                                                                           |                                                                                         |                                                         |                                                      |                                          |                                                                                 |                                        |                                          | $\overline{\mathbf{S}}$ |
| <ul> <li>[PV] - hodine</li> <li>[0m] - hodine</li> <li>[6m],[12m]</li> <li>datum výstu</li> <li>MLPO - polo</li> <li>EH - externí</li> </ul> | <ul> <li>(PV) - hodnota pří vstupu</li> <li>(PV) - hodnota pří vstupu</li> <li>(PV)</li></ul>                                                                                                    |                             |                             |                  |                            |                       |                                                                                           |                                                                                         |                                                         |                                                      |                                          |                                                                                 |                                        |                                          |                         |
| Vybrané po                                                                                                    | dpořené                                                                                                    | osoby                       |                             |                  |                            |                       |                                                                                           |                                                                                         |                                                         |                                                      |                                          |                                                                                 |                                        |                                          | ٢                       |
| Podpořené osoby                                                                                                    |                                                                                                    |                             |                             |                  |                            |                       |                                                                                           |                                                                                         |                                                         | Vyhodnocen                                           | í podmínek                               |                                                                                 |                                        |                                          |                         |
| <u>Jméno Pi</u>                                                                                                    | <u>?říjmení</u> ▲                                                                                                    | <u>Vstup do</u><br>projektu | <u>Výstup z</u><br>projektu | <u>Započítán</u> | Ztotožnění <u>s</u><br>ROB | Identita<br>potvrzena | Splnil<br>bagatelní<br>podporu<br>ukončenými<br>záznamy o<br>podpoře k<br>datu<br>výpočtu | Splnil<br>prezenčně<br>hodin<br>ukončenými<br>záznamy o<br>podpoře k<br>datu<br>výpočtu | <u>Spinil</u><br>referenční<br><u>čas</u><br>indikátoru | Neaktivní<br>- ne ve<br>vzdělávání<br>(MLPO)<br>[PV] | Neaktivní<br>- ostatní<br>(MLPO)<br>[PV] | Na<br>rodičovské<br>dovolené -<br>původně<br>zaměstnaní,<br>OSVČ<br>(MLPO) [PV] | Nezaměstna<br>- ostatní<br>(MLPO) [PV] | Nezaměstna<br>- dlouhodob<br>(MLPO) [PV] | Zamēsti<br>(MLPO)       |
|                                                                                                    |                                                                                                    |                             |                             | 6                | <b>&gt; ∨</b> ⊗ ∨          | 🕲 🗸                   | 🕲 🗸                                                                                       | ··· 🕲 v                                                                                 | 🕲 🗸                                                     | ··· 🛛 v                                              | ··· 🕲 v                                  | ··· 🕲 v                                                                         | ··· 🛛 🗸                                | ··· 🛛 v                                  | 🛽                       |
| <u>Hana</u>                                                                                                    |                                                                                                    | 27. 3. 2019                 |                             | NE               | ANO                        | NE                    | NE                                                                                        | ANO                                                                                     | ANO                                                     | NE                                                   | NE                                       | NE                                                                              | NE                                     | NE                                       | ANO                     |
| Lucie                                                                                                    |                                                                                                    | 14. 2. 2019                 |                             | NE               | ANO                        | NE                    | NE                                                                                        | ANO                                                                                     | ANO                                                     | NE                                                   | NE                                       | NE                                                                              | NE                                     | NE                                       | ANO                     |
| <u>Miroslav</u>                                                                                                    |                                                                                                    | 6. 2. 2019                  |                             | NE               | ANO                        | NE                    | NE                                                                                        | ANO                                                                                     | ANO                                                     | NE                                                   | NE                                       | NE                                                                              | NE                                     | NE                                       | ANO                     |

#### Obrázek 74-Legenda k popisu k výpočut indikátorů

Seznam podpořených osob s vyhodnocením podmínek pro započtení je možné exportovat pomocí ikony v pravé části okna a následné volby **Exportovat data**.

## 2.9.4 Ověření a export seznamu osob započtených do indikátorů

Při vykazování indikátoru 6 00 00 ve Zprávách o realizaci projektu musí příjemce doložit jmenný seznam osob, které dosáhly bagatelní podpory (s označením nových jmen ve sledovaném období). Podpořené osoby, které byly zahrnuty do dosažených hodnot jednotlivých indikátorů, je možné zobrazit v seznamu všech vypočtených indikátorů po klikutí na odkaz (dosaženou hodnotu) ve sloupci Dosažená hodnota (kumulativní). Po kliknutí na hodnotu nenulové dosažené hodnoty indikátoru se zobrazí okno s výčtem započtených osob.

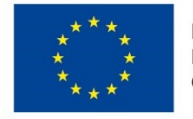

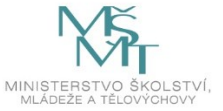

| VEŘEJNÝ SEZNAM<br>PROJEKTŮ | 1 Uloz                   | at             |                                 |                     |                               |               |                                                   |                           |                 |                                                   |                         |
|----------------------------|--------------------------|----------------|---------------------------------|---------------------|-------------------------------|---------------|---------------------------------------------------|---------------------------|-----------------|---------------------------------------------------|-------------------------|
| SEZNAM<br>PROJEKTŮ DLE     | Informac                 | e o projektu   | Ope                             | rační struktura     | Odpověc                       | lní uživatelé | I                                                 | ndikátory                 | F               | odpořené oso                                      | ,by                     |
| OBDOBÍ                     | Form                     | uláře PO       |                                 | Podpora             | Р                             | řílohy        |                                                   | Události                  |                 |                                                   |                         |
| ODUKTY >                   |                          |                |                                 |                     |                               |               |                                                   |                           |                 |                                                   |                         |
| STAVY A 🔉 🔨                | Nejnově                  | éjší výpočty   |                                 | Všechny výpočt      | У                             |               |                                                   |                           |                 |                                                   |                         |
| STAVENÍ 🗲                  |                          |                |                                 |                     |                               |               |                                                   | 🔳 Spi                     | uštění výpo     | čtu indikáto                                      | ırů 🔹                   |
|                            |                          |                |                                 | Datum               |                               |               | Vypočtené h                                       | odnoty                    |                 | Schválené ho                                      | dnoty                   |
| ΤΙΥΑСΕ ÚČTU                | <u>Kód</u><br>indikátoru | <u>Název</u> 🔺 | <u>Referenční</u><br><u>čas</u> | dosažené<br>hodnoty | <u>Definice</u><br>indikátoru | Тур           | <u>Dosažená</u><br><u>hodnota</u><br>(kumulativní | <u>Datum</u><br>přenesení | <u>Spočteno</u> | <u>Dosažená</u><br><u>hodnota</u><br>(kumulativní | <u>Datum</u><br>předání |
|                            | 600                      |                |                                 |                     |                               |               |                                                   |                           |                 |                                                   |                         |
|                            | <u>60000</u>             | Celkový p      | Průběžně                        | 25. 4. 2018         | Celkový p                     | Výstup        | <u>3,000</u>                                      |                           | 27. 4. 201      |                                                   |                         |
|                            | <u>60001</u>             | Celkový p      | PV                              | 25. 4. 2018         | Celkový p                     | Výstup        | <u>1,000</u>                                      |                           | 27. 4. 201      |                                                   |                         |
|                            | <u>60002</u>             | Celkový p      | PV                              | 25. 4. 2018         | Celkový p                     | Výstup        | <u>2,000</u>                                      |                           | 27. 4. 201      |                                                   |                         |
|                            | 61600                    | Osoby se       | PV                              | 25. 4. 2018         | Do katego                     | Výstup        | 0,000                                             |                           | 27. 4. 201      |                                                   |                         |
|                            | <u>60600</u>             | účastníci      | PV                              | 25. 4. 2018         | Počet oso                     | Výstup        | <u>1,000</u>                                      |                           | 27. 4. 201      |                                                   |                         |
|                            | 62600                    | účastníci      | M(0)                            | 25 4 2018           | Účestníci                     | Wisladak      | 0.000                                             |                           | 27 4 201        |                                                   |                         |

Obrázek 75--Indikátory dosažená hodnota

| Podpořené osoby, k      | teré se do dané hod | notv započetlv  |                      | ×               |                           |           |
|-------------------------|---------------------|-----------------|----------------------|-----------------|---------------------------|-----------|
| ····,···,··             |                     |                 |                      | Datum přenes    |                           |           |
|                         |                     |                 |                      | Aktualizovat    |                           |           |
| 1                       | Džíženoví           | Deturn research | 0.                   | Vybrat sloupce  |                           |           |
| Jmeno                   | Prijmeni            | Datum narozeni  | Obec                 | Seznam filtrů   |                           |           |
|                         |                     |                 |                      | Exportovat data | Sešit MS Excel 2007+ (XLS | X)        |
| Vladimír                | Velehradský         | 22. 11. 1972    | Česká Kamenice       | Zrušit řazení   | Textový soubor s obvělová | ači (CSV) |
| Václav                  | Vohnout             | 28. 5. 1969     | Dobrná               |                 |                           |           |
| Miloslava               | Žilková             | 10. 12. 1954    | Děčín                |                 |                           |           |
| laor                    | Žoužalík            | 5 2 1077        | Čocká Komonico       |                 |                           |           |
| Igor                    | ZOUZATIK            | 5. 2. 1977      | Ceska Kamenice       |                 |                           |           |
| Celkem <b>4 záznamů</b> |                     |                 | Zobrazit 15 na strán | ku 🔻            |                           |           |
|                         |                     |                 |                      |                 |                           |           |
|                         |                     |                 | C to a               |                 |                           |           |
|                         |                     |                 | Stor                 | no              | 17. 10. 2017 10:31        |           |

#### Obrázek 76-Export PO

Seznam je možné exportovat pomocí ikony v pravé horní části okna a následné volby **Exportovat** data.

# 2.9.5 Výpočet dosažených hodnot indikátorů při zpracování ZoR projektu

Výpočet dosažených hodnot indikátorů týkajících se účastníků za účelem zahrnutí tohoto údaje do zprávy o realizaci projektu, kterou příjemce zpracovává v IS KP14+, probíhá na základě stisknutí tlačítka

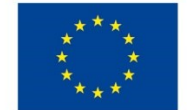

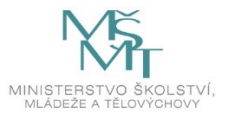

"**Aktualizace z IS ESF**", které je k dispozici v IS KP14+. Tomuto kroku ovšem předchází kontrola ze strany příjemce, zda v systému IS ESF 2014+:

- jsou vyplněny relevantní údaje o podpořených osobách,
- je k dispozici schválený seznam podpořených osob
- jsou vypočteny hodnoty indikátorů k datu konce sledovaného období ZoR, kterou chce naplnit z IS ESF 2014+.

Po splnění výše uvedených podmínek může příjemce v IS KP14+ spustit výpočet dosažených hodnot indikátorů. Při komunikaci mezi systémy vysílá IS KP14+ po kliknutí na tlačítko **Aktualizace z IS ESF** žádost o stažení indikátorů k datu konce sledovaného období rozpracované zprávy o realizaci projektu. V tuto chvíli může dojít ke 2 situacím:

- IS ESF 2014+ již má hodnoty k požadovanému datu spočítány. V takovém případě obratem odesílá vypočtené hodnoty pro všechny indikátory a stažení do zprávy o realizace projektu probíhá okamžitě v reálném čase.
- 2. IS ESF 2014+ hodnoty k požadovanému datu spočítány nemá a začíná je teprve počítat. V takovém případě IS KP14+ příjemce upozorní, že indikátory nejsou spočteny a po provedení výpočtu bude nutné krok stahování hodnot kliknutím na tlačítko Aktualizace z IS ESF zopakovat.

Příjemcům proto doporučujeme, aby ještě před prvním načtením hodnot do zprávy o realizaci projektu provedli v IS ESF 2014+ výpočet dosažených hodnot indikátorů k datu ukončení sledovaného období, za které bude předkládat zprávu o realizaci projektu (viz níže kap. Výpočet indikátorů k vybranému datu). Výhodou provedení tohoto kroku je, že příjemce již v momentě stahování bezpečně ví, jaké hodnoty se do zprávy o realizaci projektu doplní a samotný proces stažení probíhá v reálném čase bez nutnosti opakovaného stisknutí tlačítka.

Spuštění výpočtu dosažených hodnot indikátorů a následný přenos na ZoR lze provést opakovaně i zpětně, systém přenese při stisknutí tlačítka **Aktualizace z IS ESF** ty podpořené osoby, které se nachází na schváleném seznamu podpořených osob v IS ESF 2014+ a které mají na zadané <u>podpoře</u> vyplněno datum konce sledovaného období spadající do dané ZoR. V takovém případě bere systém při přenosu v úvahu datum, které je uvedeno na ZoR projektu.

Po schválení zprávy o realizaci projektu se do IS ESF 2014+ zapíše datum schválení a uloží se schválené hodnoty indikátorů. Příjemce může dále editovat údaje o podpořených osobách pro následující zprávu o realizaci projektu.

Upozornění: Spuštění přenosu dat z IS ESF 2014+ na ZoR projektu v IS KP14+ nelze provést před koncem sledovaného období aktuální ZoR projektu, tedy v IS KP14+ na ZoR projektu nelze vykazovat dosažené hodnoty, které se vztahují k budoucímu datu. V opačném případě se objeví chybové hlášení (např. tedy pokud je konec sledovaného období ZoR projektu až k 30.12.2019, tak hodnoty do ZoR lze načíst nejdříve v tento den.

# 2.9.6 Výpočet dosažených hodnot indikátorů k vybranému datu

Systém umožňuje spočítat dosažené hodnoty indikátorů k jakémukoli datu. Příjemce může průběžně sledovat plnění cílových hodnot indikátorů.

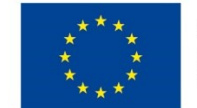

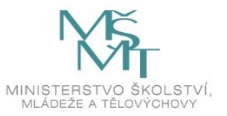

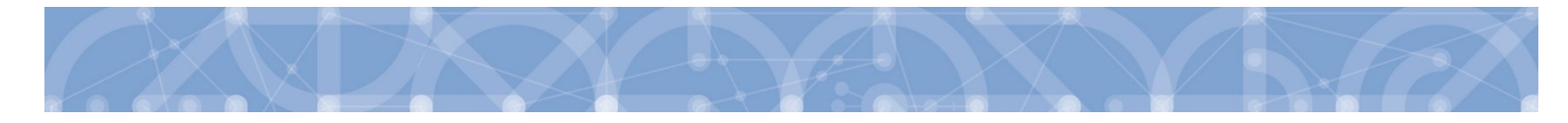

Na seznamu projektů příjemce označí projekty, u kterých chce dosažené hodnoty indikátorů vypočítat a klikne na tlačítko **Spuštění výpočtu indikátorů**. Uvedené tlačítko je také k dispozici na záložce **Indikátory**, a to nad seznam indikátorů.

| <u>ESF</u> > S | ieznam projektů 💀           |                                        |                                                   |                                                  | <u>&lt; ZPĚT</u>                                 |
|----------------|-----------------------------|----------------------------------------|---------------------------------------------------|--------------------------------------------------|--------------------------------------------------|
|                | Spuštění výpočtu indik      | átorů (+) Přidat odpovědné uživatele - | <ul> <li>Odebrat odpovědné uživatele -</li> </ul> | 🖉 Celková kontrola dat 🕞 Export 🗸                |                                                  |
| Sez            | nam projektů                |                                        |                                                   |                                                  |                                                  |
| Filtr          | seznamu projektů podle vlas | stností osob                           |                                                   |                                                  | ٥.                                               |
| Ŷ              |                             |                                        |                                                   |                                                  | B Vybrat sloupce                                 |
|                | Registrační číslo           | Název projektu                         | Operační program                                  | Investiční priorita                              | <u>Wizva</u>                                     |
|                |                             |                                        |                                                   |                                                  |                                                  |
|                | 03_15_023_9                 | Projekt JF                             | CZ.0 Zaměstnanost                                 | 2.2 Zlepšování přístupu k dostupným, udržitelným | 23 Podpora procesů ve službách a podpora rozvoje |
| 4              | 03_15_002_19                | Projekt Test 2                         | CZ.0 Zamēstnanost                                 | 1.3 Pomoc pracovníkům, podnikům a podnikatelů    | 2 Budování kapacit sociálních partnerů           |
| 1              | 03_15_002_18                | Projekt Test 3                         | CZ.0 Zaměstnanost                                 | 1.3 Pomoc pracovníkům, podnikům a podnikatelů    | 27 Implementace Vládní strategie pro rovnost žen |
| Celke          | m 3 záznamů                 |                                        |                                                   |                                                  | Zobrazit 15 na stránku                           |

Obrázek 77-Spuštění výpočtu indikátorů

V dalším okně zadá datum, ke kterému se mají indikátory vypočítat, a potvrdí kliknutím na tlačítko **OK**. Systém poté informuje příjemce o úspěšném spuštění výpočtu indikátorů.

| Spuštění výp | očtu indika | átorů |    | *      |
|--------------|-------------|-------|----|--------|
| Datum k      | 2. 3. 2016  |       |    |        |
|              |             |       | ОК | Storno |

#### Obrázek 78-Spuštění výpočtu indikátorů datum

Vypočítané hodnoty indikátorů je možno poté zobrazit v detailu projektu na záložce Indikátory.

| ESF > Seznam projektů > D | etail projektu           |            |                     |                          |               |                                   |               |            |                                   | <u>&lt; ZPĔT</u> |
|---------------------------|--------------------------|------------|---------------------|--------------------------|---------------|-----------------------------------|---------------|------------|-----------------------------------|------------------|
| 📵 Uložit                  |                          |            |                     |                          |               |                                   |               |            |                                   |                  |
| Detail projekt            | u                        |            |                     |                          |               |                                   |               |            |                                   |                  |
|                           | Registrační číslo 03_1   | 5_002_18   |                     |                          |               |                                   |               |            |                                   |                  |
|                           | Název Proje              | ekt Test 3 |                     |                          |               |                                   |               |            |                                   |                  |
|                           | Stav Běží                |            |                     |                          |               |                                   |               |            |                                   |                  |
|                           |                          |            |                     |                          |               |                                   |               |            |                                   |                  |
| Informace o projekti      | u Operační struktur      | a Odj      | povědní uživatelé   | Indikátory               | Akce projektu | Podpořené os                      | Podpor        | a Pกับ     | hy Import poo                     | lpořených osob   |
| Události                  |                          |            |                     | <u></u>                  | _             |                                   |               |            |                                   |                  |
| Nejnovější výpočty        |                          |            | O Všechny výp       | očty                     |               |                                   |               |            |                                   |                  |
|                           |                          |            |                     |                          |               |                                   |               |            |                                   | B Vybrat sloupce |
|                           |                          | Referenční | Datum               |                          | -             | Vypočtené hodnoty                 |               |            | Schválené hodnoty                 |                  |
| NCI kód                   | <u>Název</u>             | čas        | dosažené<br>hodnoty | Definice indikatoru      | Тур           | Dosažená hodnota<br>(kumulativní) | Kdy přeneseno | Spočteno   | Dosažená hodnota<br>(kumulatívní) | Kdy předáno      |
|                           |                          |            |                     |                          |               |                                   |               |            |                                   |                  |
| E13                       | Muzi bez vzdelani v M(6) | M(6)       | 2. 3. 2016          |                          |               |                                   |               | 2. 3. 2016 |                                   |                  |
| NCI52-0                   | Neaktivní účastníci, kte | M(0)       | 2. 3. 2016          | Neaktivní účastníci inte |               |                                   |               | 2. 3. 2016 |                                   |                  |
| NCI52-12                  | Neaktivní účastníci, kte | M(12)      | 2. 3. 2016          | Neaktivní účastníci inte |               |                                   |               | 2. 3. 2016 |                                   |                  |
| NCI52-6                   | Neaktivní účastníci, kte | M(6)       | 2. 3. 2016          | Neaktivní účastníci inte |               |                                   |               | 2. 3. 2016 |                                   |                  |
| NCI30                     | Nezaměstnaní účastníci   | M(0)       | 2. 3. 2016          | "Nezaměstnaní účastní    |               |                                   |               | 2. 3. 2016 |                                   |                  |
| E15                       | nezamestnani v M(0)      | M(0)       | 2. 3. 2016          |                          |               |                                   |               | 2. 3. 2016 |                                   |                  |
| E12                       | Pocet migrantu v PV      | PV         | 2. 3. 2016          | definice bla bla         | nula          | 0,000                             |               | 2. 3. 2016 |                                   |                  |
| E10                       | Pocet Muzu               | PV         | 5. 11. 2015         | Moje auto potřebuje čt   | netyp         |                                   |               |            | 666,000                           | 6. 11. 2015      |
| E10                       | Pocet Muzu               | PV         | 2. 3. 2016          | Moje auto potřebuje čt   | netyp         | 0,000                             |               | 2. 3. 2016 |                                   |                  |
| E11                       | Pocet starsich 25 let pr | PV         | 5. 11. 2015         |                          |               |                                   |               |            | 777,000                           | 6. 11. 2015      |
| E11                       | Pocet starsich 25 let pr | PV         | 2. 3. 2016          |                          |               | 0,000                             |               | 2. 3. 2016 |                                   |                  |

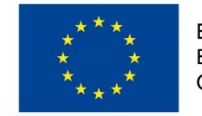

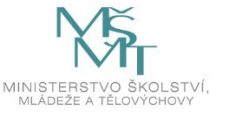

63

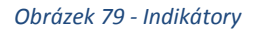

### Vykázání indikátorů v Zprávě o realizaci v IS KP14+

Prvním krokem na ZOR v IS KP14+ je vstup na záložku Indikátory. V případě, že jsou ESF indikátory pro projekt relevatní, dojde automaticky k rozpadu 6-kových indikátorů do dolní tabulky pro vykázání změny / přírůstku indikátoru.

Na záložce **Indikátory** v části **Indikátory na projektu** je možné v případě náhodného smazání některého z 6-kových indikátorů tento indikátor stiskem tlačítka **Vykázat změnu/Přírustek** znovu doplnit.

|                             |        |                        |                                                                      |                    | /              |  |  |
|-----------------------------|--------|------------------------|----------------------------------------------------------------------|--------------------|----------------|--|--|
| Navigace                    | ^      | INDIKÁTO               |                                                                      |                    |                |  |  |
| Operace                     |        | 🗙 ZRUŠE                | i sdílení 🖨 Tisk                                                     |                    |                |  |  |
| Informování o realizaci     | ^      | In dila fa ama         |                                                                      |                    |                |  |  |
| Žádost o platbu             |        | indikatory na projektu |                                                                      |                    |                |  |  |
| Zprávy o realizaci          |        | Zde přetáhnět          | hlavičku sloupce, podle kterého má být provedeno třídění             | Walter             |                |  |  |
| Profil objektu              | ~      | indikátoru             | Název indikátoru                                                     | hodnota            | Cílová hodnot: |  |  |
| Nevé deneže e koncentri     |        | 60000 🐺                | Y                                                                    | <b>T</b>           | · · · · ·      |  |  |
| Nova depese a koncepty      |        | 60000                  | Celkový počet účastníků                                              | 0,000              | 45,00          |  |  |
| Přehled depeší              |        |                        |                                                                      | •                  |                |  |  |
| Poznámky                    |        |                        | Položek na stránku 25 *                                              |                    |                |  |  |
| Úkoly                       |        |                        |                                                                      |                    |                |  |  |
| Datová oblast žádosti       | ^      | \<br>\                 | kázat změnu/přírůstek                                                |                    |                |  |  |
| Informace o zprávě          |        |                        |                                                                      |                    |                |  |  |
| Realizace, provoz/údržba vý | ýstupu | Indikátory             | u kterých je vykazována změna/přírůstek za aktuální sledované období |                    |                |  |  |
| Identifikace problému       |        | Zde přetáhnět          | hlavičku sloupce, podle kterého má být provedeno třídění             |                    |                |  |  |
| Klíčové aktivity            |        | Kód<br>indikátoru      | Název indikátoru                                                     | Výchozí<br>hodnota | Cílová hodnota |  |  |
| Indikátory                  |        | Y                      | <b>Y</b>                                                             | Y                  | · ·            |  |  |
| Havimantáluí uvinainu       |        | F0601                  | Dažat nadrutnutích dužah individuální nadnaní nadavanům              | 0.000              | 01.00          |  |  |

Obrázek 80- Přidání indikátoru na ZoR projektu

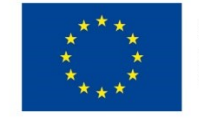

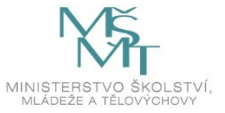

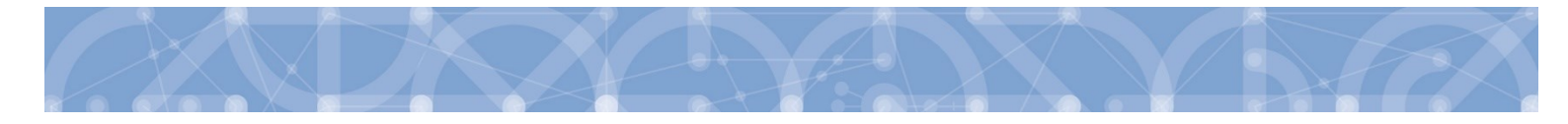

Následně se zvolený indikátor dostane do části **Indikátory, u kterých je vykazována změna/přírůstek** za aktuální sledované období.

| e pretannet     | te hlavičku sloupce, podle kterého má být provedeno třídění |                  |                    |                |                  |                           |                          |
|-----------------|-------------------------------------------------------------|------------------|--------------------|----------------|------------------|---------------------------|--------------------------|
| ód<br>Idikátoru | Název indikátoru                                            |                  | Výchozí<br>hodnota | Cílová hodnota | Dosažená hodnota | Datum dosažené<br>hodnoty | Procento p<br>cílové hod |
| 0000            |                                                             | Ţ                | <b>Y</b>           | <b>Y</b>       | <b>T</b>         | <b>•</b>                  |                          |
| 0000            | Celkový počet účastníků                                     |                  | 0,000              | 45,000         | 0,000            | 28. 2. 2017               |                          |
|                 |                                                             |                  | •                  | •              | -                |                           |                          |
| ÝCHOZÍ HO       | DNOTA DATUM VÝCHOZÍ HODNOTY CÍLOVÁ HODN                     | NOTA DATUM CÍLO  | VÉ HODNOTY         | MĚRNÁ JEI      | DNOTKA           | TYP INDIKÁTORU            |                          |
| X               |                                                             | 45,000 51. 7. 20 |                    | Usoby          | X_f_f,           | Vystup                    |                          |
| DOSAZENA H      | 0,000 28. 2. 201                                            |                  |                    | .00            | 0.00             | Aktualizace               | z IS ESF                 |
|                 |                                                             |                  |                    |                | 62               | /2000 Otevřít v n         | ovém okně                |
| KOMENTÁŘ        |                                                             |                  |                    |                |                  |                           |                          |

Obrázek 81-Aktualizace z IS ESF

Tlačítko **Aktualizace z IS ESF** je následně k dispozici pouze u relevantních 6-tkových indikátorů. Pro vyvolání přenosu dosažených hodnot indikátorů z IS ESF 2014+ do ZoR projektu v IS KP14+ používá uživatel tlačítko, které se nachází u indikátoru 6 00 00. Tím dojde k přenosu hodnot u všech relevantních 6-kových indikátorů.

Detailní postup je uveden v příručce Uživatelská příručka IS KP14+ Zpráva o realizaci v aktuálním znění.

Pozn.: Tlačítko **Aktualizace z IS ESF** se objeví v IS KP14+ na ZoR až ve chvíli, kdy má příjemce v IS KP14+ na ZoR v IS KP14+ vyplněné datum konce sledovaného období.

Pozn.: Indikátory lze na ZoR stáhnout až od data konce sledovaného období, ne dříve.

## 2.9.7 Problémy s přenosem indikátorů do ZoR projektu

V rámci projektů **OP VVV** lze využít technickou podporu interní depeší na adrese OPVVV\_Žadatel/Příjemce\_Technická\_podpora. Pracovníci technické podpory jsou k dispozici v pracovních dnech v čase od 9:00 do 15:00 hodin.

Pozn.: Interní depeši příjemce nebo zástupce příjemce zasílá z detailu projektové žádosti v IS KP14+, a to na adresu technické podpory OPVVV\_Žadatel/Příjemce\_Technická\_podpora vždy s uvedením registračního čísla projektu.

V případě věcných metodických problémů u evidence podpořených osob v rámci projektů **OP VVV** se prosím obracejte přímo na kontaktní osobu dané výzvy nebo kontaktujte příslušného projektového administrátora, který má projekt přidělen.

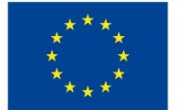

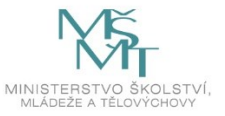

Upozornění: Před kontaktováním technické a metodické podpory OP VVV si prosím ujistěte, že používáte vždy aktuální verzi Uživatelské příručky IS ESF 2014+, kterou naleznete na webu OP VVV: <u>https://opvvv.msmt.cz</u> v sekci Dokumenty, v oddílu Monitorovací systém 2014+ v části IS ESF 2014+ - Evidence podpořenýh osob.

# 2.9.8 V ZoR projektu se zobrazuje jiná hodnota vypočtených indikátorů

Zástupce příjemce si může ověřit, které podpořené osoby splnily k požadovanému datu podmínky pro přenos na ZoR projektu v IS KP14+ (viz kapitola Kontrola podmínek pro započtení). Doporučujeme tuto kontrolu provést jetě před kontaktováním technické podpory.

Pokud budete s tímto problémem kontaktovat technickou podporu, je nezbytné vždy uvést registrační číslo projektu a ID POP problematické osoby, které se nezapočítávají a započítat by se dle Vás měly. Pracovníci ŘO OP VVV nemají k dispozici s ohledem na OOÚ jmenný seznam podpořených osob, ale pouze anonymizované údaje. Proto je nutné také zaslat ID POP podpořené osoby (zobrazíte si jej přidáním sloupce ID POP ve schváleném seznamu podpořných osob).

# 2.9.9 Chybové hlášky ve Zprávě o realizaci v ISKP 14+

- <u>"Nastala chyba při integraci s ESF, více informací najdete v logovacích záznamech."</u>
   Zobrazená hláška znamená, že je problém přímo se získáváním dat z IS ESF, nejde o problém v datech indikátorů jako takových. Tedy, dotaz do systému IS ESF byl odeslán, ale zpět se vrátilo pouze chybové hlášení. Může jít o dočasný výpadek.
- <u>IS ESF hlásí následující chybu: Indikátory k danému datu doposud nejsou spočítány. Vraťte se na obrazovku Indikátory a hodnoty znovu aktualizujte.</u> Je třeba spustit výpočet indikátorů v IS ESF2014+. Stačí stisk tlačítka Aktualizuj z IS ESF na listu Indikátory v Zprávě o realizaci v ISKP na libovolném 6-kovém indikátoru. Výpočet by se také měl spustit v IS ESF2014+ automaticky touto akcí v IS KP14+. (Obdržíte hlášku: <u>Indikátory k danému datu doposud nejsou spočítány.Na základě tohoto požadavku byl zahájen jejich výpočet. Opakujte akci později.)</u> Tedy je nutné, znovu stisknout tlačítko Aktualizuj z IS ESF, a vypočítané hodnoty se z IS ESF 2014+ dotáhnou.
- Finalizační kontrola zjistila, že byl smazán některý z ESF indikátorů, který měl nenulovou dosaženou hodnotu (číslo chybějícího indikátoru). Prosím klikněte v horní tabulce pouze na tento smazaný indikátor a opětovně ho vykažte a ve spodní tabulce následně znovu aktualizujte hodnoty z IS ESF.

Jde o doplnění tohoto chybějícího indikátoru a dotažení jeho aktuální hodnoty.

Indikátory nebyly spočteny z důvodu neschváleného seznamu podpořených osob projektu.
 Zajistěte schválení seznamu podpořených osob daného projektu v IS ESF 2014 + a akci opakujte.

Příjemce se snaží načíst data z IS ESF 2014+, podpořené osoby jsou však v pouze v Aktuálním seznamu na záložce Podpořené osoby v IS ESF 2014+. Schválený seznam chybí. Indikátory nejsou vypočteny ke konci sledovaného období dané ZoR. Je třeba seznam podpořených osob

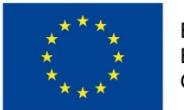

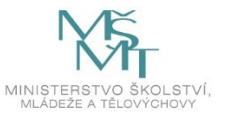

schválit a vypočítat indikátory na záložce Indikátory v IS ESF 2014+ tlačítkem Spuštění výpočtu inidkátorů, pokud se výpočet nespustil sám po schválení seznamu.

Upozornění: Požadovaný výpočet, pokud chybí a schválený seznam již existuje, může vyvolat (spustit) i dotaz IS KP14+ do systému IS ESF 2014+ na hodnoty indikátorů, a to na základě stisku tlačítka **Aktualizuj z IS ESF** ve Zprávě o realizaci. Je třeba si však být jistý, že data schváleného seznamu odpovídají realitě. V případě, že schválená data nejsou aktuální, dojde k přenosu dat, která odpovídají schválenému seznamu. Proto je důležité tento seznam udržovat schvýlený vždy **v nejnovější verzi**, po veškerých provedených úpravách v systému IS ESF 2014+.

## 2.9.10 Zpráva o realizaci vyplnění bez hodnot ESF indikátorů

Pokud nechcete vykazovat žádné hodnoty indikátorů ESF a v IS ESF 2014+ zatím nemáte vůbec NIC, je možné využít zatržítko *ZoR prošla kontrolami z pohledu konzistence indikátorů.*, které je úplně na konci stránky pod vykázanými indikátory a je dostupné k zatržení pouze v případě, že je IS ESF 2014+ prázdné.

ZoR prošla kontrolami z pohledu konzistence indikátorů

Obrázek 82 – Zatržítko Zor prošla kontrolami z pohledu konzistence indikátorů

# 2.10 Podpora

Na záložce je seznam všech podpor evidovaných na příslušném projektu. Na této záložce nelze podporu editovat, ale je možné zadaná data filtrovat dle vybraných kritérií.

# 2.11 Přílohy

Na záložce jsou zobrazeny všechny přílohy, které jsou k projektu fakultativně připojeny.

# 2.12 Události

Na záložce se nachází záznamy o všech úkonech provedených v IS ESF 2014+ na projektu.

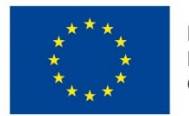

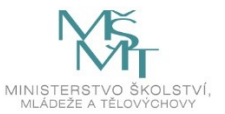

# 3 Ukončení účasti podpořené osoby v projektu

Ukončení účasti podpořené osoby v projektu je třeba zaznamenat jak do vytištěné karty účastníka, tak elektronicky do systému IS ESF 2014+.

# 3.1 Zaznamenání ukončení účasti podpořené osoby na vytištěné kartě účastníka

Při ukončení podpory příjemce už dříve vyplněný, vytištěný a podepsaný formulář karty účastníka předává účastníkovi k doplnění odpovědi ve 2. části formuláře - Údaje zaznamenávané po ukončení účasti osoby v projektu.

## Otázka 1: Účastník se nově zapojil do procesu vzdělávání/odborné přípravy

- a) V případě odpovědi "**ANO**" označí pole ANO fajfkou (pokud mimo projekt účastník zahájí jiné vzdělávání do 4 týdnů po ukončení vzdělávání v rámci projektu).
- b) V případě odpovědi "**NE**" označí pole NE fajfkou (pokud mimo projekt účastník nezahájí jiné vzdělávání do 4 týdnů po ukončení vzdělávání v rámci projektu).

Účastník následně tištěný formulář podepíše s datem ukončení podpory a předá zpět příjemci, který jej založí pro případ kontroly. Vytištěný formulář karty účastníka se již do systému IS ESF 2014+ nikterak nevkládá.

# 3.2 Zaznamenání ukončení účasti podpořené osoby v IS ESF 2014+

Příjemce při ukončení zadává souběžně také data do systému IS ESF 2014+ v části **Podpořené osoby**, v detailu podpořené osoby, na záložce **Identifikační údaje** a **Charakteristika účastníka**.

# 3.2.1 Charakteristiky účastníka

Příjemce nebo zástupce příjemce v části formuláře **Údaje zaznamenávané po ukončení účasti osoby v** projektu.

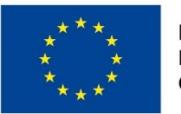

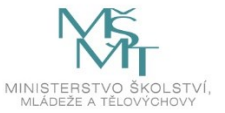

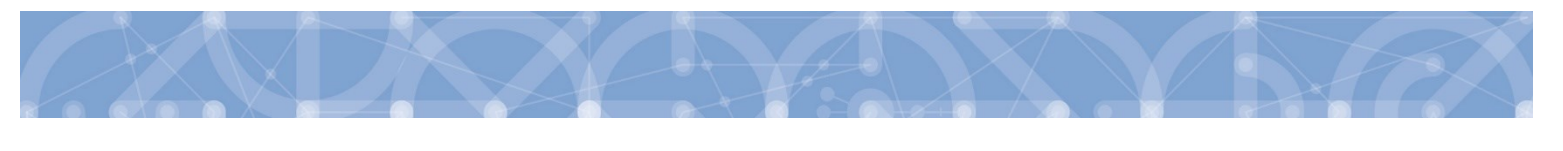

| SEZNAM MÝCH<br>PROJEKTŮ           | Tisk do PDF                 |                                                 |         |                               |             |  |
|-----------------------------------|-----------------------------|-------------------------------------------------|---------|-------------------------------|-------------|--|
| SEZNAM<br>PŘIDĚLENÝCH<br>PROJEKTŮ | Detail podpoře              | né osoby projektu<br>chválená data Otísky ZOR - |         |                               |             |  |
| SEZNAM<br>PODPOŘENÝCH<br>OSOB     | Interval neome              | zeno                                            |         |                               |             |  |
| VEŘEJNÝ SEZNAM<br>PROJEKTŮ        | Titul před jménem           |                                                 |         |                               |             |  |
| SEZNAM                            | Jméno *                     | Pavel                                           |         |                               |             |  |
| OBDOBÍ                            | Příjmení *                  | Rychecký                                        |         |                               |             |  |
| PRODUKTY >                        | Titul za jménem             |                                                 |         |                               |             |  |
| SESTAVY A >                       | ldentifikační údaje         | Charakteristiky účastníka                       | Podpora |                               |             |  |
| NASTAVENÍ 🔉                       | Datum narození *            | 1. 1. 1980                                      |         | E-mail                        |             |  |
|                                   | Telefon                     |                                                 |         | Datum vstupu do<br>projektu * | 16. 8. 2017 |  |
| AKTIVACE ÚČTU                     | Datum výstupu z<br>projektu | 16. 10. 2017                                    |         | Ztotožnění s ROB              | Ne          |  |
|                                   |                             |                                                 |         |                               |             |  |

Obrázek 83 -Charakteristiky účastníka

V rámci OP VVV příjemce označuje pouze tyto dva relevantní údaje:

## Otázka 1: Osoby nově zapojené do procesu vzdělávání

- a) V případě odpovědi "ANO" označí pole fajfkou
- b) V případě odpovědi "NE" nechá pole prázdné

## Otázka 2: Osoby, které po svém zapojení do projektu získaly kvalifikaci

- a) V případě odpovědi "ANO" označí pole fajfkou
- b) V případě odpovědi "NE" nechá pole prázdné

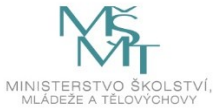

Údaje následně ukládá stisknutím tlačítka Uložit.

| 🔁 Uložit                                                                            |                                                                                                    |
|-------------------------------------------------------------------------------------|----------------------------------------------------------------------------------------------------|
| Údaje zaznan<br>Stav je zjišťován nejr<br>na projektu až do oko<br>Podle situace po | nenávané po ukončení účasti osoby v projektu<br>ozději do 4 týdnů od ukončení účasti osoby v projektu. Postihuje změnu v době od zahájení účasti osol<br>mžiku zjišťování. |
| ukončení účasti v<br>projektu                                                       | práce ČR sosby nově zapojené do procesu vzdělávání/odborné přípravy                                                                                                    |
| Podpořená osoba mí<br>patřit do více vymez<br>skupin (přip. do ždd                  | že<br>ených © osoby, které po svém zapojení do projektu získaly kvalifikaci                                                                                                |
| 666666                                                                              | <ul> <li>osoby původně nezaměstnané nebo neaktivní, které jsou nově zaměstnané nebo<br/>OSVČ</li> </ul>                                                                    |
|                                                                                     | osoby, podpořené z projektu v rámci investiční priority 1.5 OPZ, které<br>obdržely závaznou nabídku zaměstnání, dalšího vzdělávání, učňovské nebo<br>odborné přípravy      |
|                                                                                     | osoby, které dokončily program podporovaný v rámci investiční priority 1.5 OPZ                                                                                             |
|                                                                                     | osoby, kterým bylo poskytnuto poradenství v oblasti sociálního podnikání                                                                                                   |
|                                                                                     | osoby, u nichž služba z oblasti sociálních služeb naplnila svůj účel                                                                                                    |
|                                                                                     | osoby, u nichž intervence formou sociální práce naplnila svůj účel                                                                                                    |
|                                                                                     | osoby využívající zařízení péče o děti předškolního věku                                                                                                    |
|                                                                                     | osoby využívající zařízení péče o děti do 3 let                                                                                                    |
|                                                                                     |                                                                                                    |

Obrázek 84-Datum výstupu z projektu

## 3.2.2 Hromadná úprava charakteristik účastníků

Charakteristiky účastníků lze upravit i hromadně na Aktuálním seznamu v záložce Podpořené osoby.

| Jde o tlačít             | ko                                                  | Hromadná                  | editace ch              | arakteristi            | ik 😰                |                     |                  |                                                     |     |
|--------------------------|-----------------------------------------------------|---------------------------|-------------------------|------------------------|---------------------|---------------------|------------------|-----------------------------------------------------|-----|
| Informace o projektu     | Operační struktura                                  | Odpovědní uživatelé       | Indikátory              | Podpořené osoby        | Formuláře PO        | Podpora             | Přílohy          | Události                                            |     |
| Aktuální seznam          | Schválený seznam 🛛 📿                                | Dtisky ZOR •              |                         |                        |                     |                     |                  |                                                     |     |
| Filtr seznamu Podpořenýc | h osob podle změn v interva<br>pro záznamy do CSV ( | alově sledovaných údajích | (*) Schválit seznam pod | pořených osob projektu | + Přidat podpořenou | osobu 😑 Odstranit j | podpořenou osobu | + Přidat záznam o podpoře<br>Pidat záznam o podpoře | e 😨 |

Obrázek 85 - Hromadná editace charakteristik

Tímto postupem však přepíšete všechny existující záznamy a nelze ani zpětně dohledat, které záznamy na kterých osobách byly změněny. Doporučené použití je tedy u charakteristik zaznamenávaných po ukončení účasti osoby v projektu, kdy je minimální pravděpodobnost, že již nějaké záznamy v dané oblasti existují.

V budoucnu bude pod seznamem charakteristik k hromadné editaci zobrazen seznam podpořených osob vybraných v předchozím kroku. Seznam bude standardně exportovatelný přes tlačítko Možnosti do souboru mimo aplikaci.

Exportovaný seznam bude obsahovat sloupce: Jméno, Příjmení, Datum narození a Obec bydliště

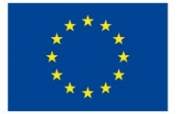

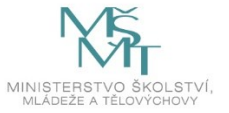

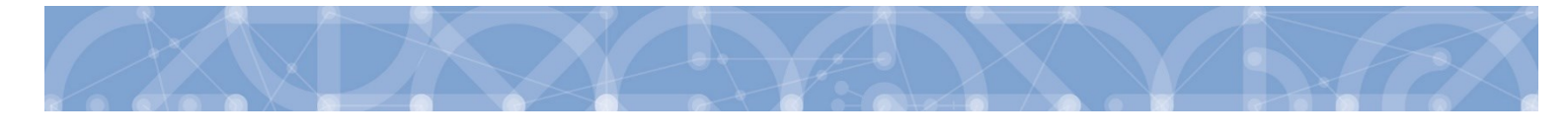

|   |                                                                              | osoby využívající zařízení péče o děti do 3 let |                |           |  |  |  |  |
|---|------------------------------------------------------------------------------|-------------------------------------------------|----------------|-----------|--|--|--|--|
| 9 | zznam podpořených osob vybraných pro hromadnou editaci jejich charakteristik |                                                 |                |           |  |  |  |  |
|   | Iméno                                                                        | Příjmení 🔺                                      | Datum narození | Část obce |  |  |  |  |
|   |                                                                              |                                                 |                |           |  |  |  |  |
|   | (ateřina                                                                     |                                                 | 10. 3. 1990    | Benešov   |  |  |  |  |
|   | lan                                                                          | Novák                                           | 19. 1. 1979    | Podolí    |  |  |  |  |

Obrázek 86 - Seznam osob při hromadné editaci charakteristik

## 3.2.3 Datum výstupu z projektu

Příjemce nebo zástupce příjemce na záložce **Identifikační údaje** zadává datum do pole **Datum výstupu z projektu.** 

Pozn.: Údaj do pole Datum výstupu z projektu zaznamenává příjemce nebo zástupce příjemce až ve chvíli, kdy podpořená osoba zcela v projektu končí účast, tudíž se v projektu nebude účastnit jiných aktivit (podpor).

Pozn2: Hodnota data nesmí být nižší než datum k poslední ZoR podané na ŘO.

## 3.2.4 Opakovaný návrat podpořené osoby do projektu

Pokud je již podpořená osoba jednou v IS ESF 2014+ evidována a je zapotřebí po výstupu z projektu se do něj opětovně navrátit, postačí pouze přidat novou podporu a upravit datum výstupu z projektu (pokud již bylo zadané). Tím, že dojde ke změně ukončení účasti v projektu, nebudou v nově vypočtených dosažených hodnotách započteny ty indikátory, které se počítají až po ukončení účasti podpořené osoby na projektu – budou opětovně započteny až uplyne toto nové datum ukončení účasti. V systému se změna promítne tak, že u podpořené osoby dojde k navýšení rozsahu podpory. Nový vstup do projektu je opět nutné zaznamenat také do karty účastníka.

Tuto akci však nelze provést pokud již osoba součástí zprávy o realizaci podané řídícímu orgánu. V takovém případě se osoba zafixuje a je nutno osoby odemknout za účasti řídícího orgánu. Viz kapitola. 2.7.7.

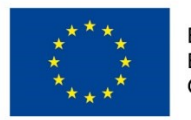

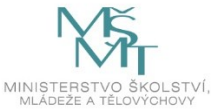

Seznam použitých zkratek

| Zkratka           | Význam zkratky                                                               |
|-------------------|------------------------------------------------------------------------------|
| IS ESF 2014+      | Informační systém ESF 2014+ využívaný k monitorování podpořených osob        |
| IS KP14+          | Složka monitorovacího systému MS2014+ určená pro přístup externích uživatelů |
| MS2014+           | Monitorovací systém MS2014+                                                  |
| MŠMT              | Ministerstvo školství, mládeže a tělovýchovy                                 |
| OP VVV            | Operační program Výzkum, vývoj a vzdělávání                                  |
| ROB               | Registr obyvatel                                                             |
| RÚIAN             | Registr územní identifikace, adres a nemovitostí                             |
| Příjemce          | Příjemce podpory z OP VVV                                                    |
| Zástupce příjemce | Zástupce příjemce podpory z OP VVV                                           |
| Účastník          | Osoba, která se v rámci projektu účastní vzdělávací akce (podpořená osoba)   |
| PO                | Podpořená osoba                                                              |
| ZoR               | Zpráva o realizaci                                                           |

# Seznam použitých tabulek

| Tabulka 1-Specifikace PO2 | . 51 |
|---------------------------|------|
| Tabulka 2-Specifikace PO3 | . 51 |

# Seznam použitých obrázků

| Obrázek 1 Systém IS ESF 2014+                          | 7  |
|--------------------------------------------------------|----|
| Obrázek 2- Aktivace uživatele                          | 9  |
| Obrázek 3-Registrace další osoby                       | 11 |
| Obrázek 4-Přihlášení uživatele                         | 12 |
| Obrázek 5-Přihlášení přes Portál                       | 12 |
| Obrázek 6-Odsouhlasení provozního řádu                 | 13 |
| Obrázek 7-Zapomenuté heslo                             | 13 |
| Obrázek 8-Needitovatelné pole                          | 14 |
| Obrázek 9-Povinné pole                                 | 14 |
| Obrázek 10-Nepovinné pole                              | 14 |
| Obrázek 11-Tlačítka v kalendáři:                       | 14 |
| Obrázek 12-Ovládání seznamu                            | 15 |
| Obrázek 13-Zrušení řazení                              | 15 |
| Obrázek 14-Vyhledávání                                 | 15 |
| Obrázek 15 - Tlačítko Možnosti                         | 15 |
| Obrázek 16-Výběr sloupců                               | 16 |
| Obrázek 17-Úvodní stránka                              | 17 |
| Obrázek 18-Seznam podpořených osob                     | 18 |
| Obrázek 19-Aktivace účtu                               | 20 |
| Obrázek 20 -Detail projektu                            | 20 |
| Obrázek 21 - SEQ Obrázek \* ARABIC Odpovědní uživatelé | 21 |

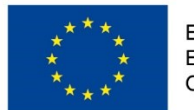

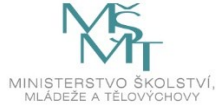
| Obrázek 22-Přidání role k projektu                                                                                                    | . 22       |
|----------------------------------------------------------------------------------------------------|------------|
| Obrázek 23-Odpojení uživatele ze seznamu zástupců příjemce                                                                                                    | . 22       |
| Obrázek 24-Potvrzení                                                                                                    | . 23       |
| Obrázek 25-Hromadné připojení zástupce příjemce na projekt                                                                                                    | . 24       |
| Obrázek 26-Seznam odpovědných osob                                                                                                    | . 25       |
| Obrázek 27-Hromadné odebrání zástupce příjemce z projektu                                                                                                    | . 25       |
| Obrázek 28-Povolení vyplnění karet účastníků                                                                                                    | . 27       |
| Obrázek 29-Odkazy na karty účastníka na veřejném seznamu projektů                                                                                                    | . 27       |
| Obrázek 30-Odkaz pro stažení webového formuláře                                                                                                    | . 28       |
| Obrázek 31-Webový formulář na veřejném detailu projektu                                                                                                    | . 28       |
| Obrázek 32-Vyplněné webového formuláře                                                                                                    | . 29       |
| Obrázek 33-Výběr z RUIÁN                                                                                                    | . 29       |
| Obrázek 34-Vyhledání trvalého bydliště                                                                                                    | . 30       |
| Obrázek 35-Charakteristika účastníka                                                                                                    | . 30       |
| Obrázek 36-Načtení rozpracovaného formuláře                                                                                                    | . 31       |
| Obrázek 37-Ověření webového formuláře                                                                                                    | . 31       |
| Obrázek 38-odslání webového formuláře                                                                                                    | . 32       |
| Obrázek 39-Odkaz pro stažení PDF formuláře                                                                                                    | . 32       |
| Obrázek 40-Karta účastníka PDF formulář                                                                                                    | . 33       |
| Obrázek 41-Odeslání PDF formuláře                                                                                                    | . 34       |
| Obrázek 42-Výběr PDF formuláře karty účastníka                                                                                                    | . 35       |
| Obrázek 43-Přetažení PDF karty účastníka                                                                                                    | . 35       |
| Obrázek 44-Seznam formulářů                                                                                                    | . 36       |
| Obrázek 45-Zpracování formuláře                                                                                                    | . 37       |
| Obrázek 46-Datum zpracování formuláře                                                                                                    | . 38       |
| Obrázek 47-Upozornění o existenci osoby na projektu                                                                                                    | . 38       |
| Obrázek 48-Počet zpracovaných formulářů karty účastníka                                                                                                    | . 39       |
| Obrázek 49 - Formulář ve stavu Vložen - tlačítka Odstranit formulář / Archivovat formulář                                                                                                    | . 40       |
| Obrázek 50 - Formulář je již zpracován - tlačítko Odstranit podpořenou osbu na Aktuálním sezna                                                                                                    | mu.        |
| záložka Podpořené osoby                                                                                                    | . 40       |
| Obrázek 51-Formulář podpořené osoby projektu                                                                                                    | . 41       |
| Obrázek 52-Detail podpořené osoby projektu                                                                                                    | . 42       |
| Obrázek 53-Ruční potvrzení PO                                                                                                    | . 43       |
| Obrázek 54-Potvrzení PO                                                                                                    | . 43       |
| Obrázek 55-Detail PO projektu fixace                                                                                                    | . 44       |
| Obrázek 56-Založení záznamu o podpoře                                                                                                    | . 47       |
| Obrázek 57-Vyplnění záznamu o podpoře                                                                                                    | . 48       |
| Obrázek 58-Přidání podporv                                                                                                    | . 48       |
| Obrázek 59-Přiřazení záznamu o podpoře na detailu PO                                                                                                    | . 49       |
| Obrázek 60-Tlačítko Export osob do CSV                                                                                                    | . 50       |
| Obrázek 61-Editace a odstranění záznamu o podpoře                                                                                                    | 50         |
| Obrázek 62-Odstranění podpořené osoby                                                                                                    | 51 ST      |
| Obrázek 63-Zafixování záznamů o podpoře                                                                                                    | 52         |
| Obrázek 64-Schválení podpořené osoby                                                                                                    | . 52<br>5/ |
| - Sonales of Sentence pouper energy mannen and a sentence of the sentence of the sentence of t |            |

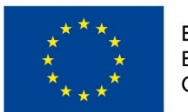

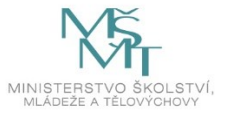

| Obrázek 65-Schválení PO                                                       |    |
|-------------------------------------------------------------------------------|----|
| Obrázek 66 – Stav schvýlení PO                                                | 55 |
| Obrázek 67-Seznam chyb při schvalování PO                                     | 55 |
| Obrázek 68-Seznam chyb při schvalování PO 2                                   |    |
| Obrázek 69-Schválený seznam PO                                                |    |
| Obrázek 70-Detail podpořené osoby ze schváleného seznamu                      | 57 |
| Obrázek 71-Kontrola podmínek započtení                                        | 58 |
| Obrázek 72-Kontrola podmínek započtení - výběr indikátoru                     | 58 |
| Obrázek 73-Výběr indikátoru                                                   | 59 |
| Obrázek 74-Legenda k popisu k výpočut indikátorů                              | 60 |
| Obrázek 75Indikátory dosažená hodnota                                         | 61 |
| Obrázek 76-Export PO                                                          | 61 |
| Obrázek 77-Spuštění výpočtu indikátorů                                        |    |
| Obrázek 78-Spuštění výpočtu indikátorů datum                                  |    |
| Obrázek 79 - Indikátory                                                       | 64 |
| Obrázek 80- Přidání indikátoru na ZoR projektu                                | 64 |
| Obrázek 81-Aktualizace z IS ESF                                               | 65 |
| Obrázek 82 – Zatržítko Zor prošla kontrolami z pohledu konzistence indikátorů | 67 |
| Obrázek 83 -Charakteristiky účastníka                                         | 69 |
| Obrázek 84-Datum výstupu z projektu                                           |    |
| Obrázek 85 - Hromadná editace charakteristik                                  |    |
| Obrázek 86 - Seznam osob při hromadné editaci charakteristik                  | 71 |

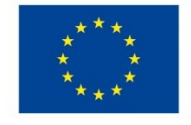

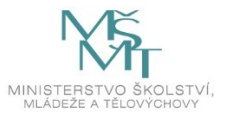